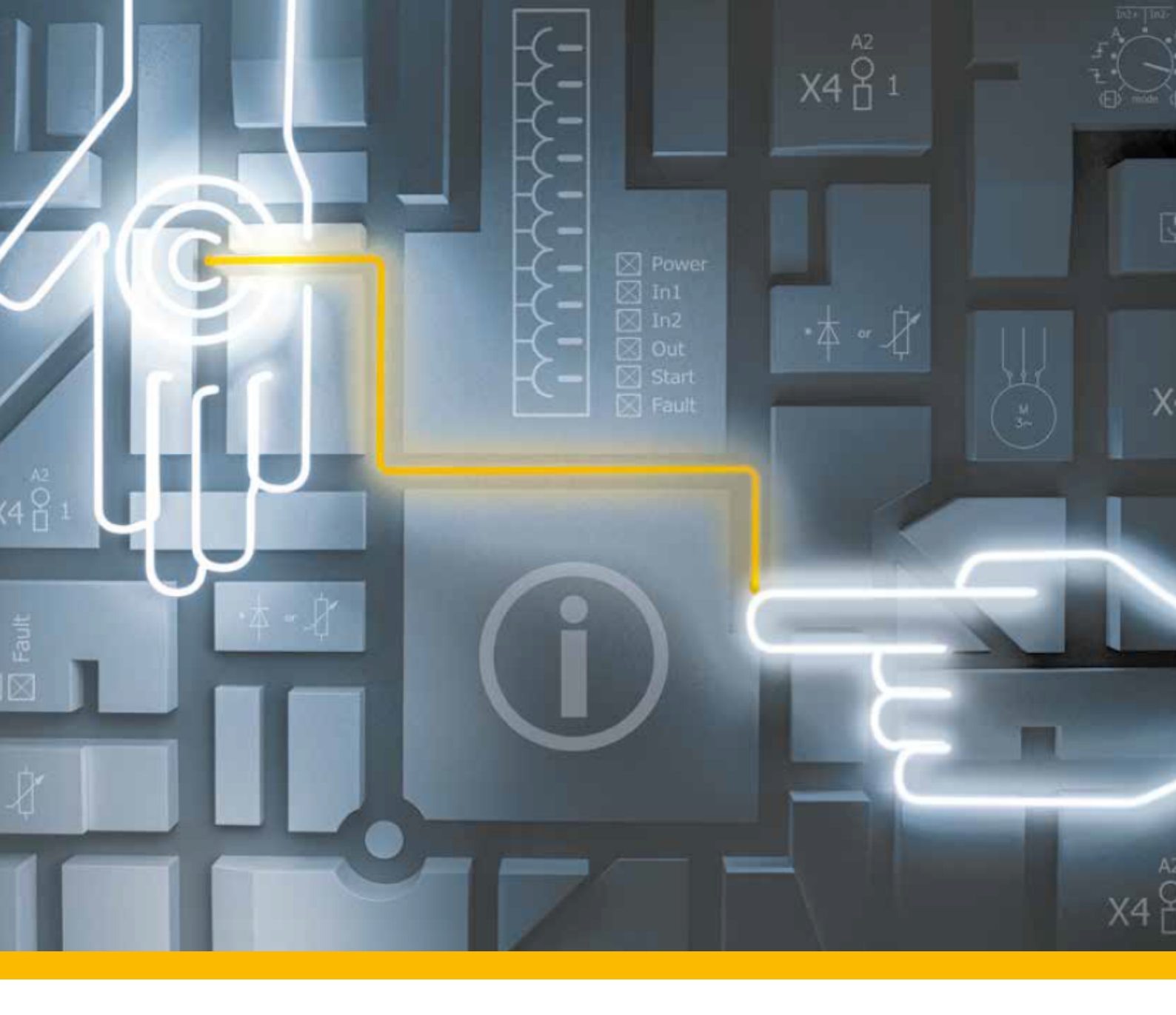

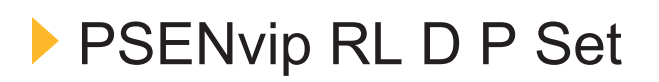

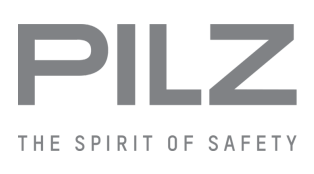

Operating Manual-1001641-EN-10

- Safe camera systems

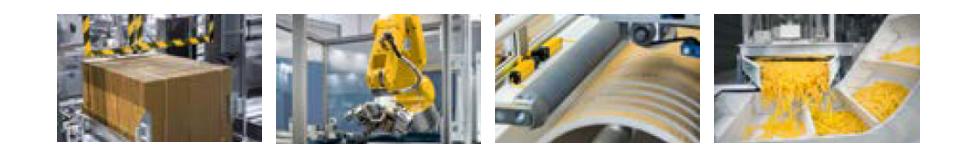

This document is the original document.

Where unavoidable, for reasons of readability, the masculine form has been selected when formulating this document. We do assure you that all persons are regarded without discrimination and on an equal basis.

All rights to this documentation are reserved by Pilz GmbH & Co. KG. Copies may be made for the user's internal purposes. Suggestions and comments for improving this documentation will be gratefully received.

Pilz®, PIT®, PMI®, PNOZ®, Primo®, PSEN®, PSS®, PVIS®, SafetyBUS p®, SafetyEYE®, SafetyNET p®, the spirit of safety® are registered and protected trademarks of Pilz GmbH & Co. KG in some countries.

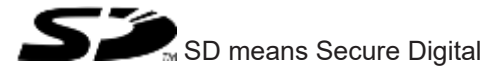

| 1.1       Validity of the documentation                                                                                                    | 1       | Introduction                                             | 6  |
|----------------------------------------------------------------------------------------------------|---------|----------------------------------------------------------|----|
| 1.2       Overview of documentation       6         1.3       Definition of symbols       7         2       Overview       8         2.1       Scope of supply       9         3       Safety       10         3.1       Intended use       10         3.1.1       Approvals       10         3.1.2       Safety during operation       11         3.1.2.3       Hazards arising from the installation of the PSENvip.       11         3.1.2.3       Hazards arising from a reduced protected field       11         3.1.2.4       Correct handling of the workpiece       11         3.1.2.3       Hazards arising from incorrect handling of the workpiece       11         3.1.4       Tool shapes       14         3.2       Standards       16         3.3       Safety guidelines       16         3.3       Warranty and liability       17         3.3.4       Tool shapes       16         3.3.5       Disposal       17         4       Function description       17         3.3.4       Tool shapes       16         3.3.5       Disposal       17         3.4       Safety during commissioning, installatio                                                                                                    | 1.1     | Validity of the documentation                            | 6  |
| 1.3       Definition of symbols       7         2       Overview       8         2.1       Scope of supply       9         3       Safety       10         3.1       Intended use       10         3.1.1       Approvals       10         3.1.2       Safety during operation       11         3.1.2.2       Hazards arising from the installation of the PSENvip.       11         3.1.2.3       Hazards arising from a reduced protected field       11         3.1.2.4       Correct handling of the workpiece.       11         3.1.2.4       Correct handling of the workpiece.       11         3.1.3       Categories / SIL       13         3.1.4       Tool shapes       14         3.2       Standards       16         3.3.1       Use of qualified personnel.       17         3.3.2       EMCD.       17         3.3.4       Bafety during commissioning, installation and operation       17         3.3.4       Safety during commissioning, installation and operation       17         3.3.5       Disposal       17         4       Function description       18         4.1       Overview       22         4.2                                                                                                    | 1.2     | Overview of documentation                                | 6  |
| 2         Overview         8           2.1         Scope of supply.         9           3         Safety         10           3.1         Intended use         10           3.1         Intended use         10           3.1.1         Approvals         10           3.1.2         Safety during operation         11           3.1.2.1         Hazards arising from the installation of the PSENvip.         11           3.1.2.2         Hazards arising from incorrect handling of the workpiece         11           3.1.2.3         Hazards arising from incorrect handling of the workpiece         11           3.1.4         Correct handling of the workpiece         11           3.1.3         Categories / SIL         13           3.1.4         Tool shapes         14           3.2         Standards         16           3.3         Warranty and liability         17           3.3.4         Safety during commissioning, installation and operation         17           3.3.4         Safety during commissioning, installation and operation         17           3.3.4         Safety during commissioning, installation and operation         17           3.4         Prunction description         18                                                  | 1.3     | Definition of symbols                                    |    |
| 2         Overview         8           2.1         Scope of supply         9           3         Safety         10           3.1         Intended use         10           3.1.1         Approvals         10           3.1.2         Safety during operation         11           3.1.2.3         Hazards arising from the installation of the PSENvip.         11           3.1.2.3         Hazards arising from a reduced protected field         11           3.1.2.4         Correct handling of the workpiece         11           3.1.2.4         Correct handling of the workpiece         11           3.1.2.4         Tool shapes         14           3.1.4         Tool shapes         14           3.2         Standards         16           3.3.1         Use of qualified personnel.         17           3.3.1         Use of qualified personnel.         17           3.3.3         Waranty and liability.         17           3.3.4         Safety during commissioning, installation and operation         17           3.4         Safety during commissioning, installation and operation         17           3.4         Safety during commissioning, installation and operation         17           3.4                                                | -       |                                                          |    |
| 2.1       Scope of supply                                                                                                    | 2       | Overview                                                 | 8  |
| 3         Safety         10           3.1         Intended use         10           3.1.1         Approvals         10           3.1.2         Safety during operation         11           3.1.2.1         Hazards arising from the installation of the PSENvip.         11           3.1.2.2         Hazards arising from the installation of the PSENvip.         11           3.1.2.1         Hazards arising from incorrect handling of the workpiece         11           3.1.2.3         Hazards arising from incorrect handling of the workpiece         11           3.1.4         Tool shapes         14           3.1         Categories / SIL         13           3.1.4         Tool shapes         14           3.2         Standards         16           3.3         Safety guidelines         16           3.3         Safety guidelines         16           3.1         Use of qualified personnel         17           3.2         EMCD         17           3.3.4         Safety during commissioning, installation and operation         17           3.4         Safety during commissioning, installation and operation         17           4.1         Overview         18           4.2 <td< th=""><th>2.1</th><th>Scope of supply</th><th>9</th></td<> | 2.1     | Scope of supply                                          | 9  |
| 3       Safety       10         3.1       Intended use       10         3.1.1       Approvals       10         3.1.2       Safety during operation       11         3.1.2.3       Hazards arising from the installation of the PSENvip.       11         3.1.2.4       Hazards arising from incorrect handling of the workpiece       11         3.1.2.3       Hazards arising from incorrect handling of the workpiece       11         3.1.2.4       Correct handling of the workpiece       11         3.1.3       Categories / SIL       13         3.1.4       Tool shapes       16         3.3       Safety guidelines       16         3.3.1       Use of qualified personnel       17         3.3.1       Use of qualified personnel       17         3.3.3       Warranty and liability       17         3.3.4       Safety during commissioning, installation and operation       17         3.3.5       Disposal       17         4       Function description       18         4.1       Overview       18         4.2       Protected field       21         4.3       Overrum       26         4.4.4       Description of the units       27 <th></th> <th></th> <th></th>                                                                                           |         |                                                          |    |
| 3.1       Intended use       10         3.1.1       Approvals       10         3.1.2       Safety during operation       11         3.1.2.1       Hazards arising from the installation of the PSENvip.       11         3.1.2.1       Hazards arising from a reduced protected field       11         3.1.2.1       Hazards arising from incorrect handling of the workpiece       11         3.1.2.4       Correct handling of the workpiece.       11         3.1.3       Categories / SIL       13         3.1.4       Tool shapes       16         3.1.3       Categories / SIL       13         3.1.4       Tool shapes       16         3.3       Safety guidelines       16         3.3.1       Use of qualified personnel.       17         3.3.2       EMCD       17         3.3.3       Warranty and liability       17         3.3.3       Safety during commissioning, installation and operation       17         3.3.5       Disposal       17         4       Function description       18         4.1       Overview       21         4.2.1       Dynamic muting       22         4.2.2       Standard interrupted press stroke       24 <td>3</td> <td>Safety</td> <td>10</td>                                                                                  | 3       | Safety                                                   | 10 |
| 3.1.1       Approvals       10         3.1.2       Safety during operation       11         3.1.2.1       Hazards arising from the installation of the PSENvip.       11         3.1.2.1       Hazards arising from a reduced protected field       11         3.1.2.2       Hazards arising from incorrect handling of the workpiece       11         3.1.2.3       Hazards arising from incorrect handling of the workpiece       11         3.1.2.4       Correct handling of the workpiece       11         3.1.3       Categories / SIL       13         3.1.4       Tool shapes       14         3.2       Standards       16         3.3.1       Use of qualified personnel.       17         3.3.1       Use of qualified personnel.       17         3.3.2       EMCD       17         3.3.3       Warranty and liability.       17         3.4       Safety during commissioning, installation and operation       17         3.5       Disposal       17         4       Function description       18         4.1       Overview       22         4.2       Protected field       21         4.3       Overrun       26         4.4       Description of t                                                                                                    | 3.1     | Intended use                                             |    |
| 3.1.2       Safety during operation       11         3.1.2.1       Hazards arising from the installation of the PSENvip.       11         3.1.2.2       Hazards arising from a reduced protected field       11         3.1.2.3       Hazards arising from incorrect handling of the workpiece       11         3.1.2.4       Correct handling of the workpiece       11         3.1.3       Categories / SIL       13         3.1.4       Tool shapes       14         3.2       Standards       16         3.3.1       Use of qualified personnel       17         3.3.2       EMCD       17         3.3.3       Warranty and liability       17         3.3.4       Safety during commissioning, installation and operation       17         3.3.5       Disposal       17         4       Function description       18         4.1       Overview       18         4.2       Protected field       21         4.3       Overrun       26         4.4       Description of the units       27         4.4.1       Overview       27         4.4.2       Transmitter       27         4.4.3       Overview       27         4.4.                                                                                                    | 3.1.1   | Approvals                                                |    |
| 3.1.2.1       Hazards arising from the installation of the PSENvip.       11         3.1.2.2       Hazards arising from a reduced protected field       11         3.1.2.3       Hazards arising from incorrect handling of the workpiece       11         3.1.2.4       Correct handling of the workpiece       11         3.1.2.4       Correct handling of the workpiece       11         3.1.2.4       Correct handling of the workpiece       11         3.1.2.4       Correct handling of the workpiece       11         3.1.3       Categories / SIL       13         3.1.4       Tool shapes       14         3.2       Standards       16         3.3       Safety guidelines       16         3.3.1       Use of qualified personnel.       17         3.3.2       EMCD       17         3.3.3       Warranty and liability       17         3.3.4       Safety during commissioning, installation and operation       17         3.3.5       Disposal       17         4       Function description       18         4.1       Overview       18         4.2       Protected field       21         4.3       Overrun       26         4.4       Descriptio                                                                                                    | 3.1.2   | Safety during operation                                  |    |
| 3.1.2.2       Hazards arising from a reduced protected field       11         3.1.2.3       Hazards arising from incorrect handling of the workpiece       11         3.1.2.4       Correct handling of the workpiece       11         3.1.2.4       Correct handling of the workpiece       11         3.1.3       Categories / SIL       13         3.1.4       Tool shapes       14         3.2       Standards       16         3.3.1       Use of qualified personnel       17         3.3.1       Use of qualified personnel       17         3.3.3       Warranty and liability       17         3.3.4       Safety during commissioning, installation and operation       17         3.3.5       Disposal       17         4       Function description       18         4.1       Overview       18         4.2       Protected field       21         4.3       Overrun       26         4.4       Description of the units       27         4.4.1       Overview       27         4.4.2       Transmitter       27         4.4.3       Receiver       28         4.4.4       Description of the units       27         4                                                                                                    | 3.1.2.1 | Hazards arising from the installation of the PSENvip     | 11 |
| 3.1.2.3       Hazards arising from incorrect handling of the workpiece       11         3.1.2.4       Correct handling of the workpiece       11         3.1.3       Categories / SIL       13         3.1.4       Tool shapes       14         3.2       Standards       16         3.3       Safety guidelines       16         3.3.1       Use of qualified personnel.       17         3.3.2       EMCD       17         3.3.3       Warranty and liability       17         3.3.4       Safety during commissioning, installation and operation       17         3.3.5       Disposal       17         4       Function description       18         4.1       Overview       18         4.2       Protected field       21         4.3       Overrun       26         4.4       Description of the units       27         4.4.1       Overview       27         4.4.2       Transmitter       27         4.4.3       Receiver       28         4.4.3       Receiver       28         4.4.3       Inputs       29         4.4.3       LED       31         4.4.3       Co                                                                                                    | 3.1.2.2 | Hazards arising from a reduced protected field           |    |
| 3.1.2.4       Correct handling of the workpiece       11         3.1.3       Categories / SIL       13         3.1.4       Tool shapes       14         3.2       Standards       16         3.3       Safety guidelines       16         3.3.1       Use of qualified personnel       17         3.3.2       EMCD       17         3.3.3       Warranty and liability       17         3.3.4       Safety during commissioning, installation and operation       17         3.3.5       Disposal       17         4       Function description       18         4.1       Overview       18         4.2       Protected field       21         4.2.1       Dynamic muting       22         4.2.2       Standard interrupted press stroke       24         4.3       Overrun       26         4.4       Description of the units       27         4.4.1       Overview       27         4.4.2       Transmitter       27         4.4.3       Receiver       28         4.4.3.2       Outputs       28         4.4.3.3       LED       31         4.4.3.4       Key display and                                                                                                    | 3.1.2.3 | Hazards arising from incorrect handling of the workpiece |    |
| 3.1.3       Categories / SIL       13         3.1.4       Tool shapes       14         3.2       Standards       16         3.3       Safety guidelines       16         3.3       Safety guidelines       16         3.3       Safety guidelines       16         3.3.1       Use of qualified personnel       17         3.3.2       EMCD       17         3.3.3       Warranty and liability       17         3.3.4       Safety during commissioning, installation and operation       17         3.3.5       Disposal       17         4       Function description       18         4.1       Overview       18         4.2       Protected field       21         4.2.1       Dynamic muting       22         4.2.2       Standard interrupted press stroke       24         4.3       Overrun       26         4.4       Description of the units       27         4.4.1       Overview       27         4.4.2       Transmitter       27         4.4.3       Inputs       28         4.4.3.2       Outputs       28         4.4.3.3       LED       31                                                                                                    | 3.1.2.4 | Correct handling of the workpiece                        |    |
| 3.1.4       Tool shapes       14         3.2       Standards       16         3.3       Safety guidelines       16         3.3.1       Use of qualified personnel       17         3.3.2       EMCD       17         3.3.3       Warranty and liability       17         3.3.4       Safety during commissioning, installation and operation       17         3.3.5       Disposal       17         4       Function description       18         4.1       Overview       18         4.2       Protected field       21         4.2.1       Dynamic mutting       22         4.2.2       Standard interrupted press stroke       24         4.3       Overrun       26         4.4       Description of the units       27         4.4.1       Overview       27         4.4.2       Transmitter       27         4.4.3       Receiver       28         4.4.3.1       Inputs       28         4.4.3.2       Outputs       29         4.4.3.3       LED       31         4.4.4       Communication with the safety system       34         4.5.1       Standard protected fiel                                                                                                    | 3.1.3   | Categories / SIL                                         |    |
| 3.2       Standards       16         3.3       Safety guidelines       16         3.3.1       Use of qualified personnel       17         3.3.2       EMCD       17         3.3.3       Warranty and liability       17         3.3.4       Safety during commissioning, installation and operation       17         3.3.5       Disposal       17         4       Function description       18         4.1       Overview       18         4.2       Protected field       21         4.2.1       Dynamic muting       22         4.2.2       Standard interrupted press stroke       24         4.3       Overrun       26         4.4       Description of the units       27         4.4.1       Overview       27         4.4.2       Transmitter       27         4.4.3       Receiver       28         4.4.3.1       Inputs       28         4.4.3.2       Outputs       29         4.4.3.3       LED       31         4.4.3.4       Communication with the safety system       31         4.4.3       Protected field mode       38         4.5.4       Standard prot                                                                                                    | 3.1.4   | Tool shapes                                              |    |
| 3.3       Safety guidelines       16         3.3.1       Use of qualified personnel       17         3.3.2       EMCD       17         3.3.3       Warranty and liability       17         3.3.4       Safety during commissioning, installation and operation       17         3.3.5       Disposal       17         4       Function description       18         4.1       Overview       18         4.2       Protected field       21         4.1       Dynamic muting       22         4.2.2       Standard interrupted press stroke       24         4.3       Overrun       26         4.4       Description of the units       27         4.4.1       Overruew       27         4.4.2       Transmitter       27         4.4.3       Receiver       28         4.4.3.1       Inputs       28         4.4.3.2       Outputs       29         4.4.3.3       LED       31         4.4.3       Communication with the safety system       34         4.5       Protected field mode       38         4.5.1       Standard protected field mode       38         4.5.3       <                                                                                                    | 3.2     | Standards                                                |    |
| 3.3.1Use of qualified personnel.173.3.2EMCD.173.3.3Warranty and liability.173.3.4Safety during commissioning, installation and operation173.3.5Disposal174Function description184.1Overview184.2Protected field214.2.1Dynamic muting224.2.2Standard interrupted press stroke244.3Overrun264.4Description of the units274.4.1Overview274.4.2Transmitter274.4.3Receiver284.4.3.1Inputs284.4.3.2Outputs294.4.3.3LED314.4.4Communication with the safety system344.5Protected field mode384.5.1Standard protected field mode384.5.2Box bending protected field mode404.5.4Box bending with back gauge protected field mode414.6Operating modes during commissioning42                                                                                                    | 3.3     | Safety guidelines                                        |    |
| 3.3.2       EMCD       17         3.3.3       Warranty and liability       17         3.3.4       Safety during commissioning, installation and operation       17         3.3.5       Disposal       17         4       Function description       18         4.1       Overview       18         4.2       Protected field       21         4.2.1       Dynamic muting       22         4.2.2       Standard interrupted press stroke       24         4.3       Overrun       26         4.4       Description of the units       27         4.4.1       Overview       27         4.4.2       Transmitter       27         4.4.3       Receiver       28         4.4.3.1       Inputs       28         4.4.3.2       Outputs       29         4.4.3.3       LED       31         4.4.3.4       Key display and function       31         4.4.4       Communication with the safety system       34         4.5.4       Protected field mode       38         4.5.2       Box bending protected field mode       38         4.5.4       Box bending with back gauge protected field mode       40 <td>3.3.1</td> <td>Use of qualified personnel</td> <td></td>                                                                                                    | 3.3.1   | Use of qualified personnel                               |    |
| 3.3.3       Warranty and liability.       17         3.3.4       Safety during commissioning, installation and operation       17         3.3.5       Disposal       17         4       Function description       18         4.1       Overview       18         4.2       Protected field       21         4.2.1       Dynamic muting       22         2.2.2       Standard interrupted press stroke       24         4.3       Overrun       26         4.4       Description of the units       27         4.4.1       Overview       27         4.4.2       Transmitter       27         4.4.3       Receiver       28         4.4.3.1       Inputs       27         4.4.3       Receiver       28         4.4.3.1       Inputs       28         4.4.3.2       Outputs       29         4.4.3.3       LED       31         4.4.4       Communication with the safety system       34         4.5.4       Frotected field mode       39         4.5.2       Box bending protected field mode       39         4.5.4       Box bending with back gauge protected field mode       40                                                                                                    | 3.3.2   | EMCD                                                     |    |
| 3.3.4Safety during commissioning, installation and operation173.3.5Disposal174Function description184.1Overview184.2Protected field214.2.1Dynamic muting224.2.2Standard interrupted press stroke244.3Overrun264.4Description of the units274.4.1Overview274.4.2Transmitter274.4.3Receiver284.4.3.1Inputs284.4.3.2Outputs294.4.3.3LED314.4.4Communication with the safety system314.4.5Protected field mode384.5.2Box bending protected field mode394.5.3Back gauge protected field mode414.5.4Box bending with back gauge protected field mode414.5Protected field mode41                                                                                                    | 3.3.3   | Warranty and liability                                   |    |
| 3.3.5Disposal174Function description184.1Overview184.2Protected field214.2.1Dynamic muting224.2.2Standard interrupted press stroke244.3Overrun264.4Description of the units274.4.1Overview274.4.2Transmitter274.4.3Receiver284.4.3Receiver284.4.3.1Inputs284.4.3.2Outputs294.4.3.3LED314.4.4Communication with the safety system314.4.5Protected field mode384.5.1Standard protected field mode384.5.2Box bending protected field mode394.5.3Back gauge protected field mode414.6Operating modes during commissioning42                                                                                                    | 3.3.4   | Safety during commissioning, installation and operation  |    |
| 4Function description184.1Overview184.2Protected field214.2.1Dynamic muting224.2.2Standard interrupted press stroke244.3Overrun264.4Description of the units274.4.1Overview274.4.2Transmitter274.4.2Transmitter274.4.3Receiver284.4.3.1Inputs284.4.3.2Outputs294.4.3.3LED314.4.4Communication with the safety system314.5Protected field mode384.5.2Box bending protected field mode394.5.3Back gauge protected field mode414.6Operating modes during commissioning42                                                                                                    | 3.3.5   | Disposal                                                 | 17 |
| 4Function description184.1Overview184.2Protected field214.2.1Dynamic muting224.2.2Standard interrupted press stroke244.3Overrun264.4Description of the units274.4.1Overview274.4.2Transmitter274.4.3Receiver284.4.3.1Inputs284.4.3.2Outputs284.4.3.3LED314.4.4Communication with the safety system314.4.5Protected field mode374.5.1Standard protected field mode384.5.2Box bending protected field mode404.5.4Box bending with back gauge protected field mode414.6Operating modes during commissioning42                                                                                                    |         |                                                          |    |
| 4.1Overview184.2Protected field214.2.1Dynamic muting224.2.2Standard interrupted press stroke244.3Overrun264.4Description of the units274.4.1Overview274.4.2Transmitter274.4.2Transmitter274.4.3Receiver274.4.3Receiver284.4.3.1Inputs284.4.3.2Outputs294.4.3.3LED314.4.4Communication with the safety system344.5Protected field mode384.5.1Standard protected field mode384.5.2Box bending protected field mode404.5.4Box bending with back gauge protected field mode414.6Operating modes during commissioning42                                                                                                    | 4       | Function description                                     |    |
| 4.2Protected field214.2.1Dynamic muting224.2.2Standard interrupted press stroke244.3Overrun264.4Description of the units274.1Overview274.2.1Inputs274.2.2Transmitter274.4.3Receiver284.4.3.1Inputs284.4.3.2Outputs294.4.3.3LED314.4.4Communication with the safety system314.4.5Protected field mode384.5.2Box bending protected field mode394.5.3Back gauge protected field mode414.6Operating modes during commissioning42                                                                                                    | 4.1     | Overview                                                 |    |
| 4.2.1Dynamic muting224.2.2Standard interrupted press stroke244.3Overrun264.4Description of the units274.4.1Overview274.4.2Transmitter274.4.2Transmitter274.4.3Receiver284.4.3.1Inputs284.4.3.2Outputs294.4.3.3LED314.4.4Communication with the safety system314.4.5Protected field mode374.5.1Standard protected field mode384.5.2Box bending protected field mode394.5.3Back gauge protected field mode414.6Operating modes during commissioning42                                                                                                    | 4.2     | Protected field                                          | 21 |
| 4.2.2Standard interrupted press stroke244.3Overrun264.4Description of the units274.4.1Overview274.4.2Transmitter274.4.2.1Inputs274.4.3Receiver284.4.3.1Inputs284.4.3.2Outputs294.4.3LED314.4.3Key display and function314.4.4Communication with the safety system344.5Protected field mode384.5.1Standard protected field mode384.5.2Box bending protected field mode394.5.3Back gauge protected field mode404.5.4Box bending with back gauge protected field mode414.6Operating modes during commissioning42                                                                                                    | 4.2.1   | Dynamic muting                                           |    |
| 4.3Overrun264.4Description of the units274.4.1Overview274.4.2Transmitter274.4.2.1Inputs274.4.3Receiver284.4.3.1Inputs284.4.3.2Outputs294.4.3LED314.4.3Key display and function314.4.4Communication with the safety system344.5Protected field modes374.5.1Standard protected field mode384.5.2Box bending protected field mode394.5.3Back gauge protected field mode414.6Operating modes during commissioning42                                                                                                    | 4.2.2   | Standard interrupted press stroke                        |    |
| 4.4Description of the units.274.4.1Overview274.4.2Transmitter274.4.2Inputs274.4.3Receiver284.4.3.1Inputs284.4.3.2Outputs294.4.3LED314.4.3.4Key display and function314.4.5Protected field mode374.5Standard protected field mode384.5.2Box bending protected field mode394.5.3Back gauge protected field mode404.5.4Box bending with back gauge protected field mode414.6Operating modes during commissioning42                                                                                                    | 4.3     | Overrun                                                  |    |
| 4.4.1Overview274.4.2Transmitter274.4.2Inputs274.4.3Receiver284.4.3.1Inputs284.4.3.2Outputs294.4.3.3LED314.4.3.4Key display and function314.4.5Protected field modes374.5.1Standard protected field mode384.5.2Box bending protected field mode394.5.3Back gauge protected field mode404.5.4Goperating modes during commissioning42                                                                                                    | 4.4     | Description of the units                                 |    |
| 4.4.2Transmitter274.4.2.1Inputs274.4.3Receiver284.4.3.1Inputs284.4.3.2Outputs294.4.3.3LED314.4.3.4Key display and function314.4.5Protected field modes374.5.1Standard protected field mode384.5.2Box bending protected field mode394.5.3Back gauge protected field mode404.5.4Box bending with back gauge protected field mode414.6Operating modes during commissioning42                                                                                                    | 4.4.1   | Overview                                                 |    |
| 4.4.2.1Inputs274.4.3Receiver284.4.3.1Inputs284.4.3.2Outputs294.4.3.3LED314.4.3.4Key display and function314.4.3.4Communication with the safety system344.5Protected field modes374.5.1Standard protected field mode384.5.2Box bending protected field mode394.5.3Back gauge protected field mode404.5.4Box bending with back gauge protected field mode414.6Operating modes during commissioning42                                                                                                    | 4.4.2   | Transmitter                                              |    |
| 4.4.3Receiver284.4.3.1Inputs284.4.3.2Outputs294.4.3.3LED314.4.3.4Key display and function314.4.3Communication with the safety system344.5Protected field modes374.5.1Standard protected field mode384.5.2Box bending protected field mode394.5.3Back gauge protected field mode404.5.4Box bending with back gauge protected field mode414.6Operating modes during commissioning42                                                                                                    | 4.4.2.1 | Inputs                                                   | 27 |
| 4.4.3.1Inputs284.4.3.2Outputs294.4.3.3LED314.4.3.4Key display and function314.4.4Communication with the safety system344.5Protected field modes374.5.1Standard protected field mode384.5.2Box bending protected field mode394.5.3Back gauge protected field mode404.5.4Box bending with back gauge protected field mode414.6Operating modes during commissioning42                                                                                                    | 4.4.3   | Receiver                                                 |    |
| 4.4.3.2Outputs.294.4.3.3LED314.4.3.4Key display and function314.4.4Communication with the safety system344.5Protected field modes374.5.1Standard protected field mode384.5.2Box bending protected field mode394.5.3Back gauge protected field mode404.5.4Box bending with back gauge protected field mode414.6Operating modes during commissioning42                                                                                                    | 4.4.3.1 | Inputs                                                   |    |
| 4.4.3.3LED314.4.3.4Key display and function314.4.3.4Communication with the safety system344.5Protected field modes374.5.1Standard protected field mode384.5.2Box bending protected field mode394.5.3Back gauge protected field mode404.5.4Box bending with back gauge protected field mode414.6Operating modes during commissioning42                                                                                                    | 4.4.3.2 | Outputs                                                  |    |
| 4.4.3.4Key display and function314.4.4Communication with the safety system344.5Protected field modes374.5.1Standard protected field mode384.5.2Box bending protected field mode394.5.3Back gauge protected field mode404.5.4Box bending with back gauge protected field mode414.6Operating modes during commissioning42                                                                                                    | 4.4.3.3 | LED                                                      |    |
| 4.4.4Communication with the safety system344.5Protected field modes374.5.1Standard protected field mode384.5.2Box bending protected field mode394.5.3Back gauge protected field mode404.5.4Box bending with back gauge protected field mode414.6Operating modes during commissioning42                                                                                                    | 4.4.3.4 | Key display and function                                 |    |
| 4.5Protected field modes374.5.1Standard protected field mode384.5.2Box bending protected field mode394.5.3Back gauge protected field mode404.5.4Box bending with back gauge protected field mode414.6Operating modes during commissioning42                                                                                                    | 4.4.4   | Communication with the safety system                     |    |
| 4.5.1Standard protected field mode384.5.2Box bending protected field mode394.5.3Back gauge protected field mode404.5.4Box bending with back gauge protected field mode414.6Operating modes during commissioning42                                                                                                    | 4.5     | Protected field modes                                    |    |
| 4.5.2Box bending protected field mode394.5.3Back gauge protected field mode404.5.4Box bending with back gauge protected field mode414.6Operating modes during commissioning42                                                                                                    | 4.5.1   | Standard protected field mode                            |    |
| 4.5.3Back gauge protected field mode                                                                                                    | 4.5.2   | Box bending protected field mode                         |    |
| 4.5.4Box bending with back gauge protected field mode414.6Operating modes during commissioning42                                                                                                    | 4.5.3   | Back gauge protected field mode                          |    |
| 4.6 Operating modes during commissioning                                                                                                    | 4.5.4   | Box bending with back gauge protected field mode         | 41 |
|                                                                                                    | 4.6     | Operating modes during commissioning                     |    |

| 4.6.1   | Press brake setup mode                                    |    |
|---------|-----------------------------------------------------------|----|
| 4.6.2   | Adjustment during initial commissioning                   |    |
| 4.6.3   | Adjustment during tool change                             |    |
| 4.7     | System cycle                                              |    |
| 4.7.1   | System cycle for standard press stroke                    |    |
| 4.7.2   | System cycle for box bending press stroke                 |    |
| 4.7.3   | System cycle for back gauge press stroke                  |    |
| 4.7.4   | System cycle for box bending with back gauge press stroke |    |
| 5       | Installation                                              |    |
| 5.1     | General requirements                                      |    |
| 5.2     | Install transmitter and receiver                          |    |
| 5.3     | Dimensions                                                |    |
| 5.3.1   | Transmitter                                               |    |
| 5.3.2   | Receiver                                                  |    |
| 5.3.3   | Fastening kit for the transmitter                         |    |
| 5.3.4   | Fastening kit for the receiver                            |    |
| 5.3.5   | Bracket for transmitter and receiver                      |    |
| 6       | Wiring                                                    |    |
| 6.1     | Notes on wiring                                           |    |
| 6.2     | Connections                                               |    |
| 6.2.1   | Receiver                                                  |    |
| 6.2.2   | Transmitter                                               |    |
| 6.2.3   | Supply voltage                                            |    |
| 6.2.4   | Connection between transmitter and receiver.              |    |
| 6.2.5   | Connection diagram                                        |    |
| 7       | Commissioning                                             |    |
| 7.1     | Commissioning guidelines                                  |    |
| 7.2     | Initial commissioning                                     |    |
| 7.2.1   | Align transmitter and receiver                            |    |
| 7.2.1.1 | Prepare for alignment                                     |    |
| 7.2.1.2 | Adjustment templates                                      |    |
| 7.2.1.3 | Adjustment directions of transmitter and receiver         |    |
| 7.2.1.4 | Align transmitter                                         |    |
| 7.2.1.5 | Tool shapes                                               |    |
| 7.2.1.6 | Align receiver                                            |    |
| 7.2.2   | Adjustment template with bracket                          |    |
| 7.3     | Adjustment during tool change                             |    |
| 7.3.1   | Prepare for adjustment during tool change                 |    |
| 7.3.2   | Tool detection                                            |    |
| 7.3.3   | Make adjustment during tool change                        |    |
| 7.4     | Enter overrun                                             |    |
| 7.5     | Check protective equipment                                |    |
| 7.5.1   | Function test of the safety device                        |    |
| 7.5.1.1 | Test during initial commissioning                         |    |
| 7.5.1.2 | Test after machine modification                           |    |
| 7.5.1.3 | Regular check                                             | 84 |

| 7.5.1.4<br>7.5.1.5<br>7.5.2 | Prepare for function test<br>Function test using the test piece<br>Visual inspection |  |
|-----------------------------|--------------------------------------------------------------------------------------|--|
| 8                           | Operation                                                                            |  |
| 8.1                         | Safety guidelines                                                                    |  |
| 8.2                         | Operating notes                                                                      |  |
| 8.2.1                       | Switch on PSENvip                                                                    |  |
| 8.2.2                       | Muting lamp                                                                          |  |
| 8.2.3                       | Initial press stroke                                                                 |  |
| 8.2.4                       | Acknowledge protected field modes                                                    |  |
| 8.2.5                       | Tool change                                                                          |  |
| 8.2.6                       | Error messages                                                                       |  |
| 8.2.7                       | Cleaning the front lenses                                                            |  |
| 9                           | Diagnostics and Troubleshooting                                                      |  |
| 9.1                         | Error Management                                                                     |  |
| 9.1.1                       | Minor errors                                                                         |  |
| 9.1.2                       | Major errors                                                                         |  |
| 9.1.3                       | Fatal errors                                                                         |  |
| 9.2                         | Error messages                                                                       |  |
| 9.3                         | DIAGNOSTICS menu                                                                     |  |
| 9.3.1                       | Diagnostic blocks and diagnostic data                                                |  |
| 10                          | System Connections                                                                   |  |
| 10.1                        | Requirements of the user program                                                     |  |
| 10.2                        | Communication with the safety system                                                 |  |
| 11                          | Technical details                                                                    |  |
| 11.1                        | Technical details                                                                    |  |
| 11.2                        | Order reference                                                                      |  |
| 11.2.1                      | Product                                                                              |  |
| 11.2.2                      | Accessories                                                                          |  |
| 11.2.3                      | Customised accessories                                                               |  |
| 12                          | Attachment                                                                           |  |
| 12.1                        | Check list                                                                           |  |
| 12.2                        | EC declaration of conformity                                                         |  |
| 12.3                        | UKCA-Declaration of Conformity                                                       |  |

# 1 Introduction

This operating manual contains information about the intended operation of the PSENvip. The PSENvip is a camera-based protection system for press brakes.

This operating manual is aimed at manufacturers, company operators and personnel involved in designing, maintaining and operating press brakes, which are to be safeguarded using the PSENvip.

This operating manual is not an instruction manual for the press brake that is safeguarded using the PSENvip. Please refer to the press brake operating manual for this information.

This documentation is intended for instruction and should be retained for future reference.

# 1.1 Validity of the documentation

This documentation is valid for the product PSENvip RL D P Set. It is valid until new documentation is published.

This documentation is valid for the PSENvip from Version 1.0/year of construction 2014.

# 1.2 Overview of documentation

### **1** Introduction

The introduction is designed to familiarise you with the contents, structure and specific order of this manual.

### 2 Overview

This chapter provides information on the PSENvip's most important features.

#### 3 Safety

This chapter must be read as it contains important information on safety and intended use.

#### **4** Function Description

This chapter provides an overview of the PSENvip's mode of operation. It describes the units and the system procedures.

#### **5** Installation

This chapter explains how to install the PSENvip.

# 6 Wiring

This chapter explains how to wire the inputs and outputs on the PSENvip.

#### 7 Commissioning

This chapter explains how to commission the PSENvip. It contains information on adjustments and on the tests performed on the safety device.

#### 8 Operation

This chapter contains all the information required by the operator.

#### 9 Diagnostics and Troubleshooting

This chapter describes the output of diagnostics on the display and explains how to handle errors.

#### **10 System Connections**

This chapter describes how the PSENvip is connected to the press brake's programmable safety system.

**11 Technical Details** 

12 Appendix

# 1.3 Definition of symbols

Information that is particularly important is identified as follows:

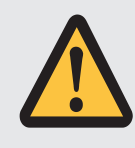

### DANGER!

This warning must be heeded! It warns of a hazardous situation that poses an immediate threat of serious injury and death and indicates preventive measures that can be taken.

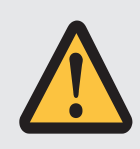

### WARNING!

This warning must be heeded! It warns of a hazardous situation that could lead to serious injury and death and indicates preventive measures that can be taken.

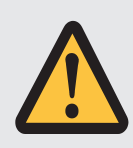

# CAUTION!

This refers to a hazard that can lead to a less serious or minor injury plus material damage, and also provides information on preventive measures that can be taken.

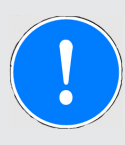

#### NOTICE

This describes a situation in which the product or devices could be damaged and also provides information on preventive measures that can be taken. It also highlights areas within the text that are of particular importance.

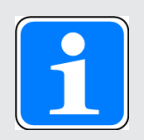

#### INFORMATION

This gives advice on applications and provides information on special features.

# 2 Overview

The PSENvip is a camera-based protection and measuring system (electrosensitive protective equipment) for press brakes. It consists of a transmitter and receiver. The PSENvip monitors the detection zone between the transmitter and receiver below the moving upper tool.

### Transmitter

- Generates parallel beam
- > 2 inputs for controlling the light source

#### Receiver

- > Evaluates the light generated by the transmitter
- Display for the operating statuses and inputs
- Membrane keypad for operating the menus and for inputs
- Max. distance between transmitter and receiver: 10 m

#### Inputs

- 1 input for setup mode
- > 1 input for signalling when the press brake is at top dead centre
- > 2 inputs for controlling the protected field mode:

Protected field can be adapted to a range of bending functions: full protected field, reduced protected field for box bending and lower tools with back gauge

▶ 1 input for acknowledging the protected field mode

Outputs

- 2 output signal switching devices (OSSD) for signalling the status of the protected field (clear or interrupted)
- > 2 outputs for signalling that PSENvip is in dynamic muting

Some inputs and outputs are used for communication with the safety system during the system status TEST:

- Register tool class on safety system
- Approve tool class for PSENvip

LED indicators for

Status of OSSDs

# **Operating statuses**

- Adjustment for initial commissioning
- Tool change
- Diagnostics

# **Tool detection**

- Automatic detection of tool contour during tool change
- Assignment of tool to a tool class

The whole system consists of:

- Press brake
- Numerical controller (CNC)
- Programmable safety system
- PSENvip (transmitter and receiver)

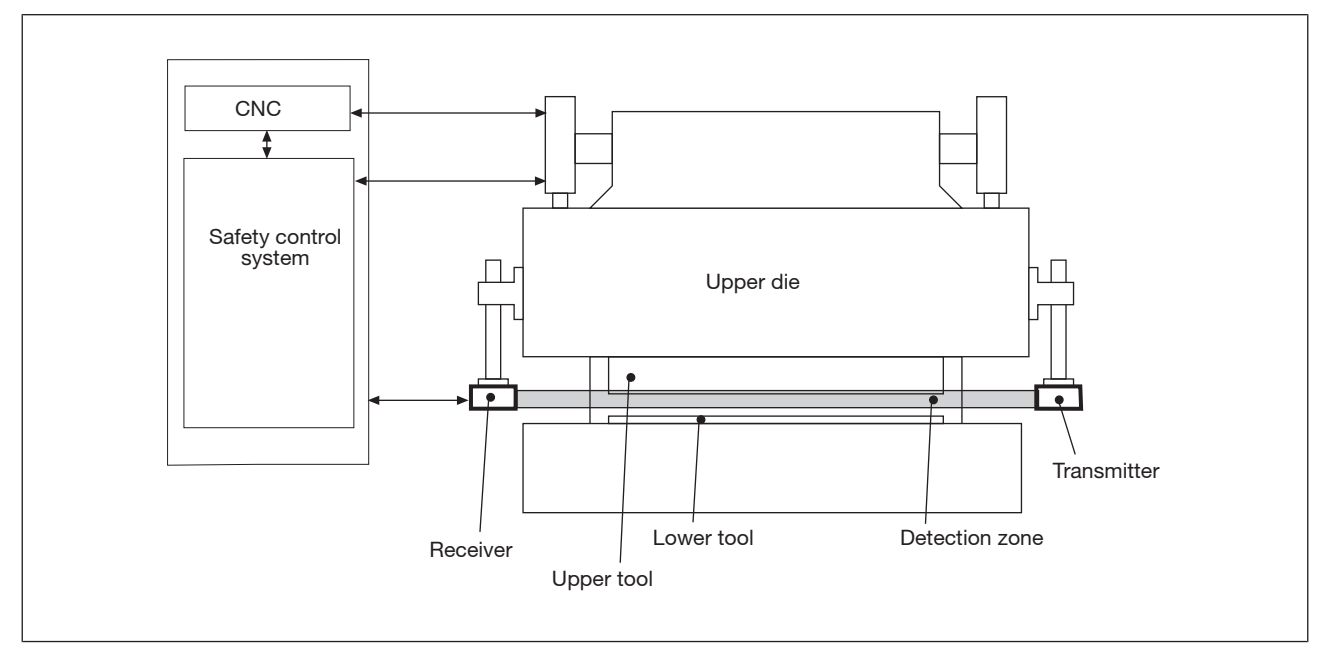

Fig.: Whole system

# 2.1 Scope of supply

# Complete set PSENvip RL D P Set with:

| Order reference | Description                                                  |
|-----------------|--------------------------------------------------------------|
| PSENvip RL D P  | PSENvip receiver, left, with display and dy-<br>namic muting |
| PSENvip T       | PSENvip transmitter                                          |

Optional as accessory:

| Order reference | Description                                            |  |
|-----------------|--------------------------------------------------------|--|
| PSENvip AT mag  | Adjustment templates with magnets                      |  |
| PSENvip AP      | Set of adjustment plates for transmitter/re-<br>ceiver |  |
| PSENvip TP      | Test piece in accordance with EN 12622,<br>Annex H     |  |

# 3 Safety

# 3.1 Intended use

The PSENvip is exclusively designed for stationary use on press brakes. As electrosensitive protective equipment (ESPE), the PSENvip meets the requirements of a type 4 ESPE in accordance with EN 61496-1.

The PSENvip safeguards the danger zone below the moving upper tool.

Danger zones outside of the protected field are not protected. Hazards in the area of the lower tool and above the protected field must be protected by the press manufacturer with appropriate measures. Please refer to the guidelines given in the "Tool shapes" section in this chapter.

The protected field monitors the danger zone between upper tool and plate up to a remaining gap of 6 mm (dynamic muting)

The upward movement of the press is assumed as a safe movement.

Use of the PSENvip RL D P Set is only permitted with the automation system PSS 4000 from Pilz. In the PSS 4000 user program, safety functions must be implemented to safeguard the dynamic muting of PSENvip:

- Monitoring of the pinch point
- Monitoring of the press braking ramp
- > Definition of a safe position and safe speed for the upper tool
- Activation of the entire protected field via System-Init = 1, when the press stops during dynamic muting and then the upward movement is initiated.

For this safety function Pilz provides a certified evaluation program for the PSS 4000.

The press brake must observe a max. overrun of 14 mm.

The following is deemed improper use:

- Any structural, technical or electrical modification to the PSENvip
- ▶ Use of the PSENvip outside the zones described in this manual
- Use of the PSENvip contrary to the documented technical details (see chapter entitled "Technical Details")

Intended use includes making the wiring EMC-compliant. Please refer to the guidelines stated in this manual, in the section entitled "Wiring".

The protective function of the PSENvip must not be adversely affected by sources of interference, e.g. wireless remote controls for cranes, welding sparks, strobe lighting effects.

# 3.1.1 Approvals

| тϋν | <ul> <li>✓</li> </ul> |
|-----|-----------------------|
| UL  | <ul> <li>✓</li> </ul> |
| CE  | <ul> <li>✓</li> </ul> |

# 3.1.2 Safety during operation

Intended use also includes awareness of the hazards that arise during operation, against which the PSENvip does not provide protection.

# 3.1.2.1 Hazards arising from the installation of the PSENvip

When installing the PSENvip, please note the following:

- The PSENvip must be installed so that there are no crushing or shearing hazards between the moving transmitter/receiver and the fixed machine parts or any other parts around the machine.
- If hazard areas cannot be avoided, other safeguards must be put in place.

### 3.1.2.2 Hazards arising from a reduced protected field

The full protected field is only active in standard protected field mode. In box bending, back gauge or box bending with back gauge protected field mode, the protected field is reduced. This means there can only be limited protection against trapping and crushing. The protected field is around the tolerance zone behind the bending line. Any parts of the body within the danger zone will only be detected behind the bending line. There is a risk of injury from trapping or crushing.

### 3.1.2.3 Hazards arising from incorrect handling of the workpiece

The PSENvip does not protect against hazards arising from incorrect handling of the workpiece.

When bending metal sheets on press brakes there is a risk of hand injuries

- From the tool's closing movement
- From the swivel movement of the parts of the metal sheet that protrude from the tool and
- From the dropping of the metal sheet when the tool is opened.

So please note the following:

- You can avoid crushing and trapping of fingers or hands if the workpiece is handled correctly.
- ▶ Wear protective gloves to prevent cuts from edges, corners and ridges.

### 3.1.2.4 Correct handling of the workpiece

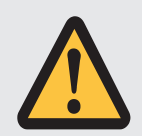

# WARNING!

#### Crushing and trapping of fingers or hands!

With box bending and/or back gauge bending mode, the protected field is partly blanked.

Around the bending line there is an increased risk of crushing and trapping of fingers or hands.

# Correct handling with flat workpieces

Grip the metal sheet by the front corners. Thumbs should be on top of the sheet, palms should hold the sheet from below.

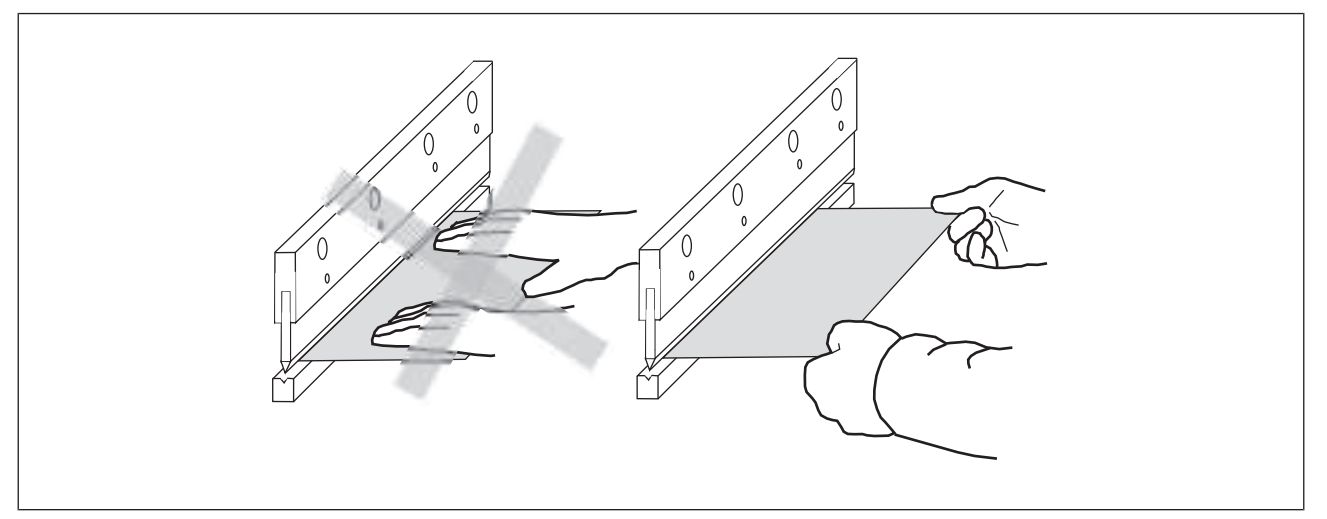

Fig.: Handling flat workpieces

# Correct handling with box bending

- Hold the sheet on the right and left between the thumb and index finger.
- As you hold the sheet, do not reach with your hands into the box. During the bending operation, fingers or hands can become crushed or trapped between the workpiece and upper tool.

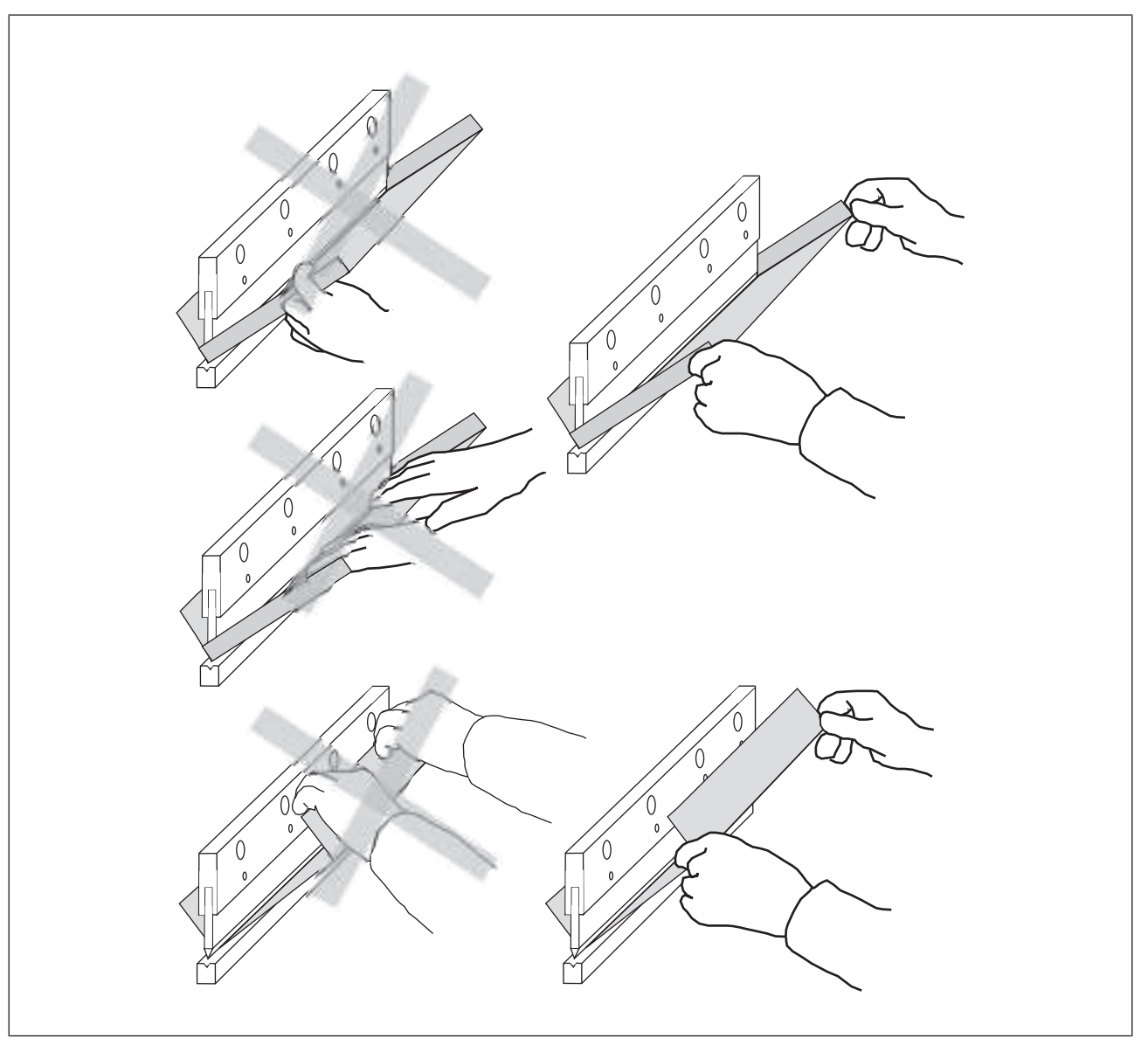

Fig.: Handling box bending

# 3.1.3 Categories / SIL

The PSENvip may only be used with an automation system PSS 4000 from Pilz with max. SIL 3 of EN 61508 and PL e of EN ISO 13849-1.

Please note: To achieve the corresponding category or SIL, the whole system including all safety-related components (parts, devices, user program etc.) must be included in the assessment. For this reason, Pilz cannot accept liability for the correct classification into a category or SIL.

# 3.1.4 Tool shapes

All tool shapes are permitted in principle. They are divided into tool classes by the PSENvip. Classification is based on EN 12622, according to which the protected field must safeguard areas lying 15 mm in front of the bending line.

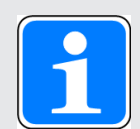

# INFORMATION

Please refer to the information on tool classes

- In the section entitled "Adjustment during tool change", under "Commissioning".
- In the section entitled "Requirements of the user program", under "System Connections".

Please note the following when using tools:

#### **Tool class 1**

- These tools can be safeguarded in compliance with the standards: The front and rear bending lines are detected by the protected field on the PSENvip. The front segments of the protected field are more than 15 mm away from the front bending line.
- ▶ Upper tools with a width of max. 32 mm or radius of max. 25 mm.
- > Press brakes can travel up to the regular switchover point at high closing speed.

### Tool class 2

- These tools cannot be safeguarded in compliance with the standards: The front and rear bending lines are detected by the protected field on the PSENvip. The front segments of the protected field are less than 15 mm away from the front bending line.
- ▶ Upper tools with a width of max. 43 mm or radius of max. 50 mm.
- > The following safety guideline applies for press brakes with tools in this tool class.

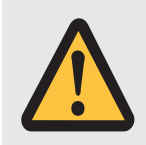

# WARNING!

#### Crushing and trapping of fingers or hands!

There may be additional hazard areas in zones that are not monitored by the PSENvip.

In these zones there is an increased risk of crushing and trapping of fingers or hands.

Secure these zones with appropriate additional measures!

- Carry out a hazard analysis!
- Raise the regular switchover point, which initiates braking at low speed! The switchover point must be monitored by the safety system.

#### **Tool class 3**

- These tools cannot be safeguarded in compliance with the standards: The front and rear bending lines are not detected by the protected field on the PSENvip.
- ▶ The following safety guideline applies for press brakes with tools in this tool class.

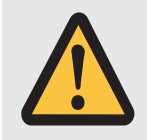

# WARNING!

### Crushing and trapping of fingers or hands!

There may be additional hazard areas in zones that are not monitored by the PSENvip.

In these zones there is an increased risk of crushing and trapping of fingers or hands.

Secure these zones with appropriate additional measures!

- Carry out a hazard analysis!
- Raise the switchover point, which initiates braking at low speed. It must be placed even higher than the position used for tools of tool class 2. The switchover point must be monitored by the safety system.
- Each press stroke must be acknowledged by the operator prior to initiation.

Please also note the following guidelines in danger zones in areas that cannot be detected and monitored by the safeguard.

Example: Upper tool with a danger zone outside the zone monitored by the PSENvip

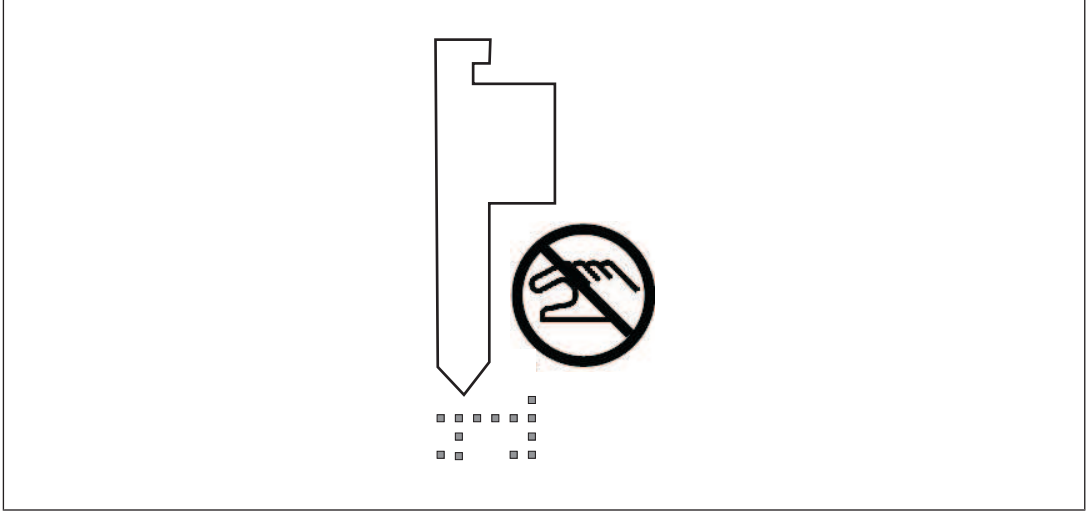

Fig.: Danger zone in unmonitored zone

Example: In unmonitored zones, the use of tools which are not fully detected by the protected field on the PSENvip (e.g. tools with a radius greater than 25 mm) will lead to the risk of fingers or hands being crushed or trapped!

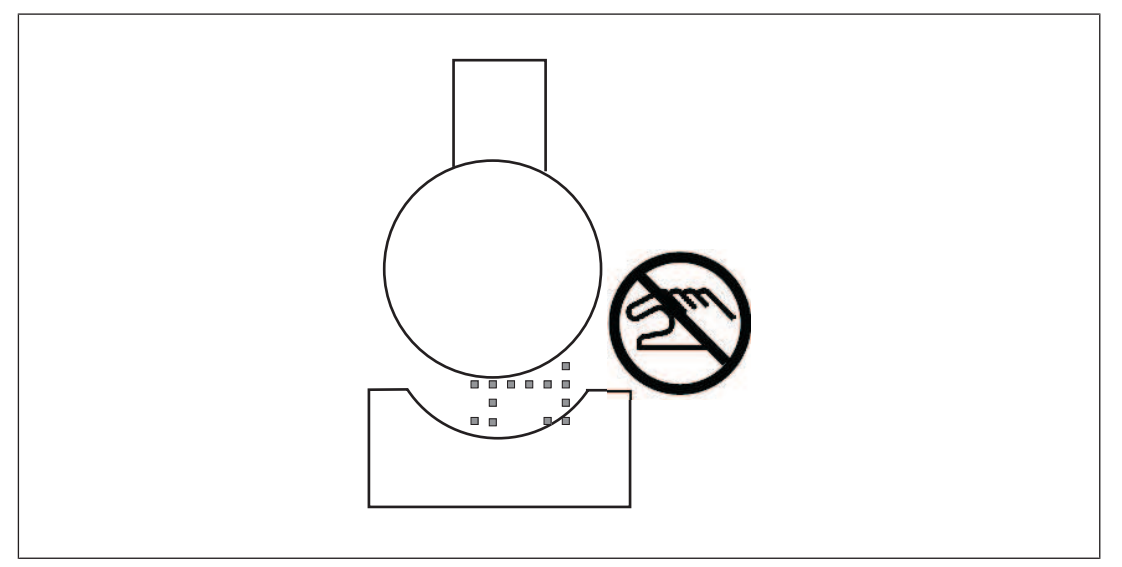

Fig.: Crush points when the tool is wider than the protected field

# 3.2 Standards

To use the PSENvip correctly you will need to have a good knowledge of the relevant standards and directives. The following gives an overview of the most important standards:

- EN IEC 61496-1:2020: Safety of machinery Electrosensitive protective equipment, Part 1
- EN IEC 61496-2:2020: Safety of machinery Electrosensitive protective equipment, Part 2
- EN 12622:2009: Machine tools Hydraulic press brakes
- EN ISO 13849-1:2015: Safety of machinery Safety-related parts of control systems Part 1: General principles for design
- EN ISO 13849-2:2013: Safety of machinery Safety-related parts of control systems Part 2: Validation
- EN 61508:2010: Functional safety of safety-related electrical/electronic/programmable electronic systems
- EN IEC 62061:2021: Safety of machinery Functional safety of safety-related electrical, electronic and programmable electronic control systems

This overview does not claim to be exhaustive.

# 3.3 Safety guidelines

Failure to keep to these guidelines will render all warranty and liability claims invalid:

- All health and safety / accident prevention regulations for the particular area of application must be observed.
- Before using the unit it is necessary to perform a safety assessment in accordance with the Machinery Directive 2006/42/EC.

Please note that manufacturers and company operators who use the PSENvip are themselves responsible for agreeing the regulations with the relevant authorities and complying with them.

# 3.3.1 Use of qualified personnel

The products may only be assembled, installed, programmed, commissioned, operated, maintained and decommissioned by persons who are competent to do so.

A competent person is a qualified and knowledgeable person who, because of their training, experience and current professional activity, has the specialist knowledge required. In order to inspect, assess and handle products, devices, systems, plant and machinery, this person must be familiar with the state of the art and the applicable national, European and international laws, directives and standards.

It is the company's responsibility only to employ personnel who

- > Are familiar with the basic regulations concerning health and safety / accident prevention,
- Have read and understood the information provided in the section entitled Safety
- Have a good knowledge of the generic and specialist standards applicable to the specific application.

Approved personnel must be familiar with how to use and test ESPE and be authorised by the ESPE operator to do this.

# 3.3.2 EMCD

The PSENvip is designed for use in an industrial environment. It is not suitable for use in a domestic environment, as this can lead to interference.

# 3.3.3 Warranty and liability

All claims to warranty and liability will be rendered invalid if

- ▶ The product was used contrary to the purpose for which it is intended,
- Damage can be attributed to not having followed the guidelines in the manual,
- Operating personnel are not suitably qualified,
- Any type of modification has been made (e.g. exchanging components on the PCB boards, soldering work etc.).

# 3.3.4 Safety during commissioning, installation and operation

Please read the guidelines stated in the chapters entitled "Commissioning", "Installation" and "Operation".

# 3.3.5 Disposal

- ▶ In safety-related applications, please comply with the mission time T<sub>M</sub> in the safety-related characteristic data.
- When decommissioning, please comply with local regulations regarding the disposal of electronic devices (e.g. Electrical and Electronic Equipment Act).

# 4 Function description

# 4.1 Overview

The PSENvip is a camera-based protection system for press brakes. It consists of a transmitter and receiver, which are fixed to the moving part of the press brake, the upper die. The detection zone between the transmitter and receiver monitors the immediate danger zone below the moving upper tool.

The detection zone moves with the upper die, providing mobile safeguarding of the danger zone. If an object encroaches into the detection zone, both output signal switching devices (OSSD1, OSSD2) on the PSENvip will switch to the OFF-state. The safety system will use these signals to initiate stopping of the press stroke.

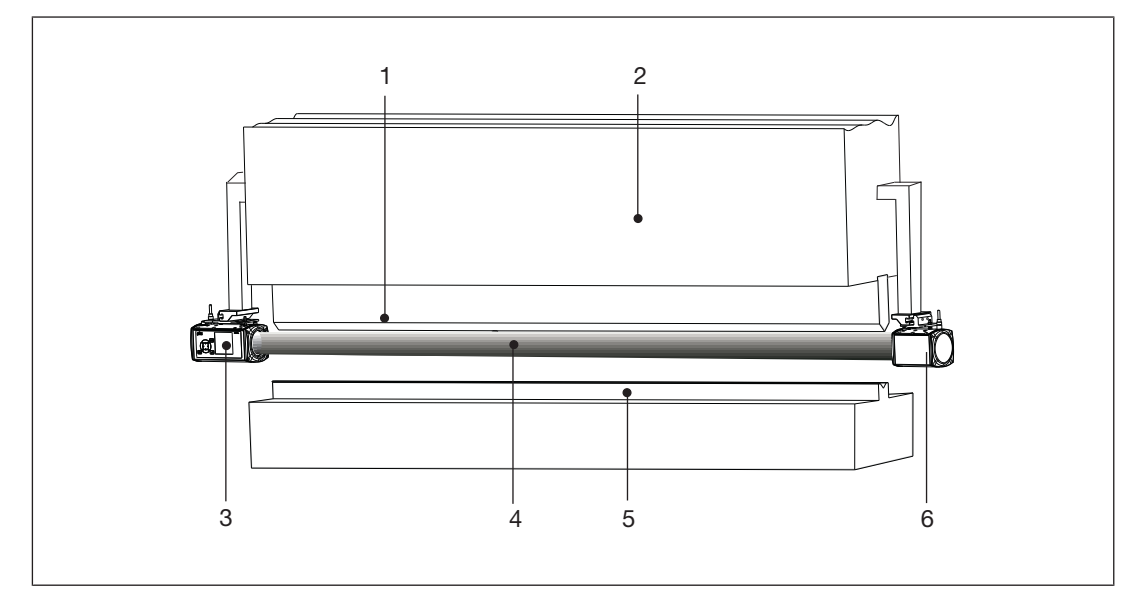

Fig.: Press brake with PSENvip

- 1: Upper tool
- 2: Upper die
- 3: Receiver
- 4: Detection zone
- 5: Lower tool
- 6: Transmitter

The PSENvip is part of an overall system comprising

- PSENvip transmitter and receiver
- Programmable safety system PSS 4000
- CNC controller
- Signals from incremental encoders for defining the position and speed
- External operator elements or signals (foot switch, reset button for reduced protected field or setup mode, E-STOP pushbutton)
- Other safety devices (safety valves, prefill valve, contactor for E-STOP)

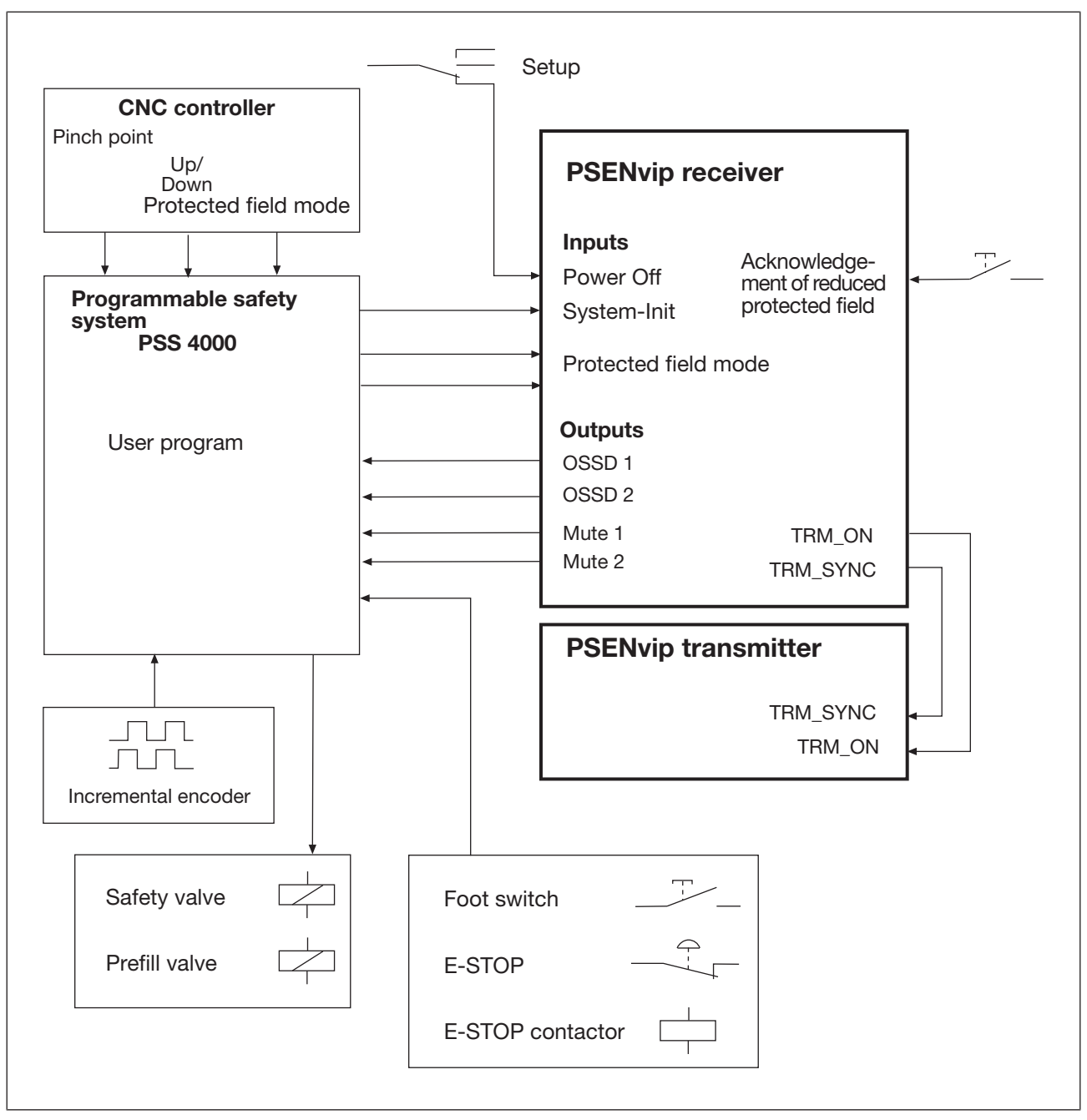

The following overview shows the fundamentals of the whole system. The signals from the PSENvip transmitter and receiver are explained in the sections below.

Fig.: Overview of overall system

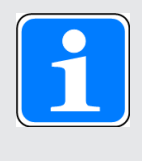

#### INFORMATION

Some inputs and outputs on the receiver are also used for communication with the safety system (see section entitled "Communication with the safety system"). If communication is not required, protected field mode can also be controlled directly via the CNC controller.

The motion sequence of the press is monitored by the automation system PSS 4000. In the PSS 4000 user program safety functions must be implemented to safeguard the dynamic muting of PSENvip. (see chapter 10 "System Connections").

The receiver receives the parallel light beam bundle generated by the transmitter. The light beam bundle is enclosed by the illuminated target area. The lens on the receiver only detects light that runs parallel to the optical axis. This guarantees stability against diffused light.

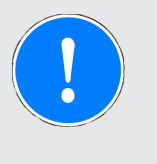

#### NOTICE

Do not use optical aids (e.g. lenses) to look at the light from the transmitter.

This could damage the eye. If you do not use optical aids, there is no danger to the eye.

The receiver monitors and evaluates the detection zone between the transmitter and receiver. The protected field is the cross section of the detection zone. It consists of several segments.

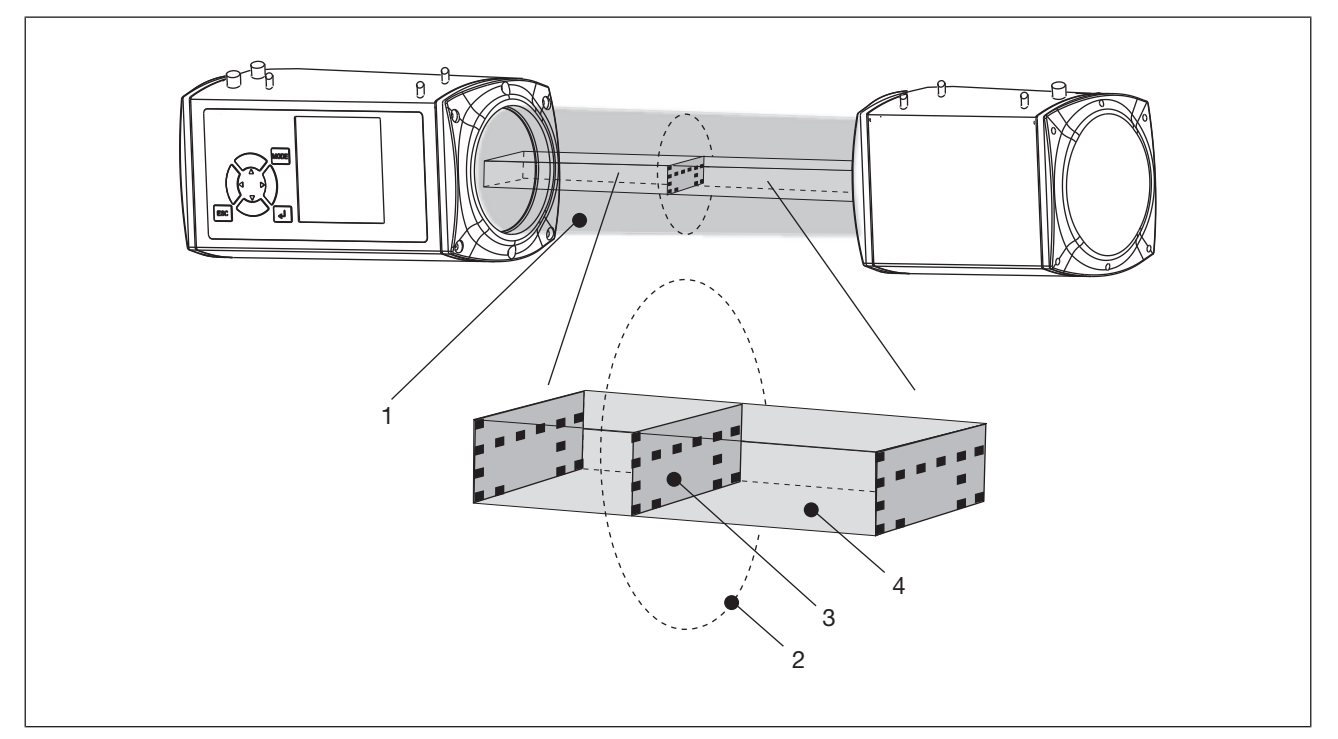

Fig.: Definitions

Key:

- ▶ 1: Light beam bundle
- > 2: Illuminated target area
- 3: Protected field
- 4: Detection zone

The shape and size of the protected field depend on the bending function and the machinedependent overrun. A reduced protected field is possible for box bending and/or back gauge mode (for the size of the protected field please see "Protected field" section and the chapter entitled "Technical Details").

If an object encroaches into the detection zone, both output signal switching devices (OSSD1 and OSSD2) on the PSENvip will switch to the OFF-state. The safety system will use these signals to initiate stopping of the press stroke.

# 4.2 Protected field

The protected field consists of several segments. The front and rear segments (viewed from the operator's side) can be deactivated. This provides flexibility to adapt to the bend-ing function:

- Standard Full protected field: all segments active
- Box bending Reduced protected field: front segments deactivated
- Bending with back gauge Reduced protected field: rear segments deactivated
- Box bending with back gauge Reduced protected field: front and rear segments deactivated

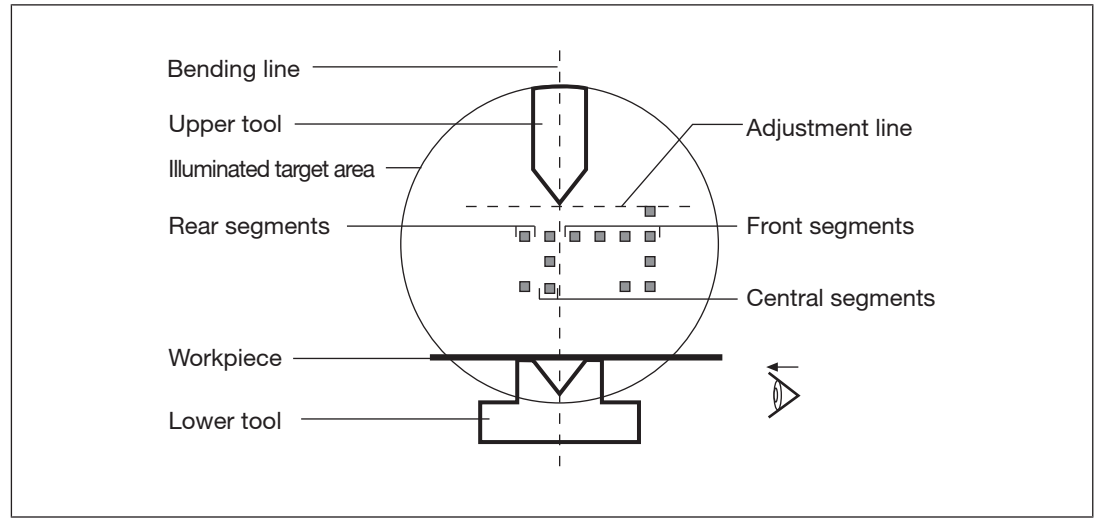

Fig.: Protected field definitions

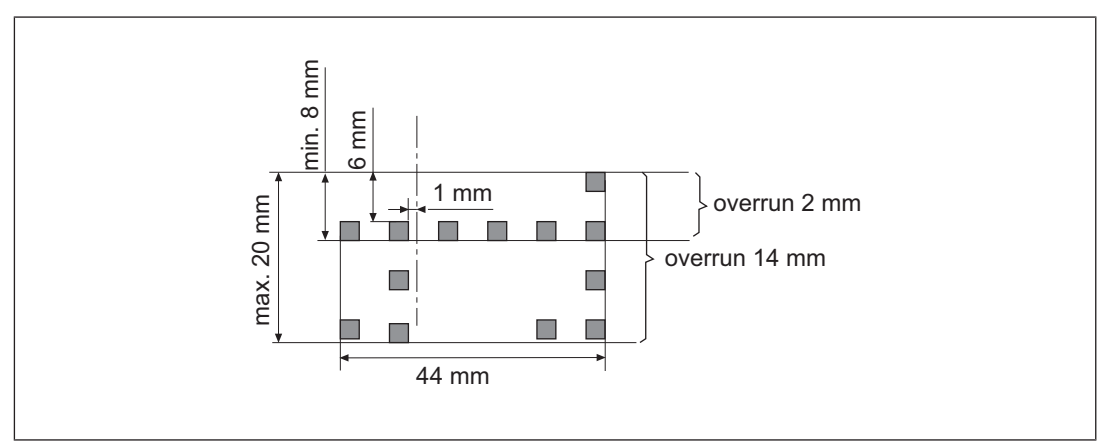

The height of the protected field depends on the overrun (see Overrun [42] 26])

Fig.: Size of the protected field

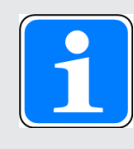

# INFORMATION

Please note that the central segments are 1 mm behind the bending line. With box bending you must ensure that the side panels of the box do not encroach into this area.

The two following sections explain the basic mode of action of the protected field during a press stroke (interrupted and uninterrupted).

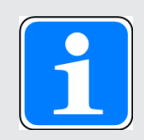

# INFORMATION

The cycle of a press stroke with the corresponding inputs and outputs is explained in this chapter, in the section entitled "System cycle".

# 4.2.1 Dynamic muting

An advance measuring field is located below the protected field. If is interrupted, the dynamic muting is started. Dynamic muting ensures that the danger zone between upper tool and workpiece is monitored up to a remaining gap of 6 mm during the downward movement of the press.

The distance of the advance measuring field to the lower edge of the protected field is constant. The distance to the top edge of the protected field varies according to the length of the overrun.

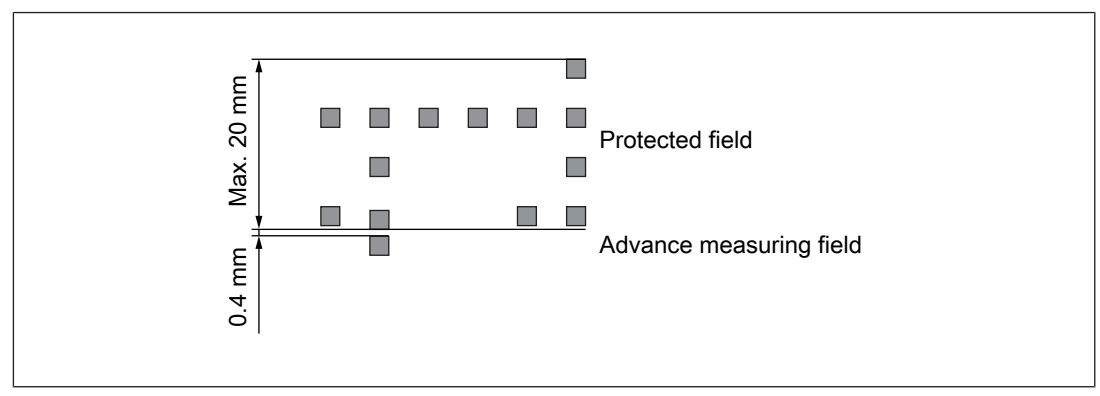

Fig.: Distance of advance measuring field from protected field

Procedure:

- 1. The press is on downward movement. The protected field moves down with the upper tool.
- 2. The advance measuring field touches the workpiece. The outputs Mute1 and Mute2 at the receiver are set = 0.
- 3. The advance measuring field is used to hold the protected field stationary at the pinch point on the workpiece. The segment division is optimised for the dynamic muting process.
- 4. The respective upper segments are deactivated before the upper tool enters the protected field.

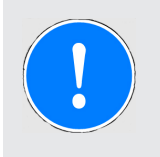

# NOTICE

The control system may only override the safety function from a remaining gap of 6 mm.

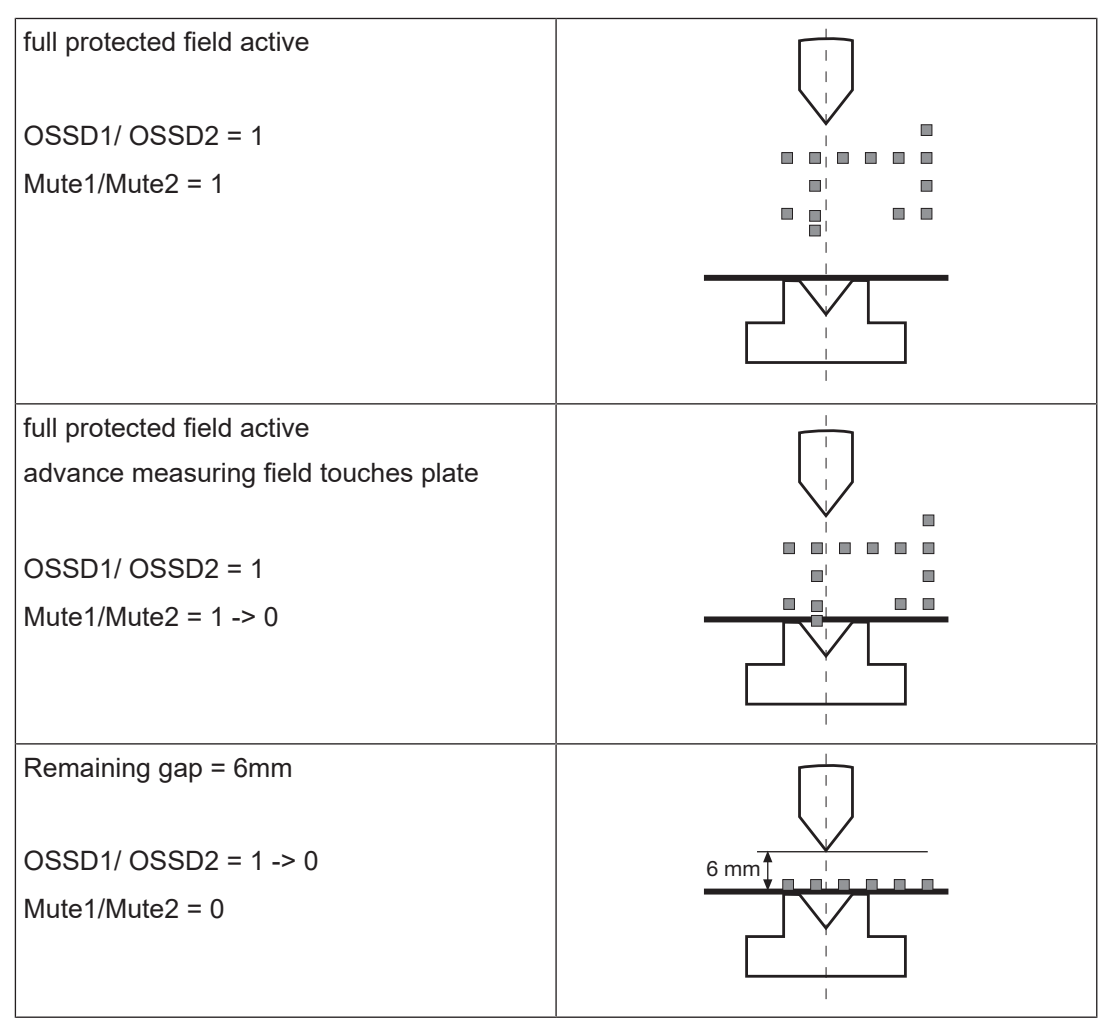

### Signal statuses of the outputs Mute1/Mute2 and OSSD1/OSSD2

The signal statuses of the outputs Mute1/Mute2 and OSSD1/OSSD2 when interrupting the protected field by side intervention or interruption of the advance measuring field before reaching the plate are described in section entitled "Standard interrupted press stroke".

# 4.2.2 Standard interrupted press stroke

It is necessary to distinguish between

Interruption of the advance measuring field

and

Side intervention with full protected field and reduced protected field during the dynamic muting

### Interruption of the advance measuring field

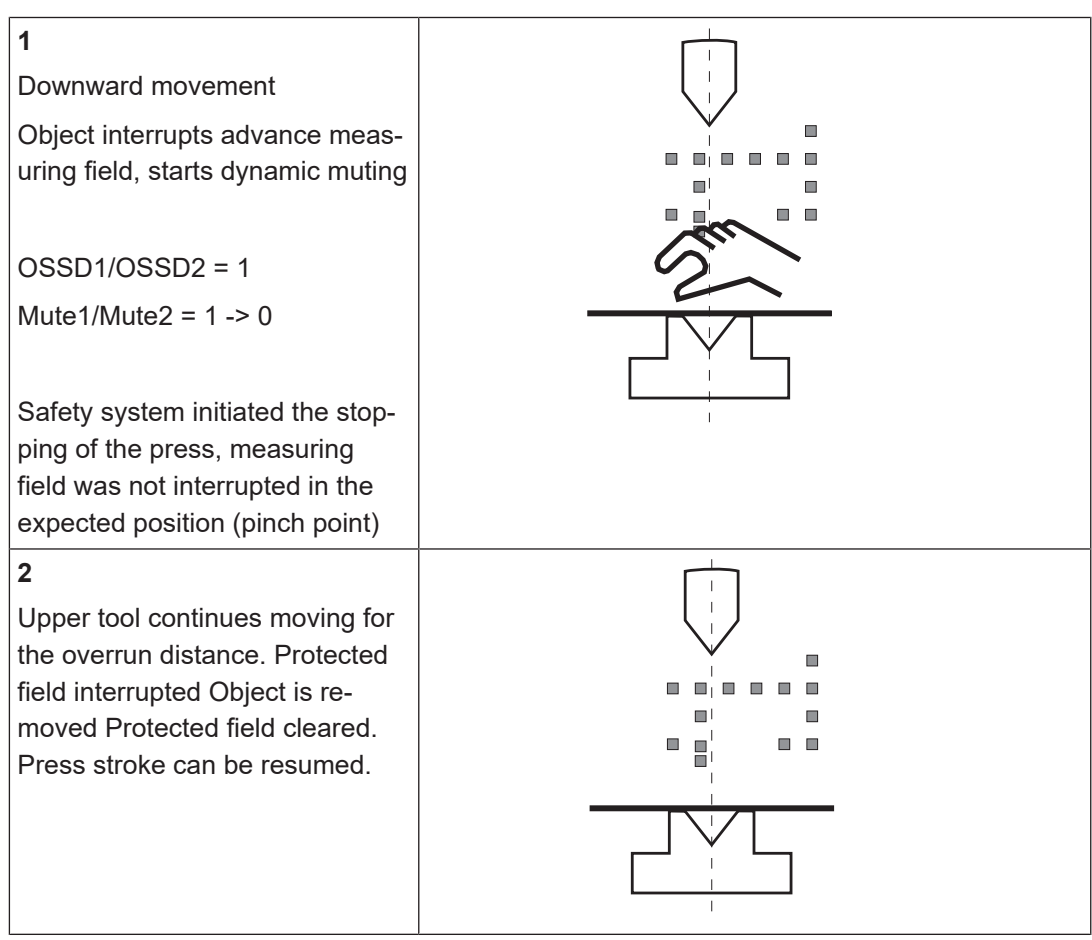

Side intervention with full protected field or reduced protected field during the dynamic muting

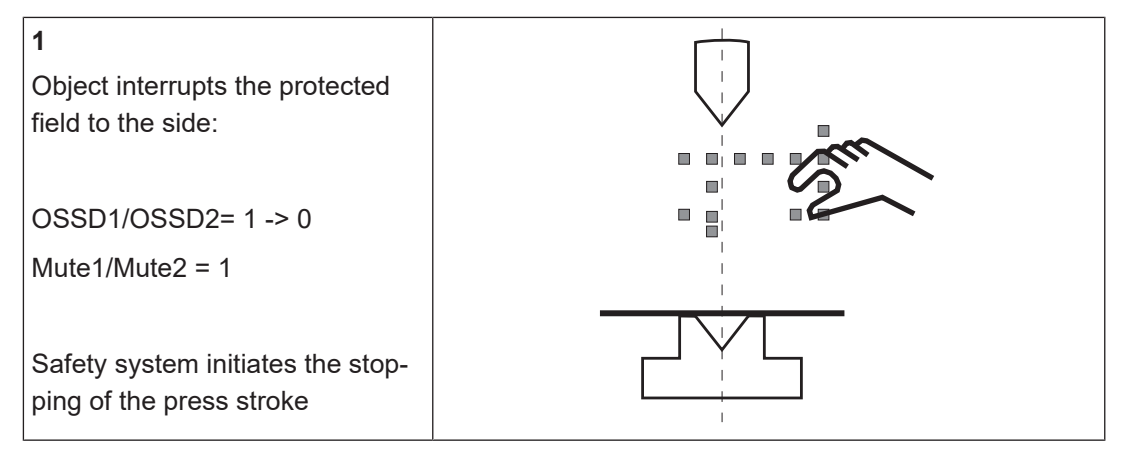

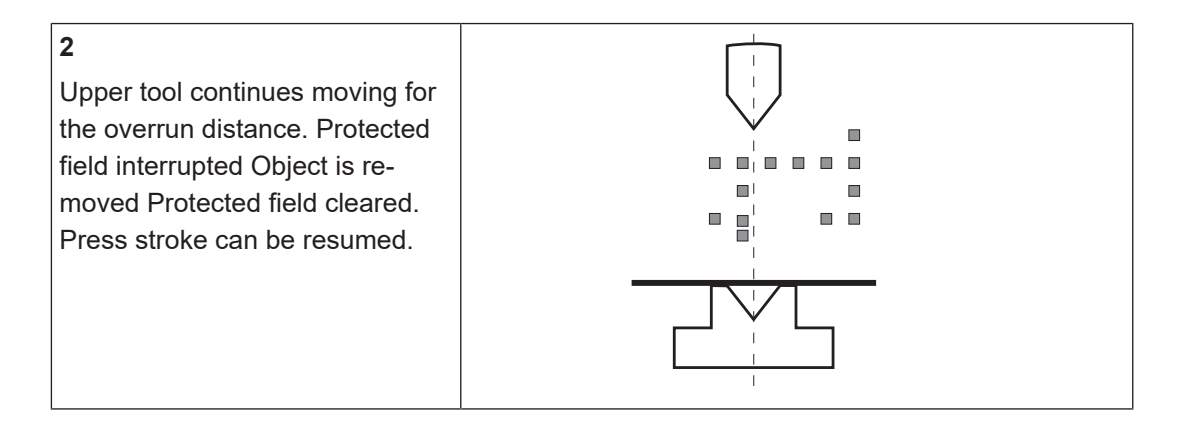

# 4.3 Overrun

The max. overrun is a press brake variable that will depend on the machine type. Once the closing movement has stopped, the max. overrun must not be exceeded.

The overrun is entered during configuration via the keypad on the PSENvip receiver.

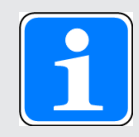

# INFORMATION

Please refer to chapter 11, "Technical Details", for more information about the input area of the overrun.

Details on how to enter the overrun are described in Chapter 7, "Commissioning", section entitled "Enter overrun".

Normally, the factory-assigned overrun is sufficient and does not have to be configured.

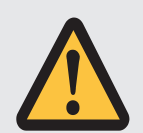

# WARNING!

# The protected field is reduced when the overrun is too low

A reduced protected field may lead to serious injury and death.

If you require a different overrun path than the factory-set path, then use the value indicated by the manufacturer on the nameplate of the press brake, or a higher value. If you enter a lower value for the overrun, the protected field will also be reduced to an unpermitted level.

# 4.4 Description of the units

# 4.4.1 Overview

The transmitter and receiver form one unit. The receiver contains all the inputs and outputs required for communication with the CNC controller, programmable safety system, transmitter and press brake. The transmitter merely contains the inputs for controlling the light source.

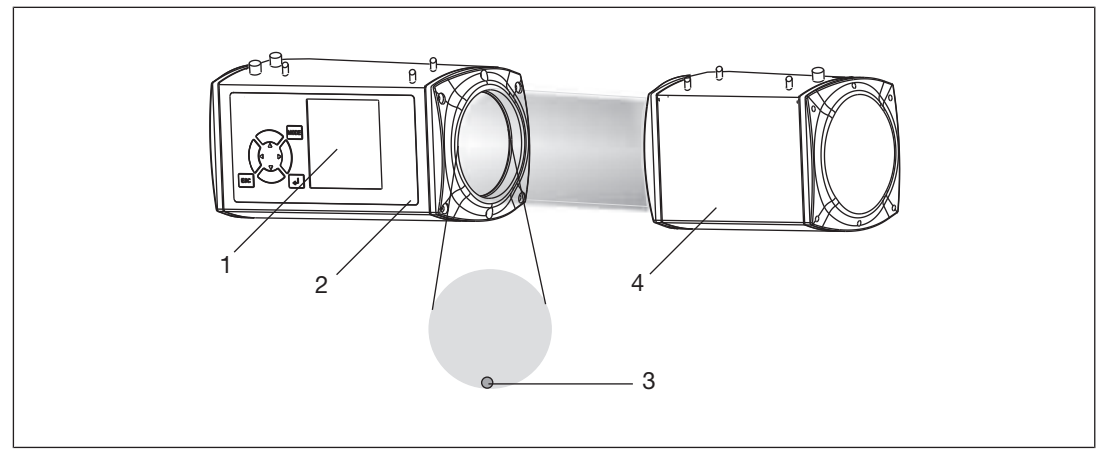

Fig.: Transmitter and receiver

- ▶ 1: Display
- > 2: Receiver
- ▶ 3: LED: OSSD status
- ▶ 4: Transmitter

# 4.4.2 Transmitter

The top of the transmitter has a 4-pin M12 connector.

# 4.4.2.1 Inputs

The receiver uses these standard inputs to control the transmitter's light source. The user cannot influence these internal signals.

# ▶ TRM\_ON

The receiver uses this signal to switch the transmitter's light source on and off.

# TRM\_SYNC

The receiver uses this signal to control the intensity of the transmitter's light source.

# 4.4.3 Receiver

The top of the receiver has two 8-pin M12 connectors.

### 4.4.3.1 Inputs

#### System-Init

Input whose signal comes from the safety system PSS 4000.

System-Init = 1: Press at top dead centre or in an upward movement

System-Init = 0: Downward movement

The PSENvip can perform internal availability tests and completely activate the protected field when System-Init = 1. The outputs OSSD and mute are in the OFF state (OSSD = 0, Mute = 0).

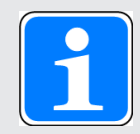

# INFORMATION

Please note that the PSENvip independently carries out an internal safety test every 2 minutes, if such a test is not requested within this time by an external control system through System-Init = 1. The PSENvip switches the OSSDs off during the safety tests. For this reason you should ensure that the safety tests are requested by an external control system before these 2 minutes have elapsed. The best time to do this is when the OSSDs are already switched off due to the position within the press stroke, e.g. at top dead centre.

#### Power Off

Input signalling that the press brake is in setup operating mode.

Power Off = 1: Setup operating mode activated

All safety functions are deactivated in setup operating mode.

- The display is switched on.
- The LED **OSSD** on the receiver lights up red.
- The light source is switched off.

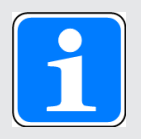

#### INFORMATION

The Power Off input has another function during the system status TEST. It is used for communication with the programmable safety system. See "Communication with a programmable safety system" in this section.

#### Acknowledgement

Input to acknowledge that a press stroke is to be performed with a reduced protected field (front and/or rear segments blanked). The protected field mode selected is shown on the receiver's display.

Acknowledgement = 0/1 pulse edge via pushbutton: Run selected protected field mode

#### Protected field mode 1/protected field mode 2

Two safe inputs for setting the protected field mode. The CNC or programmable safety system provides the signal. It is only absolutely necessary to connect the inputs to a programmable safety system if communication is needed for tool detection.

| Protected field mode |   | Bending function            |
|----------------------|---|-----------------------------|
| 1                    | 2 |                             |
| 0                    | 0 | Standard                    |
| 1                    | 0 | Box bending                 |
| 0                    | 1 | Bending with back gauge     |
| 1                    | 1 | Box bending with back gauge |

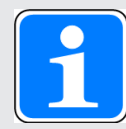

#### INFORMATION

The inputs for protected field mode have another function during the system status TEST. They are used for communication with the programmable safety system. See "Communication with a programmable safety system" in this section.

### 4.4.3.2 Outputs

#### OSSD1/OSSD2 in accordance with EN 61496-1, type 4

Two safe outputs that signal the status of the protected field:

OSSD = 1: Protected field clear

OSSD = 0: Protected field broken

#### Mute1/Mute2 in accordance with EN 61496-1, type 4

Two safe outputs that signal the dynamic muting

Mute1/Mute2 = 1: no dynamic muting

Mute1/Mute2 = 0: dynamic muting active

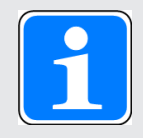

#### INFORMATION

The outputs Mute1/Mute2 have another function during the system status TEST. They are used for communication with the safety system. See "Communication with a safety system" in this section.

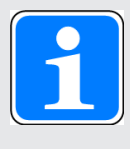

#### INFORMATION

For details of the output behaviour during a press stroke please refer also to the section entitled "System cycle", in this chapter.

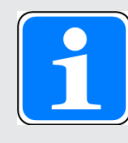

#### INFORMATION

The outputs OSSD1/OSSD2 and Mute1/Mute2 are checked via regular output tests.

#### Output test

Outputs that are switched on are checked via regular off tests.

- > Test pulses for outputs that are switched on: see Technical Details
- > Outputs that are switched on are switched off for the duration of the test pulse.
- > The load must not switch off because of the test.

Outputs that are switched off are checked via regular on tests.

- > Test pulses for outputs that are switched off: see Technical Details
- > Outputs that are switched off are switched on for the duration of the test pulse.
- > The load must not switch on because of the test.

Testing for shorts

A test is regularly carried out to check for shorts between the outputs.

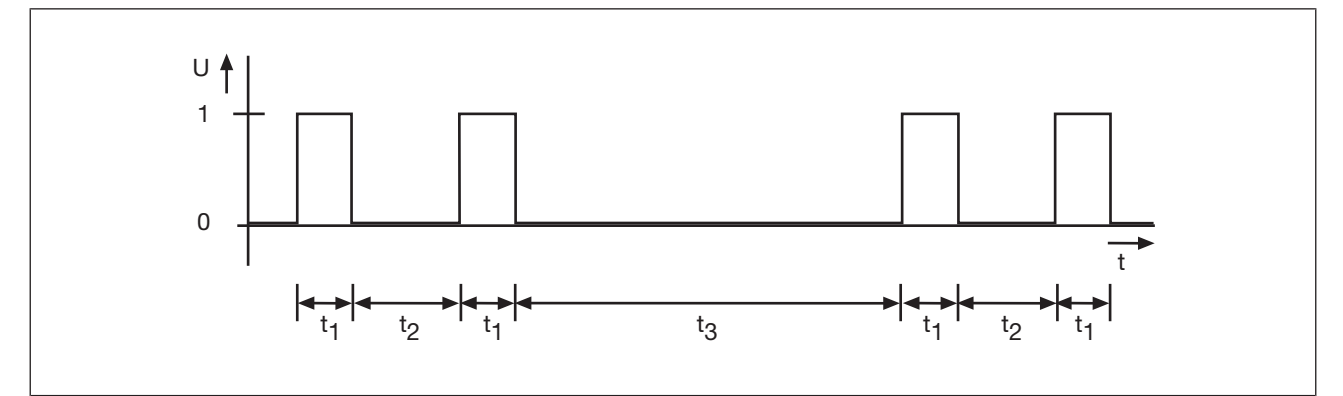

Fig.: Test pulses

Key:

- ▶ t₁: Pulse length of on test (40 µs)
- ▶ t<sub>2</sub>: Repetition length of on test (100 µs ... 3 ms)
- ▶ t<sub>3</sub>: Cycle time of on test (30 µs ... 5 min)

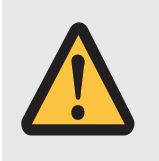

#### WARNING!

When wiring an output with capacitance it is essential to note the pulse duration, repetition period and scan time of the power-up test, otherwise the load may switch on unintentionally.

# 4.4.3.3 LED

# ▶ OSSD

The **OSSD** LED on the receiver indicates the status of the protected field. Green: The protected field is clear

Red: Protected field is interrupted

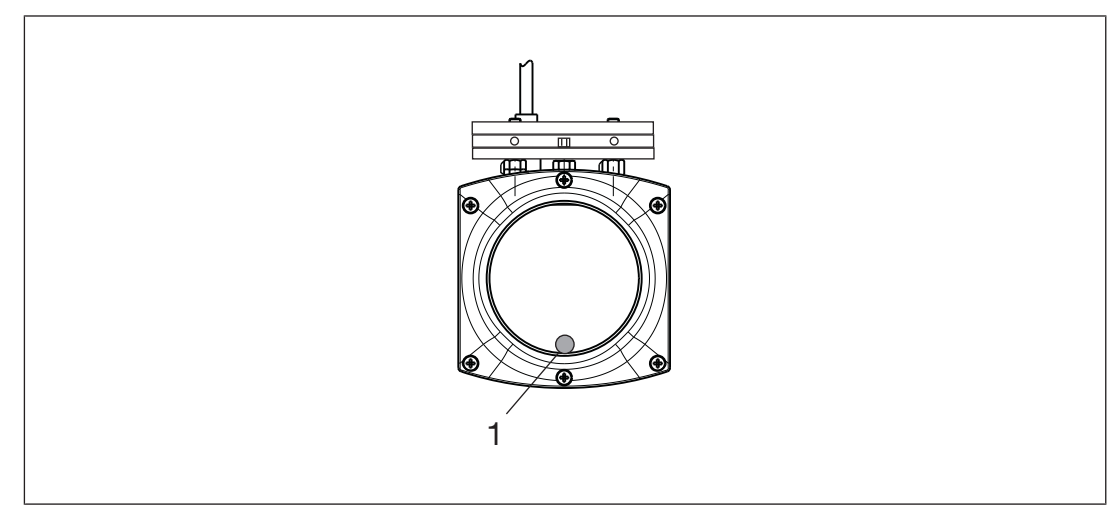

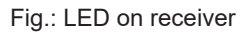

# 1: OSSD LED

# 4.4.3.4 Key display and function

The PSENvip receiver has an integrated display. Data can be entered via a membrane keypad.

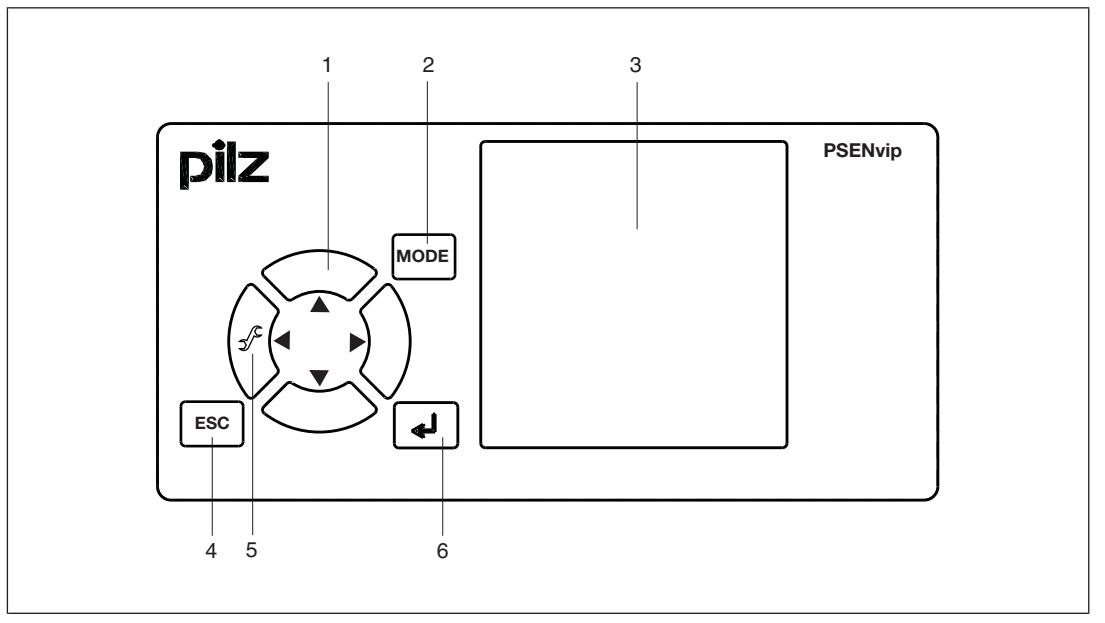

#### Fig.: Display on the receiver

### Key:

- 1: Navigation keys
- > 2: <MODE> key
- 3: Display
- ▶ 4: <ESC> key
- ▶ 5: Tool change
- ▶ 6: <ENTER> key

# Key functions

| Кеу             | Description                                                                                                    |
|-----------------|----------------------------------------------------------------------------------------------------|
| <b>*</b>        | Move in the direction of the arrows (scroll function) (up/down)                                                                       |
|                 | Confirm entry - together with the <enter> key when confirming the entered overrun and making adjustments during a tool change</enter> |
| MODE            | Call up the operating modes: tool change and adjustment during initial commissioning. The DIAGNOSTICS menu is also available.         |
| ESC             | Close current window, cancel entry                                                                                                    |
| SJ <sup>€</sup> | Call up tool change operating mode directly                                                                                           |
| ►               | Confirm entry or menu option selection                                                                                                |

#### Display

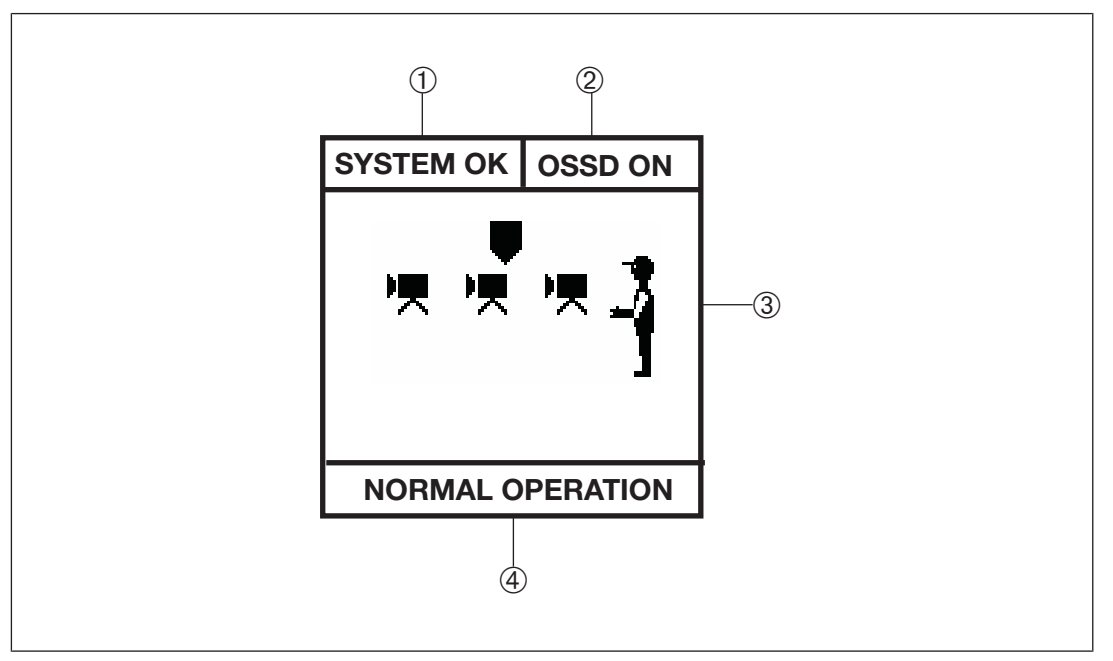

### Fig.: Information on the display

The display is divided into 4 segments:

- 1: System status
- 2: Status of the OSSD

- ▶ 3: Input and display field
- ♦ 4: Operating status

System status

| State     | Description                                                                                         |
|-----------|----------------------------------------------------------------------------------------------------|
| SYSTEM OK | The PSENvip is performing the specified operating mode without error, see table: "Operating status" |
| TEST      | The PSENvip is performing calibration and internal tests.                                           |
| STANDBY   | The PSENvip is deactivated when the press is in setup mode.                                         |
| ERROR     | An error has occurred (HOLD, STOP, FATAL). See chapter entitled "Diagnostics and Troubleshooting"   |

# Status of the OSSD

| Status   | Description                                                                                            |
|----------|----------------------------------------------------------------------------------------------------|
| OSSD ON  | The output signal switching devices OSSD1 and OSSD2 are in the ON state.                               |
|          | The protected field is clear.                                                                          |
| OSSD OFF | The output signal switching devices OSSD1 and OSSD2 are in the OFF state.                              |
|          | The protected field is interrupted. Or the PSENvip is not in the status: SYSTEM OK or NORMAL OPERATION |

# Operating state

| State         | Description                                                                                                    |  |  |
|---------------|----------------------------------------------------------------------------------------------------|--|--|
| NORMAL OPERA- | One of the protected field modes is activated.                                                                                        |  |  |
| TION          | See Chapter 8, "Operation"                                                                                                    |  |  |
| SETUP         | This is the operating mode in which you enter the overrun.                                                                            |  |  |
|               | See Chapter 7, "Commissioning"                                                                                                    |  |  |
| TOOL CHANGE   | This is the operating mode in which you track the adjustment line to the tip of the tool during a tool change.                        |  |  |
|               | See Chapter 7, "Commissioning"                                                                                                    |  |  |
| ADJUSTMENT    | This is the operating mode in which you set up the transmitter and receiver mechanically so that they are calibrated with each other. |  |  |
|               | See Chapter 7, "Commissioning"                                                                                                    |  |  |
| DIAGNOSTICS   | System data and error codes are displayed in this menu. Pilz tech-<br>nical support can use these to locate errors.                   |  |  |
|               | See Chapter 9, "Diagnostics and Troubleshooting"                                                                                      |  |  |
| MENU          | On pressing the <mode> key, you can choose between the follow-<br/>ing</mode>                                                         |  |  |
|               | options:                                                                                                    |  |  |
|               | - TOOL CHANGE: Adjustment during tool change                                                                                          |  |  |
|               | - ADJUSTMENT: Adjustment during initial commissioning                                                                                 |  |  |
|               | - DIAGNOSTICS: Display error codes                                                                                                    |  |  |

The input and display field is used to

- Display the active protected field mode See chapter 8, "Operation"
- Enter the overrun
   See chapter 7, "Commissioning"
- Menu Selection
- Display the adjustment image during initial commissioning See chapter 7, "Commissioning"
- Display the adjustment image during a tool change See chapter 7, "Commissioning"
- Display of error messages and system data
   See Chapter 9, "Diagnostics and Troubleshooting"

# 4.4.4 Communication with the safety system

Communication between the PSENvip and safety system is required if you use tools that cannot be safeguarded in compliance with the standards (see section entitled "Tool shapes", under "Safety"). This is the case with tool classes 2 and 3. User programs that do not support communication with the PSENvip can be used if you only intend to safeguard tools of tool class 1. This is the case with older versions of the PSENvip, for example.

Communication between the PSENvip and the PLC safety system is conducted via digital inputs and outputs. Some inputs and outputs on the PSENvip have another function compared to normal mode.

Communication only occurs in the system status TEST. This status is adopted

- After power-up.
- After a tool change.
- After a 0/1 pulse edge at the input System-Init.
- Periodically every 2 minutes.

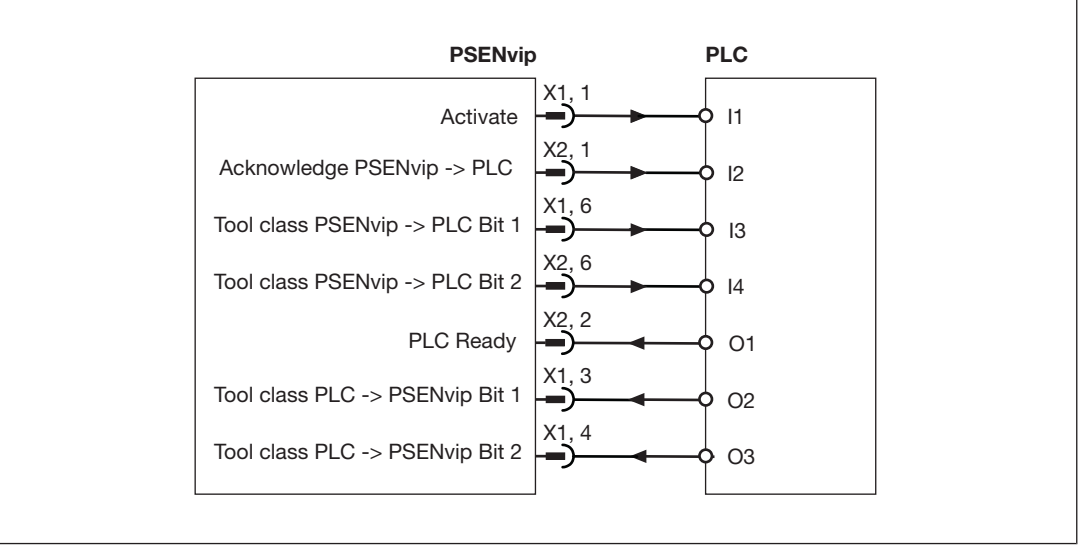

Fig.: Digital inputs and outputs for communication

| Ter-<br>minal | Input/output | Normal mode            | Communication with safety system     | Notes                                                                                                |
|---------------|--------------|------------------------|--------------------------------------|----------------------------------------------------------------------------------------------------|
| X1, 1         | Output       | No function            | Activate                             | The PSENvip<br>starts communica-<br>tion.                                                            |
| X2, 1         | Output       | No function            | Acknowledge PSENvip -><br>PLC        | The PSENvip con-<br>firms the validity of<br>the tool class re-<br>gistered on the<br>safety system. |
| X1, 6         | Output       | Mute1                  | Tool class PSENvip -><br>PLC Bit 1   | The PSENvip<br>sends Bit 1 of the<br>detected tool class<br>to the safety sys-<br>tem.               |
| X2, 6         | Output       | Mute2                  | Tool class PSENvip -><br>PLC Bit 2   | The PSENvip<br>sends Bit 2 of the<br>detected tool class<br>to the safety sys-<br>tem.               |
| X2, 2         | Input        | Power Off              | PLC Ready                            | The safety system<br>is ready for com-<br>munication.                                                |
| X1, 3         | Input        | Protected field mode 1 | Tool class PLC -> PSEN-<br>vip Bit 1 | The safety system reflects Bit 1 of the tool class.                                                  |
| X1, 4         | Input        | Protected field mode 2 | Tool class PLC -> PSEN-<br>vip Bit 2 | The safety system reflects Bit 2 of the tool class.                                                  |

Key to inputs and outputs:

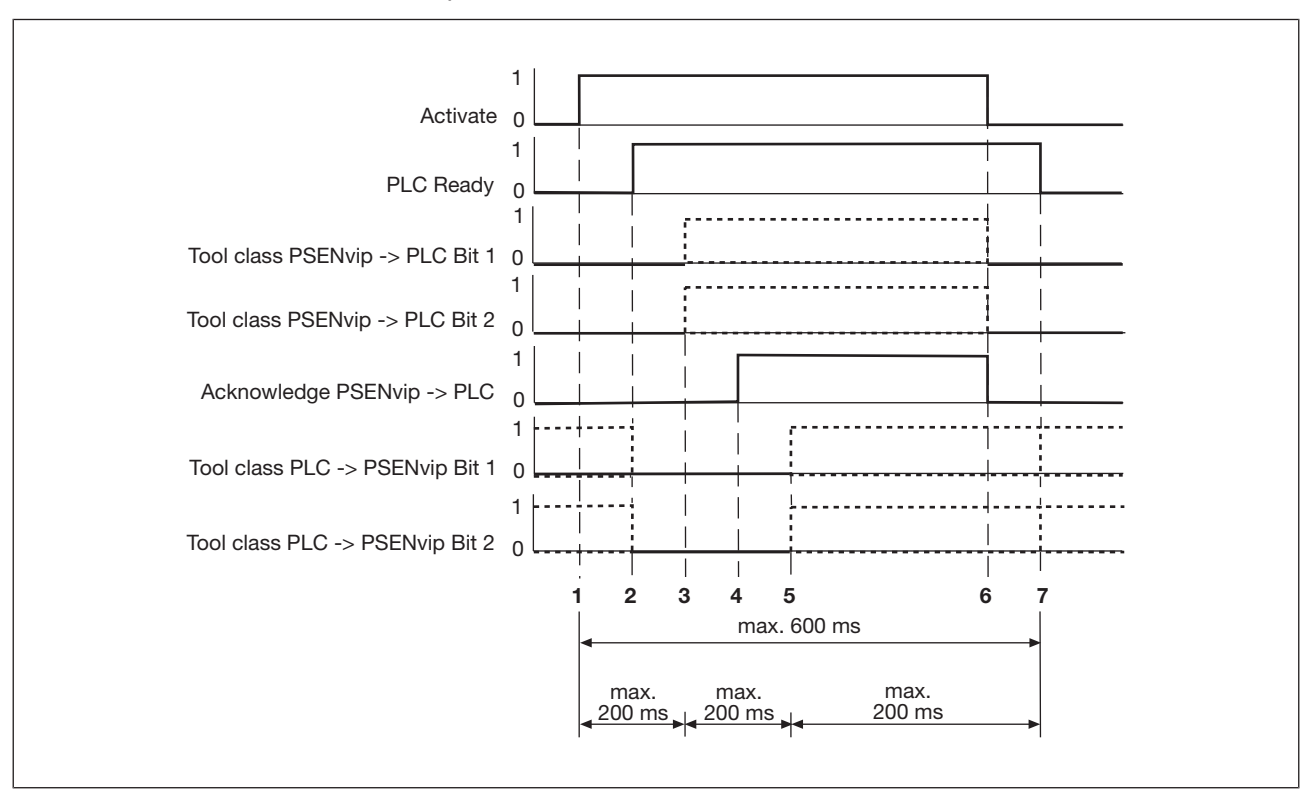

#### Communication sequence:

#### ▶ 1

- The PSENvip starts communication.

Activate = 0/1 pulse edge

- Tool class PLC -> PSENvip Bit 1/2: Bits can have any status

#### ▶ 2

- The safety system is ready for communication.

PLC Ready = 0/1 pulse edge

- Tool class PLC -> PSENvip Bit 1/2 = 0 to step 5

### ▶ 3

The PSENvip sends the detected tool class to the safety system.

|                                 | Tool class |   |   |
|---------------------------------|------------|---|---|
|                                 | 1          | 2 | 3 |
| Tool class PSENvip -> PLC Bit 1 | 0          | 1 | 1 |
| Tool class PSENvip -> PLC Bit 2 | 1          | 0 | 1 |

#### ▶ 4

The PSENvip confirms the validity of the tool class registered on the safety system in step 3.

Acknowledge PSENvip -> PLC = 0/1 pulse edge
### ▶ 5

- The safety system reflects the tool class transmitted by the PSENvip.
- Tool class PLC -> PSENvip Bit 1/2 = 0 or 1, depending on the tool class

|                                 | Tool class |   |   |
|---------------------------------|------------|---|---|
|                                 | 1          | 2 | 3 |
| Tool class PLC -> PSENvip Bit 1 | 0          | 1 | 1 |
| Tool class PLC -> PSENvip Bit 2 | 1          | 0 | 1 |

### ▶ 6

The PSENvip ends communication.

All outputs are set = 0:

- Activate = 0
- Acknowledge PSENvip -> PLC = 0
- Tool class PSENvip -> PLC Bit 1 = 0
- Tool class PSENvip -> PLC Bit 2 = 0

### ▶ 7

- The safety system ends communication.

PLC Ready = 1/0 pulse edge

- Tool class PLC -> PSENvip Bit 1/2 = 0 or 1, depending on the original status

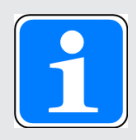

### INFORMATION

The requirements of the user program in the safety system are described under "System Connections".

# 4.5 Protected field modes

Four protected field modes are available for adapting to different bending functions:

- Full protected field: Standard press stroke
- Reduced protected field:
  - Box bending press stroke
  - Back gauge press stroke
  - Box bending with back gauge press stroke

Use of the protected field modes depends on the tool class. Not all protected field modes can be selected with tool class 2 and 3.

| Protected field mode   | Tool class |     |     |
|------------------------|------------|-----|-----|
|                        | 1          | 2   | 3   |
| Standard               | Yes        | Yes | Yes |
| Full protected field   |            |     |     |
| Box bending            | Yes        | Yes | No  |
| Front segments blanked |            |     |     |
| Back gauge             | Yes        | No  | No  |
| Rear segments blanked  |            |     |     |

The operation must be confirmed after each press stroke by operating a pushbutton.

# 4.5.1 Standard protected field mode

The full protected field is available with standard protected field mode. This protected field mode is applied for flat workpieces.

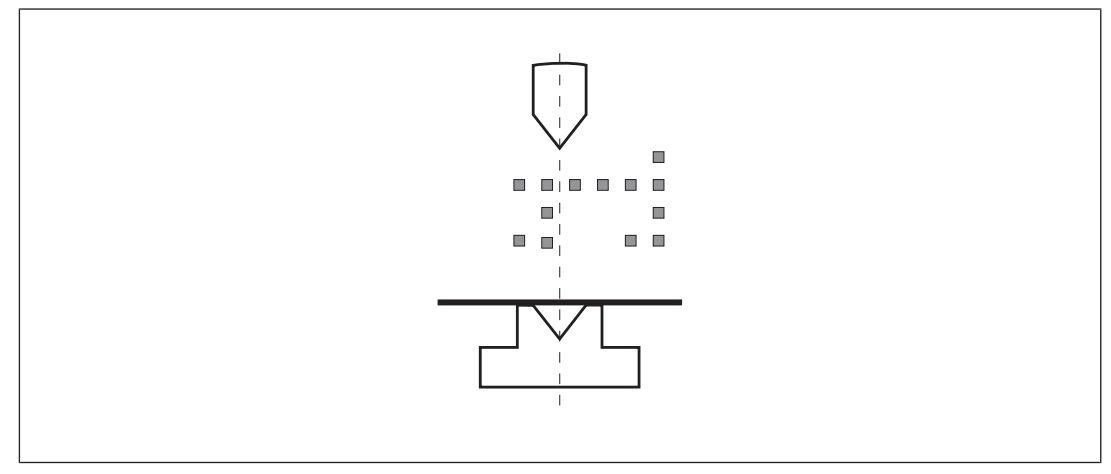

Fig.: Standard protected field mode

# 4.5.2 Box bending protected field mode

With box bending protected field mode, the front segments of the protected field are blanked. This protected field mode is used for workpieces that need to be bent several times, e.g. a box. Interruption of the front segments is to be expected and does not cause the press stroke to stop.

The central segments of the protected field are behind the bending line. The box's side panels must not encroach into the central segments.

If the central or rear segments of the protected field are interrupted, the OSSDs switch to the OFF state.

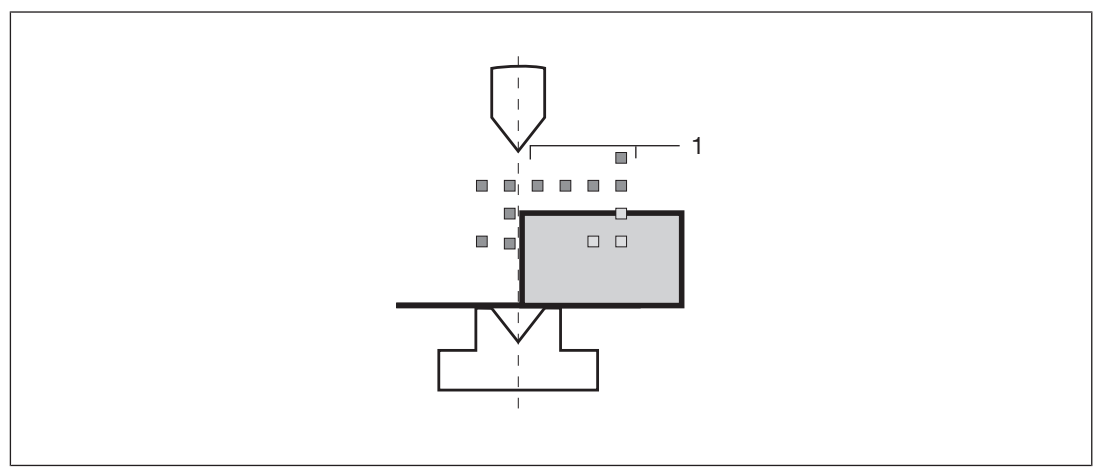

Fig.: Box bending protected field mode

Legend:

▶ 1: Front segments of protected field are blanked

The box bending protected field mode is only active for one press stroke and must be acknowledged by the operator before it is initiated.

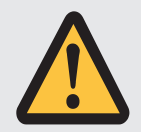

### WARNING!

### Risk of injury due to reduced protected field!

Around the bending line there is an increased risk of crushing and trapping of fingers or hands because the front segments of the protected field are blanked.

Make sure that the workpiece is handled correctly (see Chapter "Safety").

# 4.5.3 Back gauge protected field mode

With back gauge protected field mode, the rear segments of the protected field are blanked. This protected field mode is used when the rear back gauge extends into the vicinity of the bending line. Interruption of the rear segments is to be expected and does not cause the press stroke to stop.

If the front and central segments of the protected field are interrupted, the OSSDs switch to the OFF state.

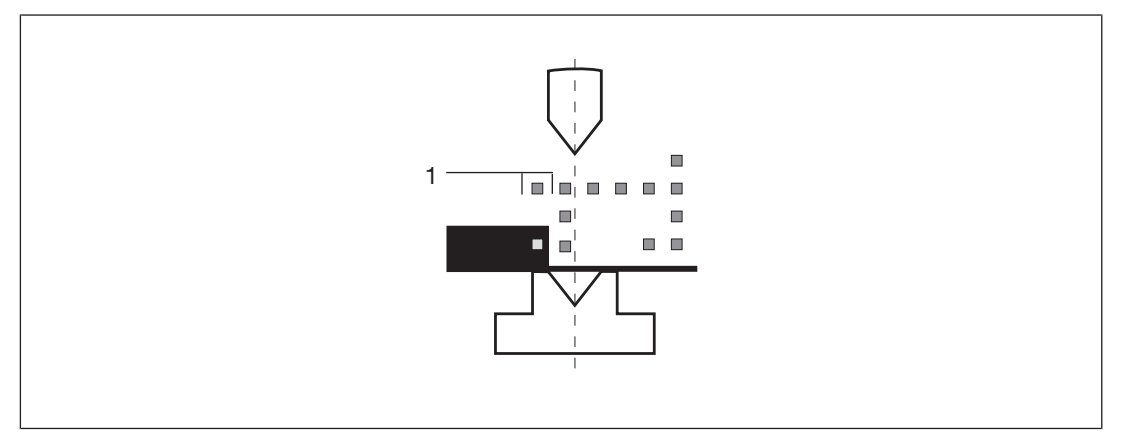

Fig.: Back gauge protected field mode

Legend

1: Rear segments of protected field are blanked

The back gauge protected field mode is only active for one press stroke and must be acknowledged by the operator before it is initiated.

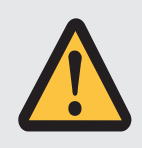

### WARNING!

### Risk of injury due to reduced protected field!

Around the bending line there is an increased risk of crushing and trapping of fingers or hands because the rear segments of the protected field are blanked.

Make sure that the workpiece is handled correctly (see Chapter "Safety").

# 4.5.4 Box bending with back gauge protected field mode

With box bending with back gauge protected field mode, both the rear and front segments of the protected fields are blanked. This protected field mode is applied for workpieces that need to be bended several times, e.g. boxes, and when the rear back gauge extends into the vicinity of the bending line. Interruption of the front and rear segments is to be expected and does not cause the press stroke to stop.

The central segments of the protected field are behind the bending line. The box's side panels must not encroach into the central segments.

If the central segments of the protected field are interrupted, the OSSDs switch to the OFF state.

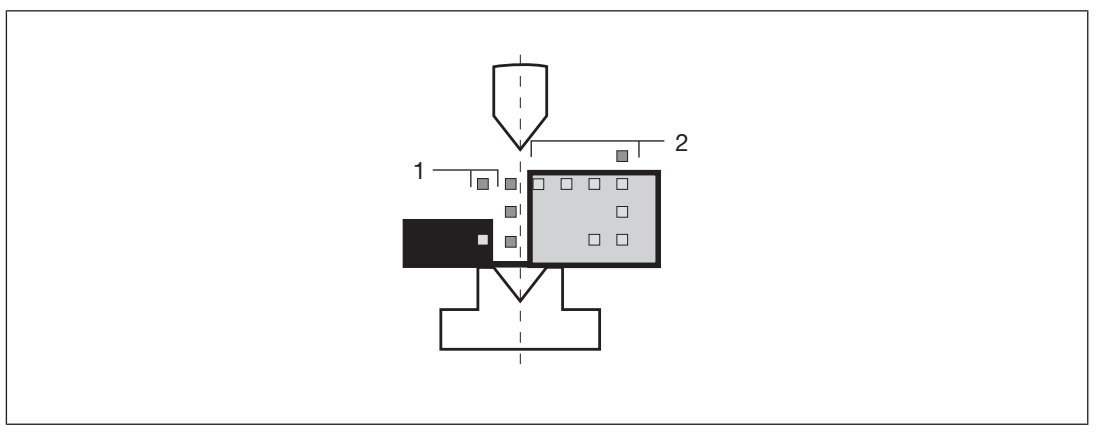

Fig.: Box bending with back gauge protected field mode

### Legend

- ▶ 1: Rear segments of protected field are blanked
- > 2: Front segments of protected field are blanked

The box bending with back gauge protected field mode is only active for one press stroke and must be acknowledged by the operator before it is initiated.

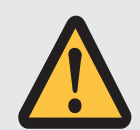

### WARNING!

### Risk of injury due to reduced protected field!

Around the bending line there is an increased risk of crushing and trapping of fingers or hands because the front and rear segments of the protected field are blanked.

Make sure that the workpiece is handled correctly.

# 4.6 Operating modes during commissioning

The PSENvip has the following options for commissioning:

- Press brake setup mode
- Adjustment during initial commissioning
- Adjustment during tool change

# 4.6.1 Press brake setup mode

Setup mode must be activated when work is to be carried out on the press brake. The transmitter and receiver must be switched off. The display is switched on. By switching off the transmitter's light source the tool setter has visual communication that there is no safety function via the protected field. The **OSSD** LED on the receiver lights up red.

The input Power Off = 1 switches off the transmitter's light source.

# 4.6.2 Adjustment during initial commissioning

The transmitter and receiver are aligned to each other during initial commissioning. The vertical and horizontal alignment is performed using templates and is displayed on the receiver.

In this operating mode

- ▶ The protected field is inactive.
- The OSSDs are switched off.
- ▶ There is no protection via the PSENvip.

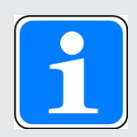

### INFORMATION

Details of the adjustments made during initial commissioning are described in Chapter 7, "Commissioning", section entitled "Initial commissioning".

# 4.6.3 Adjustment during tool change

The tool is assigned to a tool class in "Tool change" operating mode. Once the tool data has been saved it is downloaded to the safety system.

The adjustment line is automatically tracked to the tip of the tool. The tracking is shown on the display. This makes it easier to adjust to the different tool sizes.

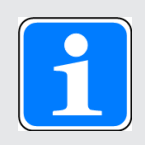

### INFORMATION

Generally you should not have to mechanically realign the transmitter and receiver during a tool change.

In this operating mode

- ▶ The protected field is inactive.
- ▶ The OSSDs are switched off.
- ▶ There is no protection via the PSENvip.

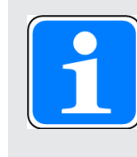

#### INFORMATION

Details of the adjustments made during a tool change are described in Chapter 7, "Commissioning", section entitled "Adjustment during tool change".

# 4.7 System cycle

This section illustrates the interdependencies of the parameters on the press brake, PSENvip and safety system during a press stroke. The following parameters are illustrated:

- Status: Describes the cycle status. The upward movement of the press is assumed as a safe movement.
- Foot switch: Start/stop press stroke
- System-Init: Press brake is at top dead centre
- OSSD: Output signal switching devices of the PSENvip
- Protected field: Free, interrupted
- Mute 1/2: signals whether dynamic muting is activated or deactivated.

Mute 1/2 are reset to "1" when the protected field is completely activated and the advance measuring field is free.

A protected field that has already been partly deactivated can be completely reactivated by

- side intervention
- the signal System-Init = 1
- Dynamic muting:
  - reset: advance measuring field touches pinch point on the workpiece
  - End: Tool centre point reaches the 6 mm point

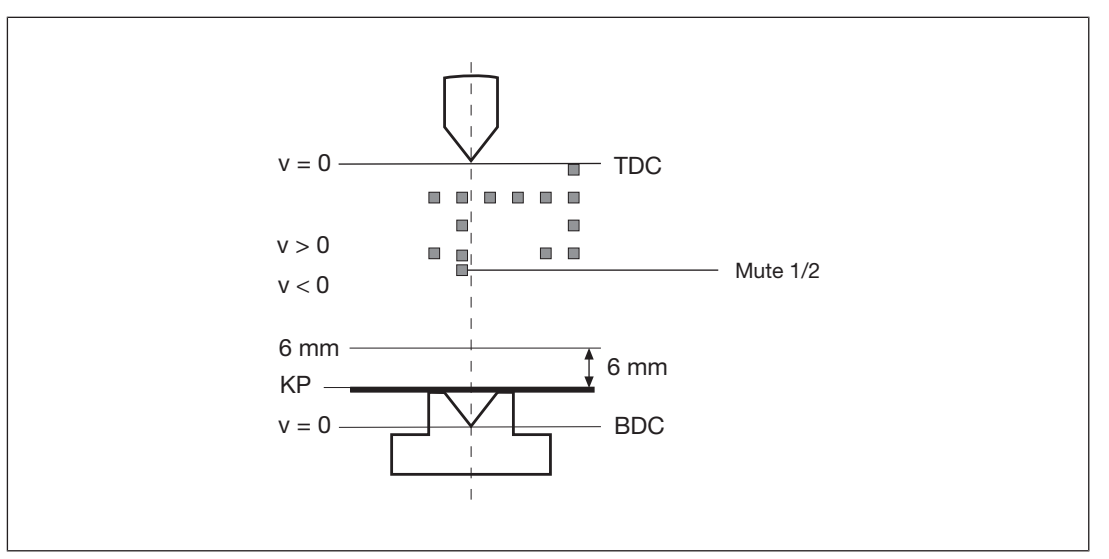

Fig.: Definitions

Legend:

TDC top dead centre

- ▶ 6 mm: 6 mm point, end of dynamic muting
- PP: Pinch point
- BDC bottom dead centre
- v = 0 mm/s closing speed at top/bottom dead centre
- v > 0 mm/s downward movement
- ▶ v > 0 mm/s upward movement
- Mute 1/2: Segment switches outputs Mute 1 and Mute 2

### 4.7.1 System cycle for standard press stroke

Inputs on the PSENvip receiver:

- Protected field mode 1 = 0
- Protected field mode 2 = 0
- Power Off = 0
- 1

| Status          | Press is at top dead centre |      |
|-----------------|-----------------------------|------|
| Foot switch     | 0                           |      |
| System-Init     | 1                           |      |
| OSSD            | 0                           |      |
| Protected field | Free                        |      |
| Mute 1/2        | 0                           | <br> |
| Dynamic muting  | Inactive                    |      |
|                 |                             |      |

#### 2

| Status          | Downward movement |       |
|-----------------|-------------------|-------|
| Foot switch     | 1                 |       |
| System-Init     | 0                 | v > 0 |
| OSSD            | 1                 |       |
| Protected field | Free              |       |
| Mute 1/2        | 1                 |       |
| Dynamic muting  | Inactive          |       |
|                 |                   |       |

| Status          | Downward movement<br>Advance measuring field<br>touches plate (pinch point) | v > 0 |
|-----------------|-----------------------------------------------------------------------------|-------|
| Foot switch     | 1                                                                           |       |
| System-Init     | 0                                                                           | KP    |
| OSSD            | 1                                                                           |       |
| Protected field | Free                                                                        |       |
| Mute 1/2        | 1 -> 0                                                                      |       |
| Dynamic muting  | Start                                                                       |       |
|                 |                                                                             |       |

# 4

| r               |                           | 2    |
|-----------------|---------------------------|------|
| Status          | Downward movement         |      |
|                 | Tool centre point reaches |      |
|                 | the 8 mm point            |      |
| Foot switch     | 1                         | 8 mm |
| System-Init     | 0                         | KP   |
| OSSD            | 1                         |      |
| Protected field | Free                      |      |
| Mute 1/2        | 0                         |      |
| Dynamic muting  | Active                    |      |
|                 |                           |      |

### 5

| Status          | Downward movement<br>Tool centre point reaches<br>the 6 mm point | v > 0 |
|-----------------|------------------------------------------------------------------|-------|
| Foot switch     | 1                                                                |       |
| System-Init     | 0                                                                | 6 mm  |
| OSSD            | 1 -> 0                                                           |       |
|                 | Muting of the OSSD in steps<br>5 to 8 in the safety system       |       |
| Protected field | Interrupted                                                      |       |
| Mute 1/2        | 0                                                                |       |
| Dynamic muting  | End                                                              |       |
|                 |                                                                  |       |

### 3

| è |   |   |  |
|---|---|---|--|
| L | ÷ |   |  |
| í |   | 1 |  |
| 7 | - |   |  |

| Status          | Downward movement |      |
|-----------------|-------------------|------|
| Foot switch     | 1                 |      |
| System-Init     | 0                 |      |
| OSSD            | 0                 | 6 mm |
| Protected field | Interrupted       |      |
| Mute 1/2        | 0                 |      |
| Dynamic muting  | Inactive          |      |
|                 |                   |      |

#### 7

| Status          | Press is at bottom dead centre |  |
|-----------------|--------------------------------|--|
| Foot switch     | 1                              |  |
| System-Init     | 0                              |  |
| OSSD            | 0                              |  |
| Protected field | Interrupted                    |  |
| Mute 1/2        | 0                              |  |
| Dynamic muting  | Inactive                       |  |
|                 |                                |  |

### 8

| Status          | Upward movement<br>Advance measuring field is<br>cleared                                                 |   |
|-----------------|----------------------------------------------------------------------------------------------------|---|
| Foot switch     | 1<br>Generally, the press travels<br>up automatically, the oper-<br>ator can release the foot<br>switch. |   |
| System-Init     | 1                                                                                                    |   |
| OSSD            | 1 or 0                                                                                                   | - |
| Protected field | Free or interrupted                                                                                      |   |
| Mute 1/2        | 0 - > 1                                                                                                  |   |
| Dynamic muting  | Inactive                                                                                                 |   |
|                 |                                                                                                    |   |

# Continue with step 1

# 4.7.2 System cycle for box bending press stroke

Inputs on the PSENvip receiver:

- Protected field mode 1 = 0
- Protected field mode 2 = 1

Acknowledgement of reduced protected field = Press pushbutton and then release

1

| Status          | Press is at top dead centre |         |     |
|-----------------|-----------------------------|---------|-----|
| Foot switch     | 0                           | v = 0 · | TDC |
| System-Init     | 1                           |         |     |
| OSSD            | 0                           |         |     |
| Protected field | Free                        |         |     |
| Mute 1/2        | 0                           |         |     |
| Dynamic muting  | Inactive                    |         |     |
|                 |                             |         |     |

### 2

| Status          | Downward movement |       |
|-----------------|-------------------|-------|
| Foot switch     | 1                 |       |
| System-Init     | 0                 | v > 0 |
| OSSD            | 1                 |       |
| Protected field | Free              |       |
| Mute 1/2        | 1                 |       |
| Dynamic muting  | Inactive          |       |
|                 |                   |       |

### 3

| Status          | Downward movement<br>Advance measuring field<br>touches plate (pinch<br>point) | v > 0 |
|-----------------|--------------------------------------------------------------------------------|-------|
| Foot switch     | 1                                                                              |       |
| System-Init     | 0                                                                              |       |
| OSSD            | 1                                                                              |       |
| Protected field | Free                                                                           | 1     |
| Mute 1/2        | 1 -> 0                                                                         |       |
| Dynamic muting  | Start                                                                          |       |
|                 |                                                                                |       |

| Status          | Downward movement<br>Tool centre point<br>reaches the 8 mm point | v > 0   |
|-----------------|------------------------------------------------------------------|---------|
| Foot switch     | 1                                                                |         |
| System-Init     | 0                                                                | KP 8 mm |
| OSSD            | 1                                                                |         |
| Protected field | Free                                                             |         |
| Mute 1/2        | 0                                                                |         |
| Dynamic muting  | Active                                                           |         |
|                 |                                                                  |         |

### 5

| Status          | Downward movement<br>Tool centre point<br>reaches the 6 mm point        | v > 0     |
|-----------------|-------------------------------------------------------------------------|-----------|
| Foot switch     | 1                                                                       |           |
| System-Init     | 0                                                                       | 6 mm 6 mm |
| OSSD            | 1 -> 0<br>Muting of the OSSD in<br>steps 5 to 8 in the safety<br>system |           |
| Protected field | Interrupted                                                             |           |
| Mute 1/2        | 0                                                                       |           |
| Dynamic muting  | End                                                                     |           |

### 6

| Status          | Downward movement | <br>  |
|-----------------|-------------------|-------|
| Foot switch     | 1                 |       |
| System-Init     | 0                 | v > 0 |
| OSSD            | 0                 |       |
| Protected field | Interrupted       | 6 mm  |
| Mute 1/2        | 0                 |       |
| Dynamic muting  | Inactive          |       |
|                 |                   |       |

### 4

| Status          | Press is at bottom dead centre |            |
|-----------------|--------------------------------|------------|
| Foot switch     | 1                              |            |
| System-Init     | 0                              |            |
| OSSD            | 0                              |            |
| Protected field | Interrupted                    |            |
| Mute 1/2        | 0                              |            |
| Dynamic muting  | Inactive                       |            |
|                 |                                | - <b>U</b> |

### 8

7

| Status          | Upward movement<br>Advance measuring field<br>is cleared                                               |  |
|-----------------|----------------------------------------------------------------------------------------------------|--|
| Foot switch     | 1<br>Generally, the press<br>travels up automatically,<br>the operator can release<br>the foot switch. |  |
| System-Init     | 1                                                                                                    |  |
| OSSD            | 1 or 0                                                                                                 |  |
| Protected field | Free or interrupted                                                                                    |  |
| Mute 1/2        | 0 - > 1                                                                                                |  |
| Dynamic muting  | Inactive                                                                                               |  |

### Continue with step 1

# 4.7.3 System cycle for back gauge press stroke

Inputs on the PSENvip receiver:

- Protected field mode 1 = 1
- Protected field mode 2 = 0
- Acknowledgement of reduced protected field = Press pushbutton and then release

The system cycle is the same as for box bending. Please note that with back gauge protected field mode, the rear segments of the protected field are blanked.

# 4.7.4 System cycle for box bending with back gauge press stroke

Inputs on the PSENvip receiver:

- Protected field mode 1 = 1
- Protected field mode 2 = 1
- Acknowledgement of reduced protected field = Press pushbutton and then release

The system cycle is the same as for box bending. Please note that with box bending with back gauge protected field mode, both the front and rear segments of the protected field are blanked.

# 5 Installation

# 5.1 General requirements

Please note for installation:

- > The PSENvip may only be installed by qualified personnel.
- The environmental data for the PSENvip must be taken into account. Details are available in the chapter entitled "Technical Details".
- The transmitter and receiver should be installed with the respective front lenses aligned in parallel to each other.
- The distance between the transmitter and receiver may not be greater than the value stated in the "Technical Details".

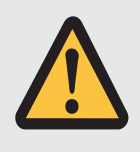

### CAUTION!

Ensure that the field of vision of the front lenses on the transmitter and receiver is not restricted. Do not attach any other optical elements such as glass/plastic surfaces, films or lenses.

- Check the fastening of the PSENvip at regular intervals.
- Check that the fastening of the PSENvip is not accidentally working its way loose as a result of vibration from the press brake.

# 5.2 Install transmitter and receiver

- Fastening kits for the transmitter and receiver are available as accessories (for order no. see Chapter 11, "Technical Details").
- The fastening kit consists of an adapter plate and adjustment plate with a slot nut. The bracket on the upper die must have a corresponding groove in which to insert the slot nut (see Fig. 5-1).

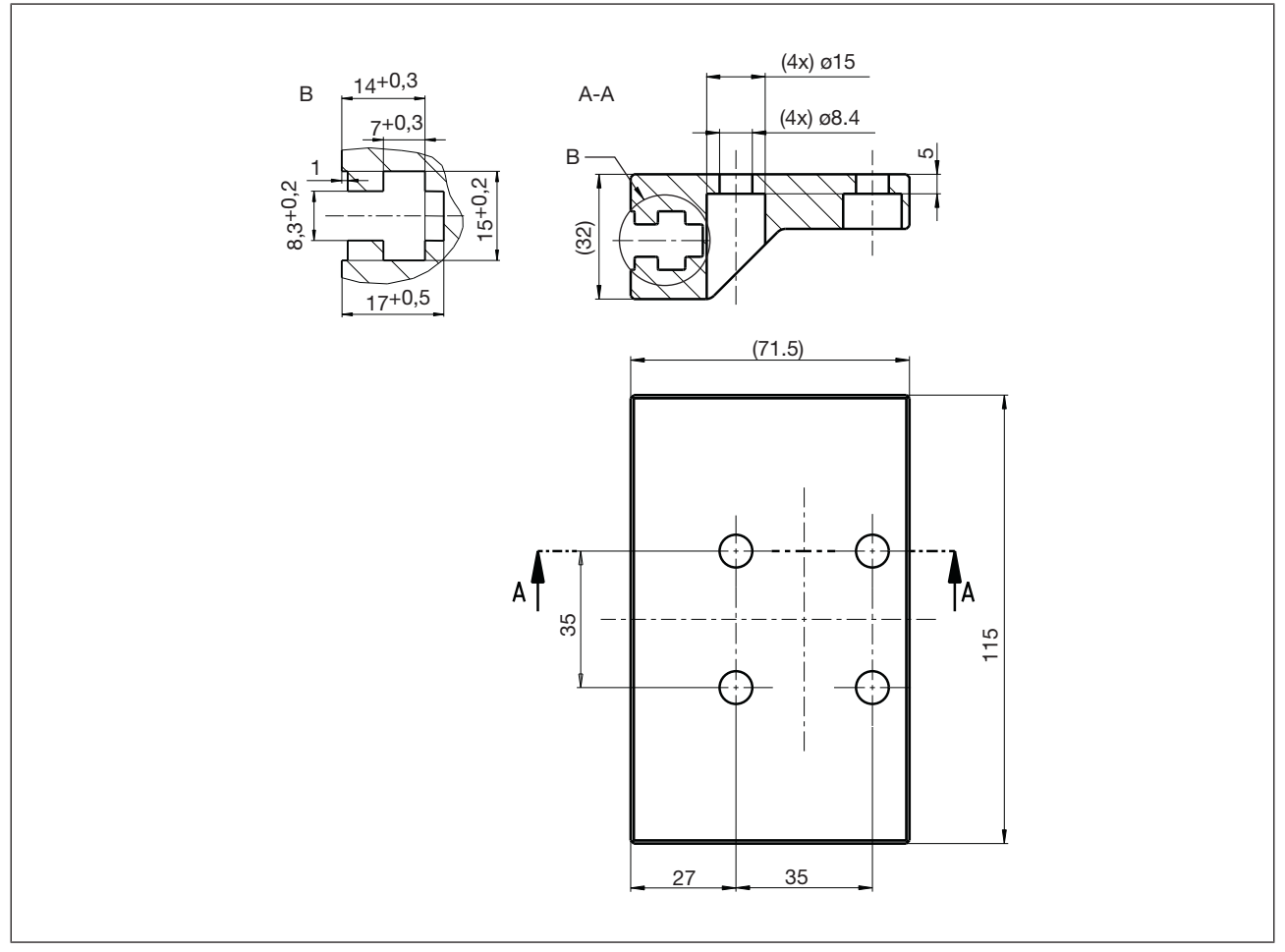

Fig.: Dimensions of adapter plate with groove, dimensions in mm

Both the transmitter and receiver are installed in the same way. Only the dimensions of the adjustment plates for the transmitter and receiver are different.

To install the system, proceed as follows:

▶ Fasten the adjustment plate as shown in the diagram below. Ensure that the flat washers, spring washers and nuts are attached in the right order.

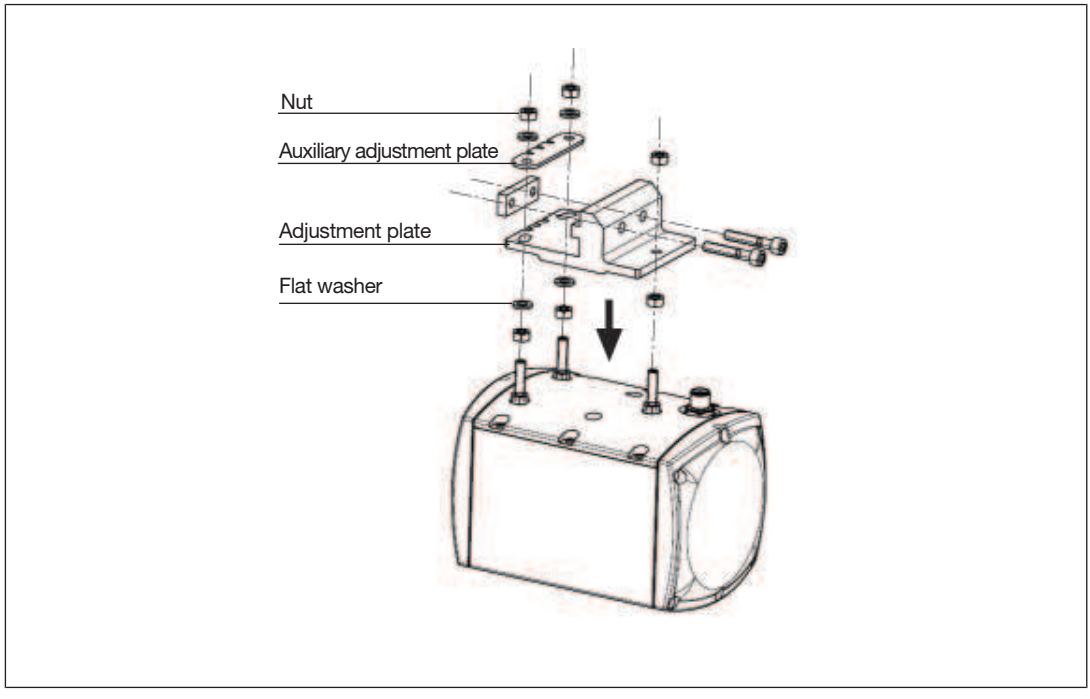

Fig.: Installing the transmitter and receiver

Viewed from the operator's side, the receiver is installed on the left-hand bracket and the transmitter on the right-hand bracket.

Slide the nut slot on the adjustment plate into the groove on the bracket attached to the upper die.

# 5.3 Dimensions

# 5.3.1 Transmitter

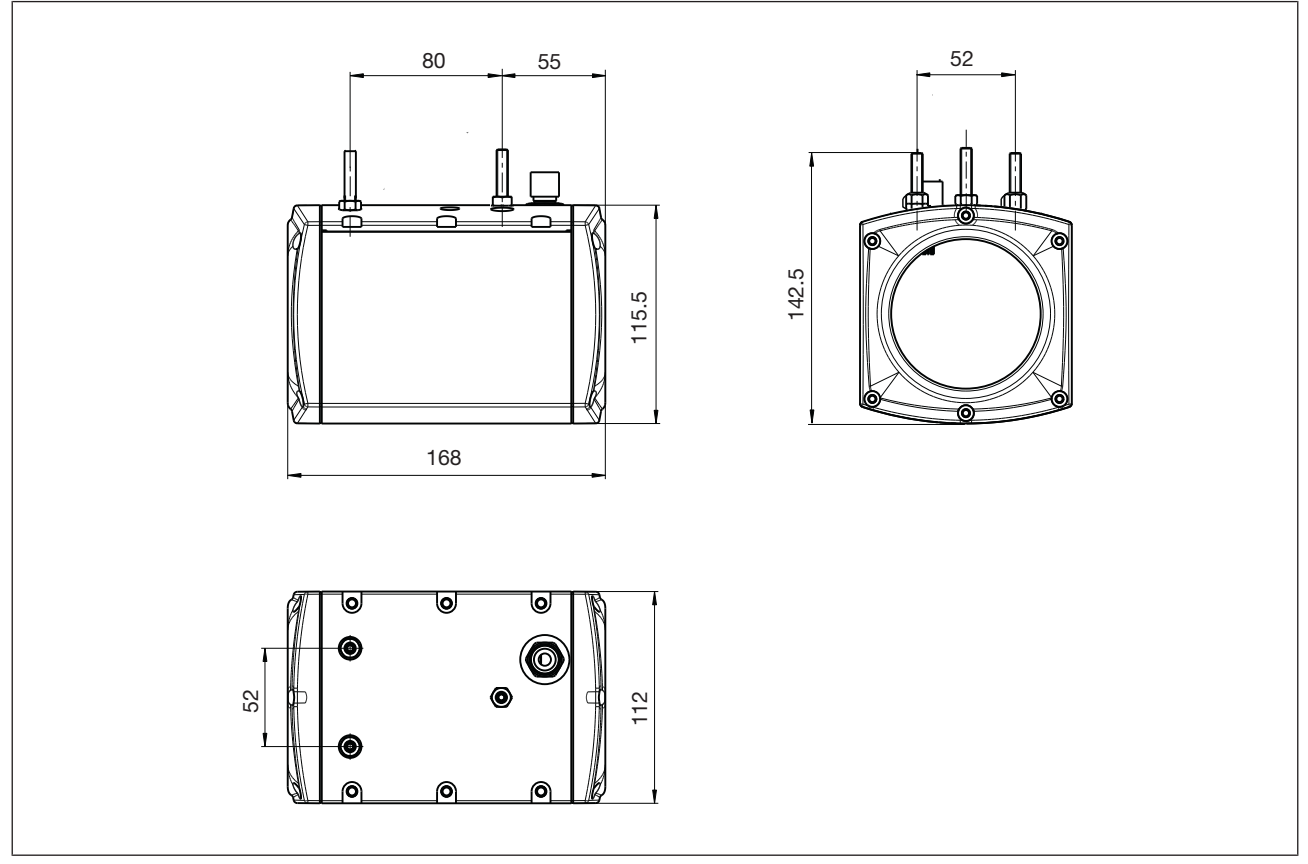

Fig.: Transmitter dimensions, dimensions in mm

### 5.3.2 Receiver

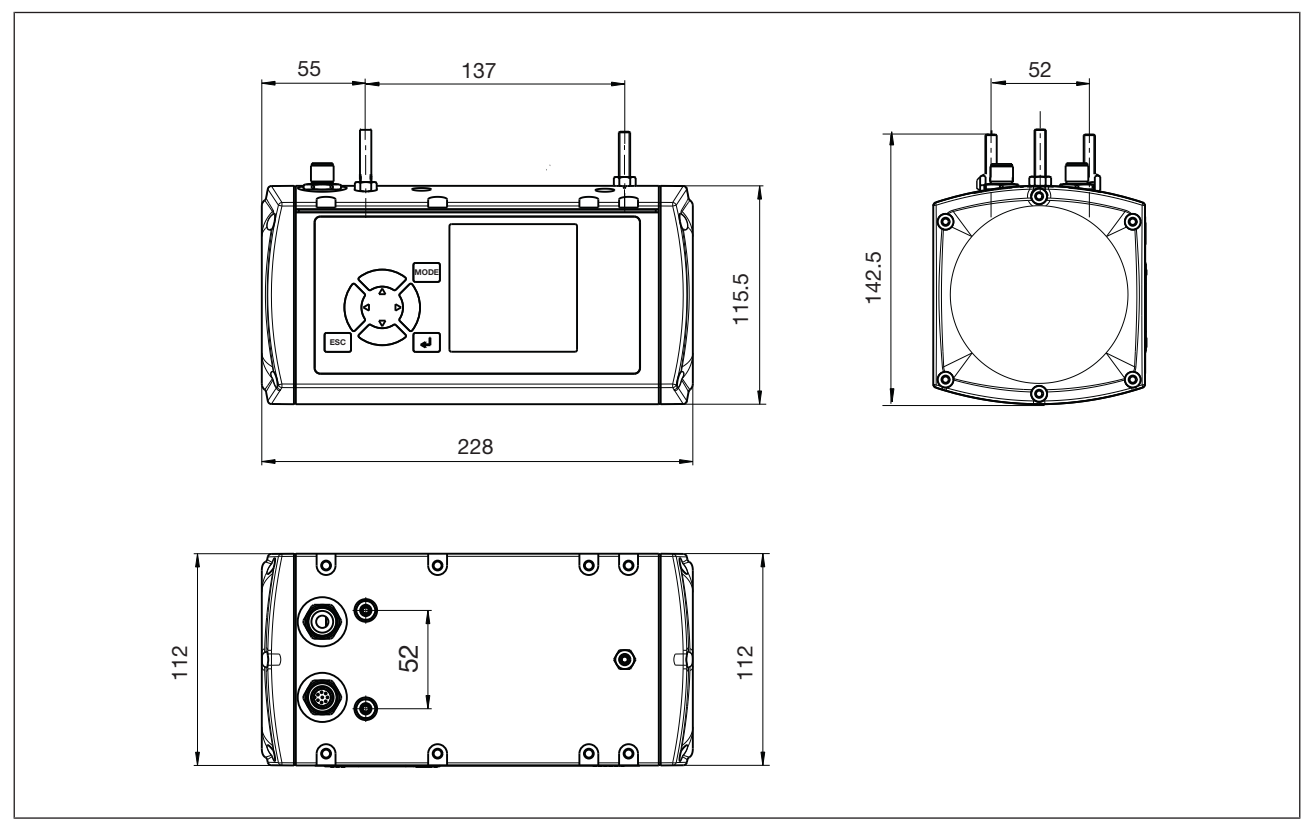

Fig.: Receiver dimensions, dimensions in mm

# 5.3.3 Fastening kit for the transmitter

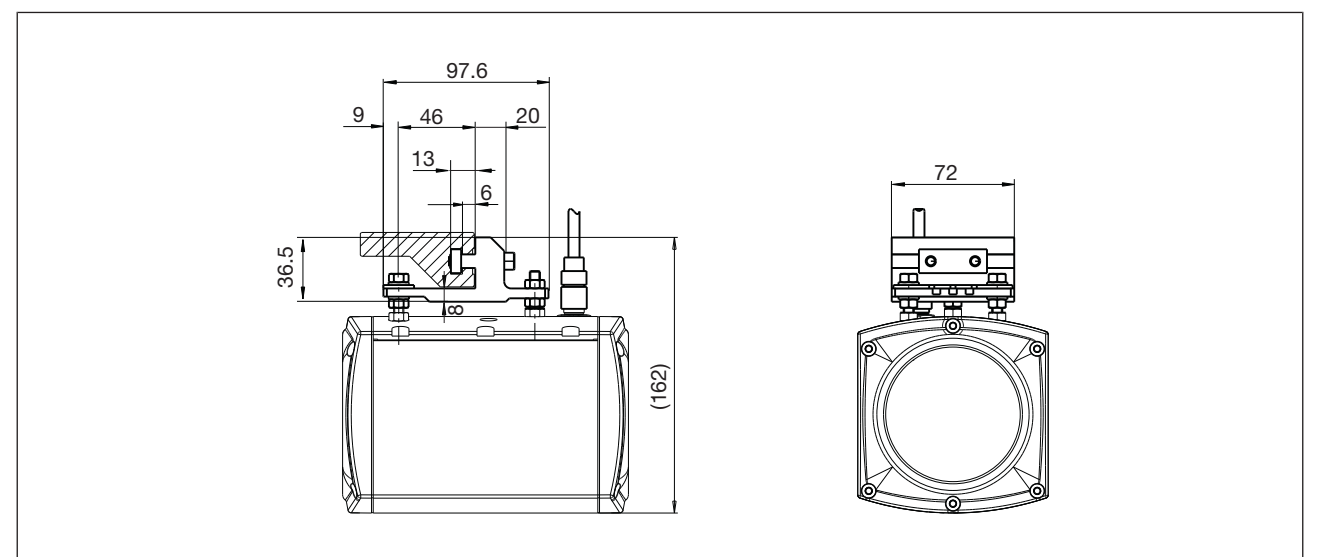

Fig.: Dimensions of the fastening kit for the transmitter, dimensions in mm

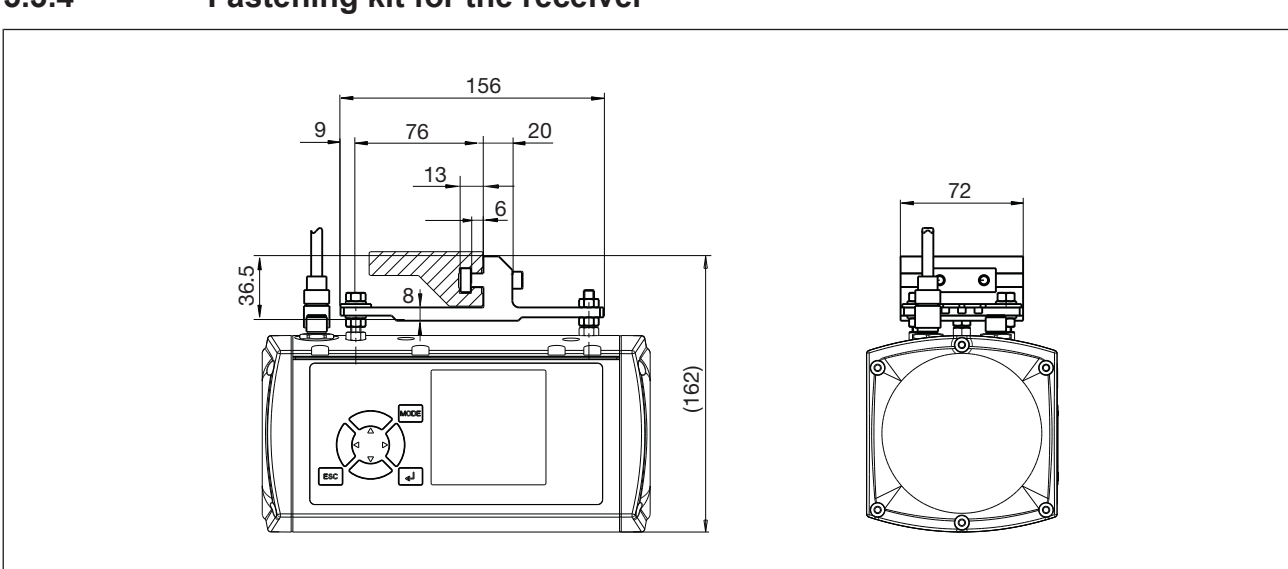

5.3.4 Fastening kit for the receiver

Fig.: Dimensions of the fastening kit for the receiver, dimensions in mm

# 5.3.5 Bracket for transmitter and receiver

- Brackets for the transmitter and receiver are available as accessories (for order no. see Chapter 11, "Technical Details").
- > Details about installation can be found in the diagram below.

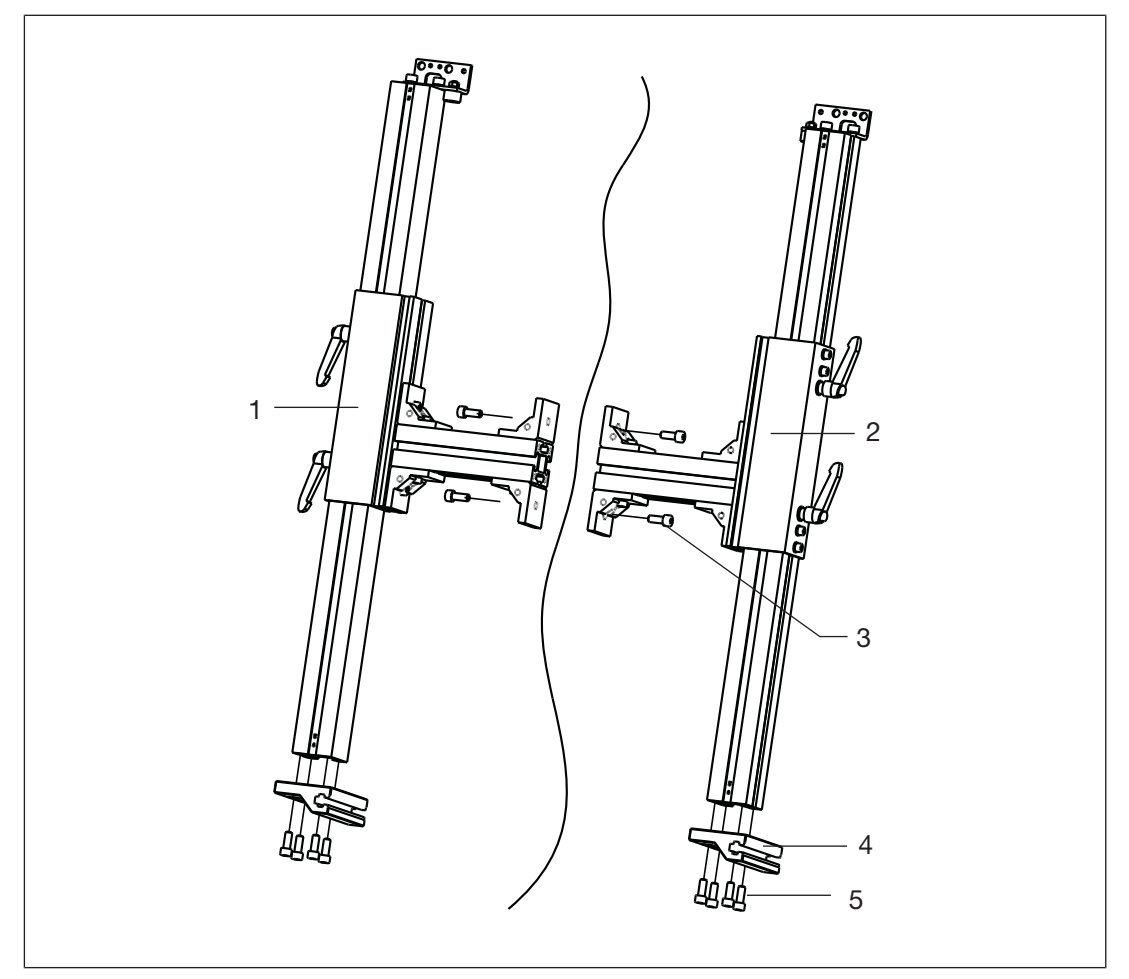

Fig.: Bracket for transmitter and receiver

Key:

- 1: left bracket
- 2: right bracket
- ▶ 3: 2 x DIN 912 M8x20 cheese head screw
- 4: adapter plate
- ▶ 5: 4 x DIN 912 M8x20 cheese head screw

# 6 Wiring

# 6.1 Notes on wiring

Please observe the following when wiring:

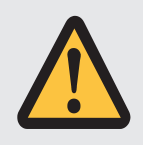

# CAUTION!

### Unintended machine start up!

Voltage should be removed from the whole machine and PSENvip during wiring.

### **Power supply**

- When selecting the power supply, please refer to the requirements stated under "Technical Details".
- The power supply to the PSENvip transmitter and receiver must be able to bridge a supply interruption of 10 ms. This requirement comes from EN 61496-1:2004: Safety of machinery Electrosensitive protective equipment. If they cannot be bridged by the PSENvip, supply interruptions on the PSENvip will always lead to a safe state (OSSD1, OSSD2 in the OFF state).
- Overload protection must be provided. Use a circuit breaker with C-characteristic, 4 A or 6 A, depending on the inrush current. Please refer to the recommendations of the power supply manufacturer.

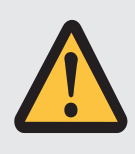

# WARNING!

### **Electric shock!**

Safe electrical isolation must be ensured for the external power supply generating the 24 V supply voltage and the voltages to the inputs on the PSENvip. Failure to do so could result in electric shock. The power supplies must comply with EN 60950-1 and EN 61558-2-6.

### Cable

- The transmitter and receiver should only be connected using shielded cables (available as accessories). The cable shield is connected to the metal coupling on the M12 connectors.
- Earth the cable shield connection within the control cabinet, e.g. on a bus bar.
- The ready-made cables from Pilz should preferably be used for connecting The PSENvip (see chapter 11, "Technical Details").
- Protect the cable from mechanical damage. Lay the cable in such a way that wire short circuits are excluded. If the cable is not protected through the machine, it should be laid in armoured hose.

### EMC

Avoid interference (e.g. from motors, power lines) by laying cables in a way that is EMCcompliant.

### Inputs on the receiver

- The inputs Protected field mode 1/Protected field mode 2 are safety-related.
  - The CNC or safety system provides the signal. It is only absolutely necessary to connect the inputs to a safety system if communication is needed for tool detection.
  - When driven via relay contacts it is the user's responsibility to apply an appropriate safety concept.

The inputs for protected field mode 1 and protected field mode 2 can be switched directly via the 24 VDC supply. In this case, both inputs should be linked. Only the following protected field modes are possible:

- "Standard" protected field mode (switch open, both inputs = "0")
- "Box bending with back gauge" protected field mode (switch closed, both inputs = "1")

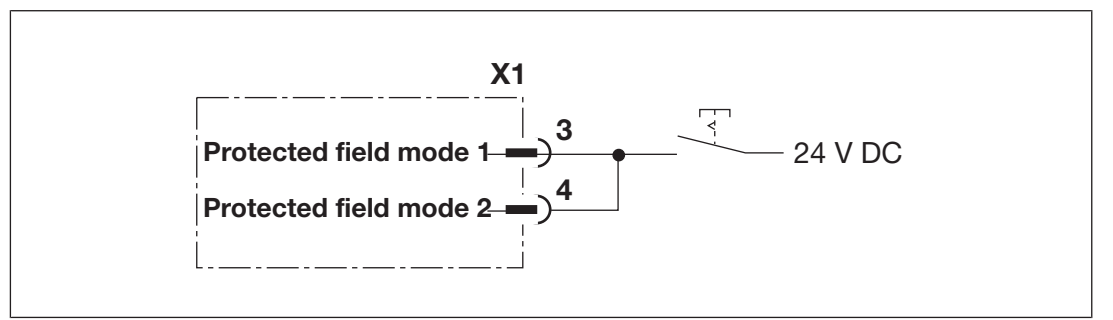

Fig.: Protected field mode 1/2 directly at the 24 V DC supply

The input to acknowledge the specified protected field mode can be switched directly via the 24 VDC supply.

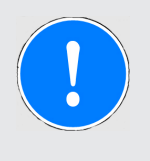

### NOTICE

The acknowledgement button for the protected field mode must be positioned outside the danger zone in such a way that the operator can see all of the danger zone.

### **Function test**

When the wiring is complete the protective equipment will need to undergo a function test.

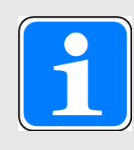

### INFORMATION

To perform the function test, follow the procedure described in Chapter 7, "Commissioning", section entitled "Function test of the safety device".

# 6.2 Connections

# 6.2.1 Receiver

The top of the receiver has two 8-pin M12 connectors.

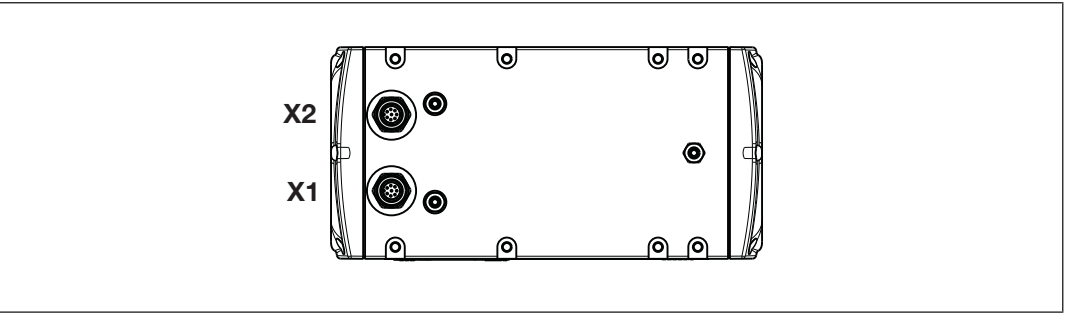

Fig.: M12 connector on the receiver

The receiver is connected via two 8-pin cables.

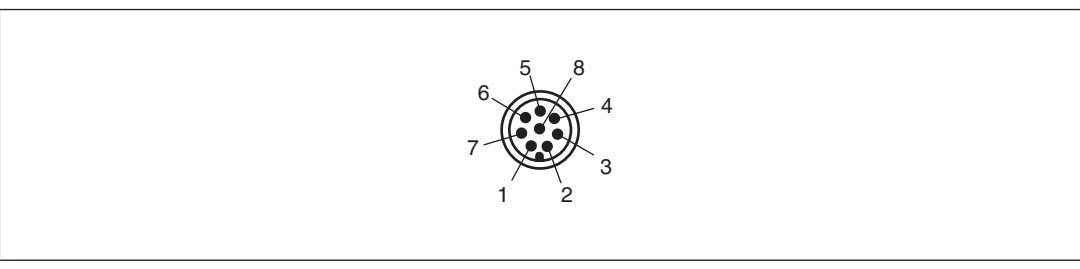

Fig.: Receiver's pin assignment

The cable ends of the Pilz ready-made cable are colour-coded. Please refer to the tables below for the coding details.

| PIn No. | Designation                           | Description                                                             | Colour |  |
|---------|---------------------------------------|-------------------------------------------------------------------------|--------|--|
| 1       | Activate *)                           | Output: Start communication with<br>safety system                       | White  |  |
| 2       | 24 VDC                                | Input, 24 VDC supply voltage                                            | Brown  |  |
| 3       | Protected field mode 1                | Input, setting of protected field modes                                 | Green  |  |
|         | Tool class PLC -><br>PSENvip Bit 1 *) | Input, safety system reflects tool class<br>Bit 1                       |        |  |
| 4       | Protected field mode 2                | Input, setting of protected field modes                                 | Yellow |  |
|         | Tool class PLC -><br>PSENvip Bit 2 *) | Input, safety system reflects tool class<br>Bit 2                       |        |  |
| 5       | OSSD1                                 | Output, OSSD1                                                           | Grey   |  |
| 6       | Mute1                                 | Output, dynamic muting                                                  | Pink   |  |
|         | Tool class PSENvip -><br>PLC Bit 1 *) | Output, sends tool class Bit 1 to safety system                         |        |  |
| 7       | 0 V                                   | Input, 0 V supply voltage                                               | Blue   |  |
| 8       | TRM_ON                                | Output, signal to switch the transmit-<br>ter's light source on and off | Red    |  |

Pin assignment of M12 connector X1 on the receiver

| Pin No. | Designation  | Description | Colour |
|---------|--------------|-------------|--------|
| Shield  | Cable shield |             |        |

\*) Used in communication between PSENvip and safety system.

Pin assignment of M12 connector X2 on the receiver

| PIn No. | Designation                           | Description                                                                         | Colour |
|---------|---------------------------------------|-------------------------------------------------------------------------------------|--------|
| 1       | Acknowledge PSENvip<br>-> PLC *)      | Output, confirm validity of tool class                                              | White  |
| 2       | Power Off                             | Input, activates setup mode                                                         | Brown  |
|         | PLC Ready *)                          | Input, safety system signals that it is ready for communication                     |        |
| 3       | Acknowledgement                       | Input, acknowledges initiation of a<br>press stroke with reduced protected<br>field | Green  |
| 4       | System-Init                           | Input, the press is at top dead centre                                              | Yellow |
| 5       | OSSD2                                 | Output, OSSD2                                                                       | Grey   |
| 6       | Mute2                                 | Output, dynamic muting                                                              | Pink   |
|         | Tool class PSENvip -><br>PLC Bit 2 *) | Output, sends tool class Bit 2 to safety system                                     |        |
| 7       | 0 V                                   | Input, 0 V supply voltage                                                           | Blue   |
| 8       | TRM_SYNC                              | Output, signal to control the intensity of the transmitter's light source           | Red    |
| Shield  | Cable shield                          |                                                                                     |        |

\*) Used in communication between PSENvip and safety system.

The two safety outputs OSSD1 and OSSD2 must be connected separately to the machine's programmable safety system. OSSD1 and OSSD2 must not be connected.

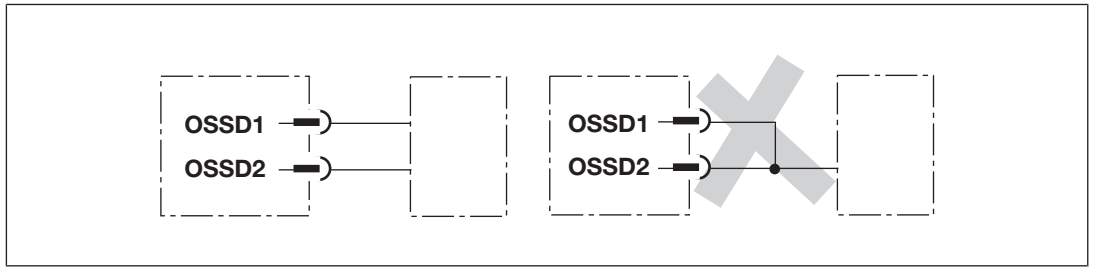

Fig.: Correct and incorrect connection of OSSD1 and OSSD2

# 6.2.2 Transmitter

The top of the transmitter has a 4-pin M12 connector.

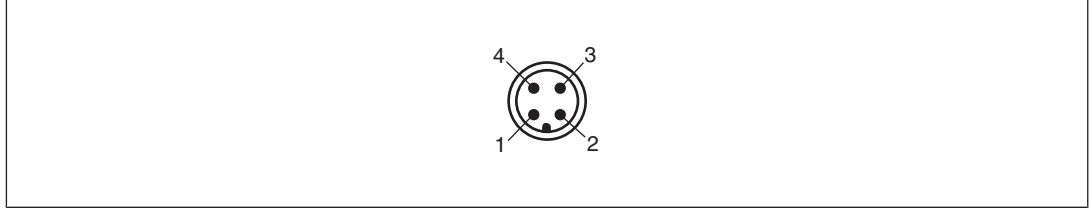

Fig.: Pin assignment of transmitter

The transmitter is connected via a 4-core cable. The cable ends of the Pilz ready-made cable are colour-coded. Please refer to the table below for the coding details.

| Pin assignment of M12 | connector X3 on the transmitter |
|-----------------------|---------------------------------|
|-----------------------|---------------------------------|

| Pin no. | Designation     | Description                                                | Colour |
|---------|-----------------|------------------------------------------------------------|--------|
| 1       | 24 V DC         | Input, 24 V DC supply voltage                              | brown  |
| 2       | TRM_SYNC        | Input, signal to control the intensity of the light source | white  |
| 3       | 0 V             | Input, 0 V supply voltage                                  | blue   |
| 4       | TRM_ON          | Input, signal to switch the light source on and off        | Black  |
| Shield  | Cable shielding |                                                            |        |

### 6.2.3 Supply voltage

The supply voltage is fed to the receiver and transmitter via the 8-core / 4-core connection cable.

### 6.2.4 Connection between transmitter and receiver

The signals TRM\_ON and TRM\_SYNC are routed via the control cabinet.

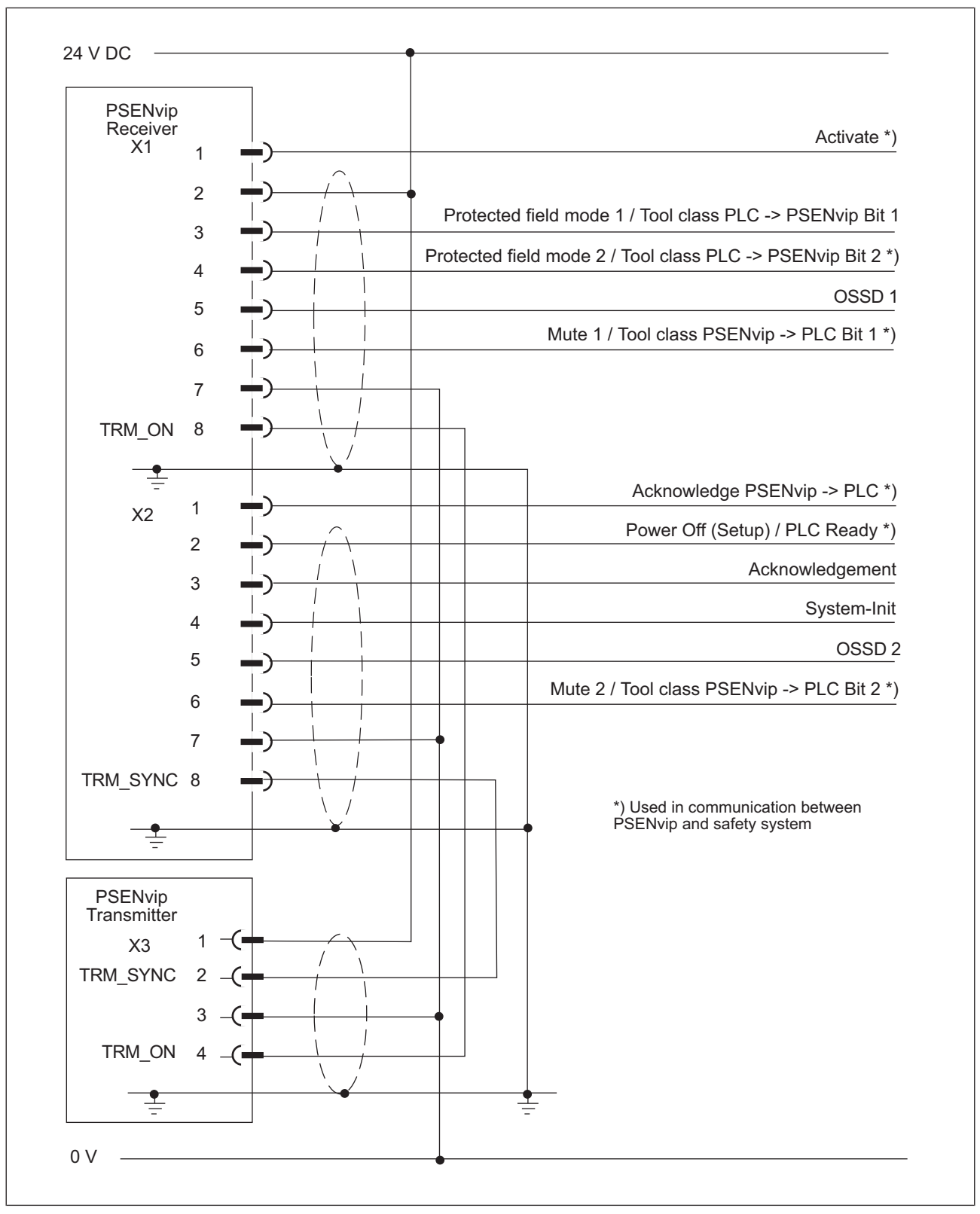

# 6.2.5 Connection diagram

Fig.: Connection diagram

# 7 Commissioning

# 7.1 Commissioning guidelines

When commissioning for the first time, please note the following:

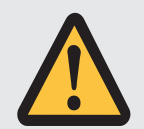

### CAUTION!

Have the protective equipment tested and approved before commissioning for the first time!

Any machine safeguarded by the PSENvip must be tested and approved by qualified personnel before it is placed on the market. A test report must be generated and archived during initial commissioning.

Please refer to the guidelines given in the chapter entitled "Safety", under "Qualified Personnel".

Initial commissioning involves

- Aligning the transmitter and receiver
- > Tracking the adjustment line to the tip of the upper tool
- Entering the overrun
- Performing the function test using the test piece

The tool change adjustment involves

- Tracking the adjustment line to the tip of the upper tool
- Performing the function test using the test piece

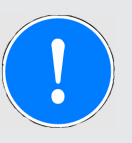

### NOTICE

The tool change adjustment must also be made during initial commissioning.

# 7.2 Initial commissioning

### 7.2.1 Align transmitter and receiver

Please note the following when aligning the transmitter and receiver:

- Once installed, the transmitter and receiver must be exactly aligned to each other and to the tip of the upper tool. The vertical and horizontal alignment is performed using adjustment templates and is displayed on the receiver.
- The transmitter and receiver must also be aligned after changing either the PSENvip RL D P Set transmitter or receiver.

### 7.2.1.1 Prepare for alignment

Please note the following when preparing for alignment:

- Transmitter and receiver must be installed correctly on the press brake (see Chapter 5, "Installation") and electrically wired (see Chapter 6, "Wiring").
- An upper tool must be fitted to the right and left-hand edge of the press brake.
- Switch on the supply to the PSENvip RL D P Set.

### 7.2.1.2 Adjustment templates

Two adjustment templates and the information on the display provide support when aligning the transmitter and receiver.

Please note the different cut-outs around the cross-hair on the two adjustment templates. On the left-hand adjustment template in the illustration below, the cross-hair is located within a square cutout. The different forms make it easier to secure information about the direction of movement when aligning the transmitter and receiver.

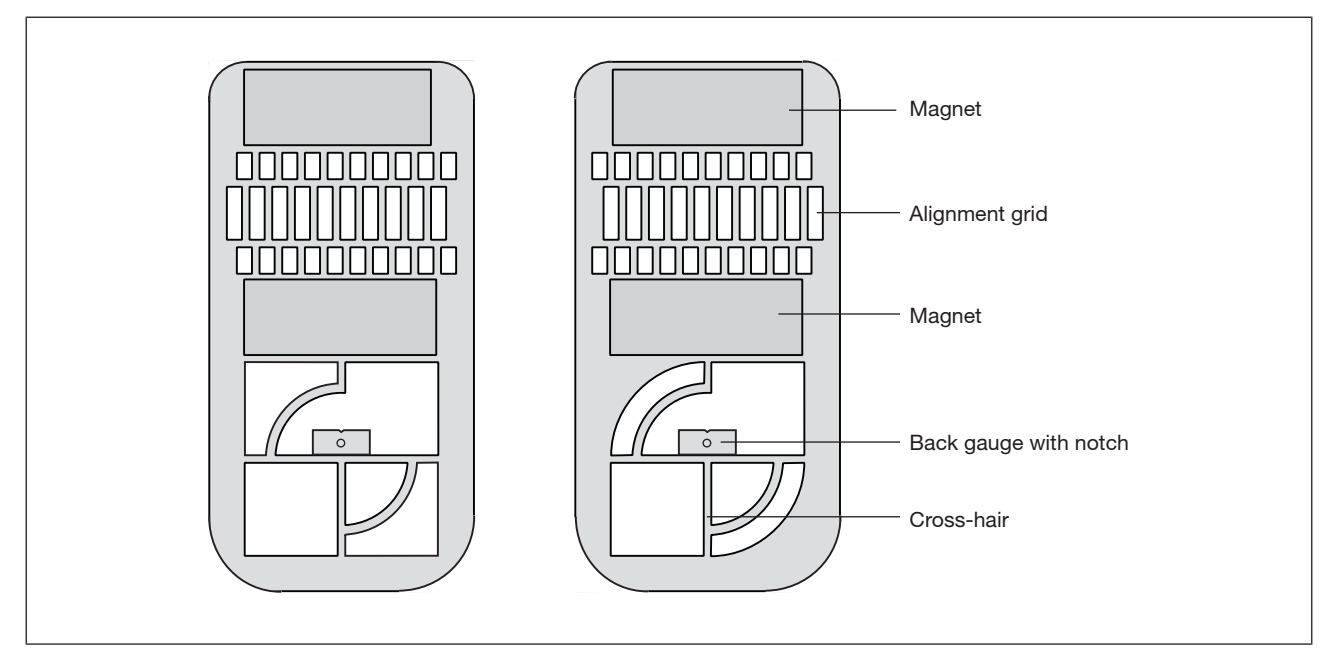

Fig.: Adjustment templates (viewed from the magnet side)

You can select either adjustment template to attach to the transmitter or receiver side.

### 7.2.1.3 Adjustment directions of transmitter and receiver

The PSENvip transmitter and receiver can be adjusted in three directions.

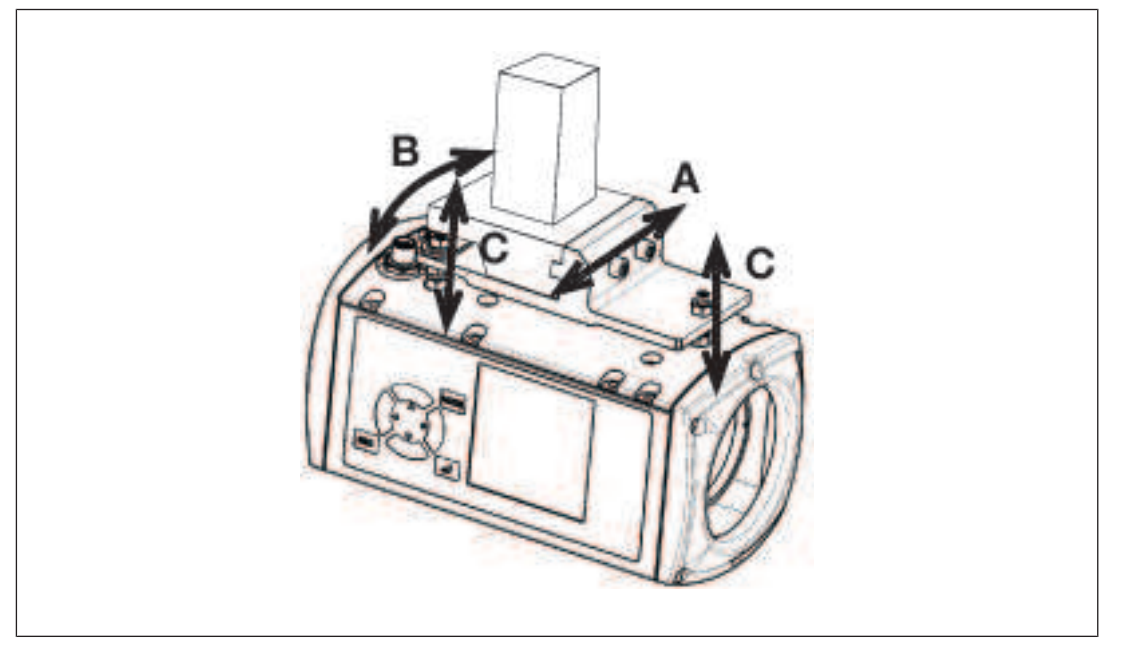

Fig.: Adjustment directions of transmitter and receiver

| Direction | What?                                                                      |
|-----------|----------------------------------------------------------------------------|
| A         | Move horizontally within the groove of the adjustment plate                |
| В         | Rotate on a horizontal plane within the slot holes of the adjustment plate |
| С         | Move vertically by adjusting the nuts on the bolts                         |

Guidelines for the mechanical alignment of transmitter and receiver:

- When making the alignment, the nuts on the bolt connecting the PSENvip to the adjustment plate should only be hand-tightened.
- There are three notches on the adjustment plate and auxiliary adjustment plate for rotating the transmitter and receiver. The transmitter or receiver is inserted into the slot holes on the adjustment plate (adjustment direction B).
- Push the screwdriver blade into the middle notch of the auxiliary adjustment plate and adjustment plate.
- ▶ Rotate the screwdriver blade in the required direction.
- You can use the left or right-hand notch to rotate the transmitter or receiver even further to the left or right.

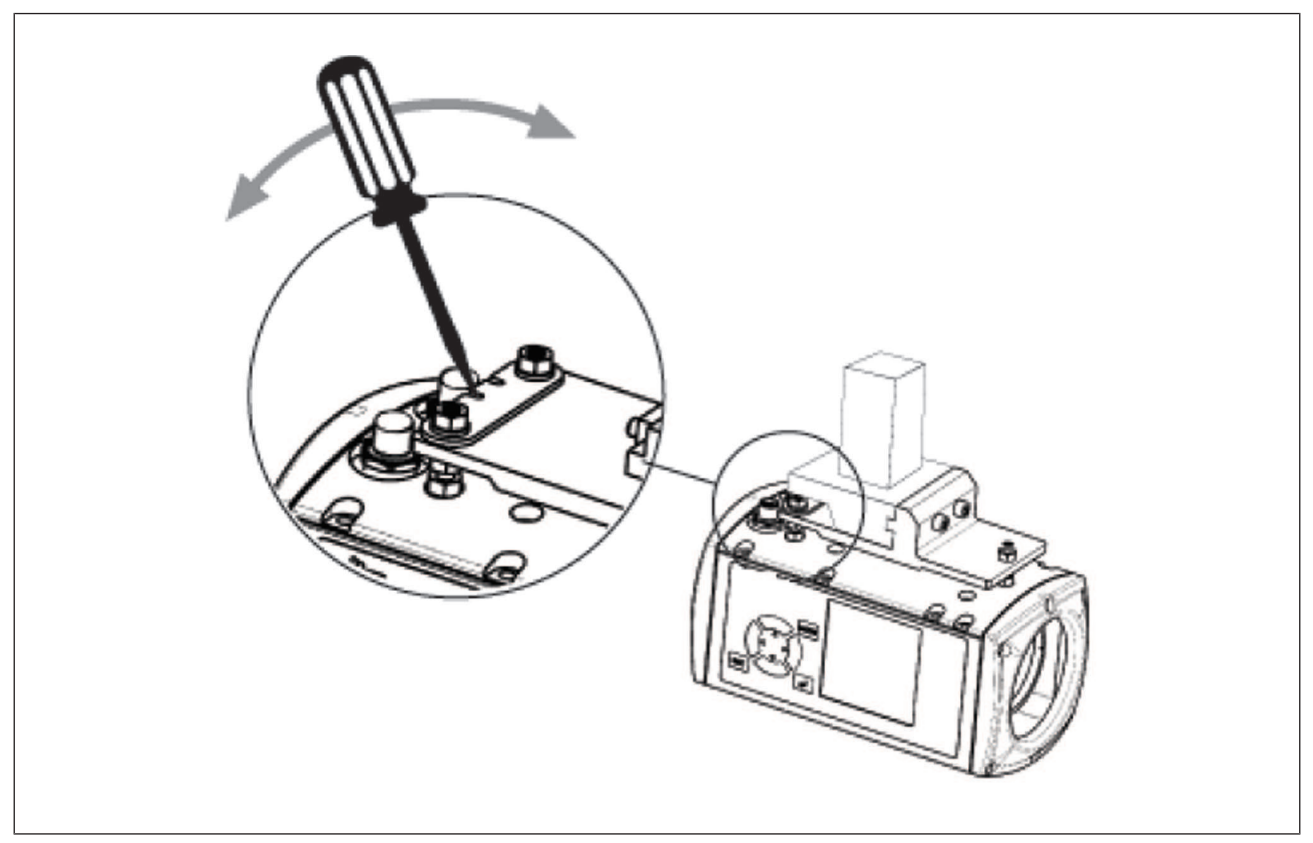

Fig.: Adjustment direction B

### 7.2.1.4 Align transmitter

Attach an adjustment template with magnets to the upper tool. The tip of the upper tool must sit in the notch on the stop of the adjustment template.

Align the alignment grid of the adjustment template to the contour of the upper tool.

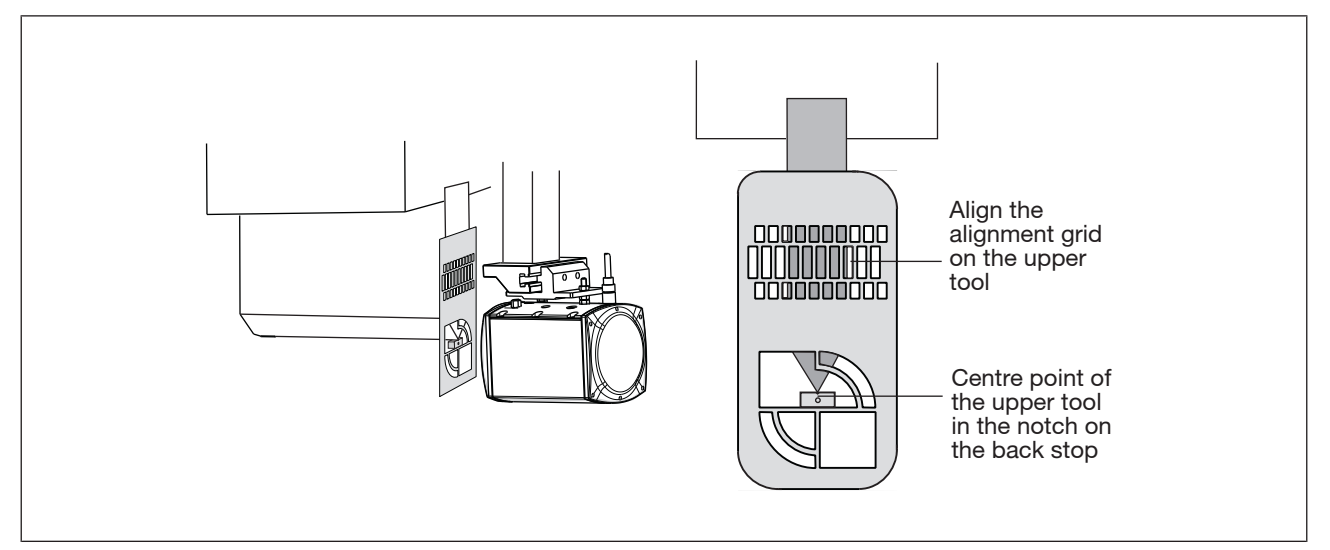

Fig.: Attach the adjustment template to the transmitter

The illuminated target area must completely envelop the receiver. If you hold a white sheet of paper behind the receiver you will be able to see the contours of the receiver better.

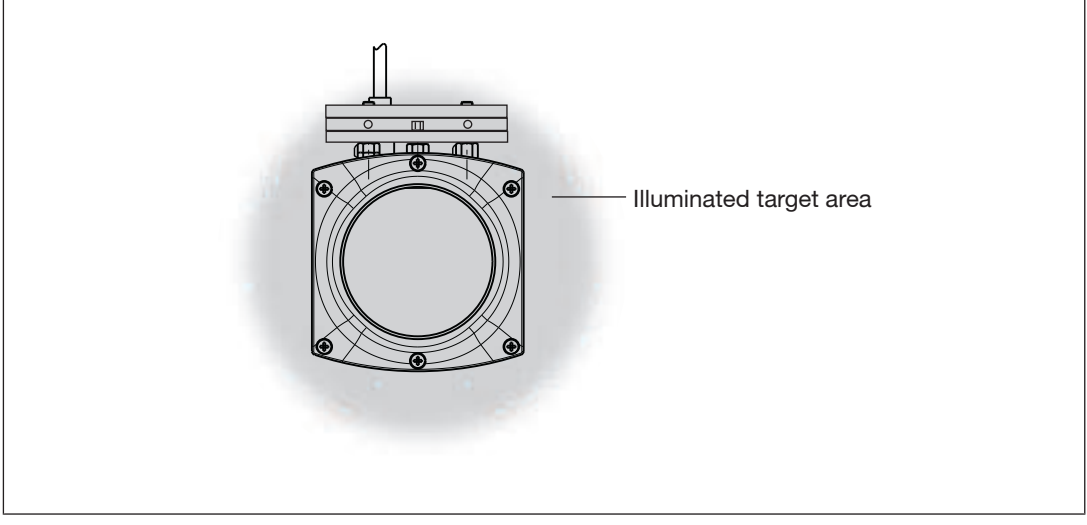

Fig.: Receiver illuminated by transmitter

If the illuminated target area does not enclose the receiver as shown in the diagram, then you will need to realign the transmitter

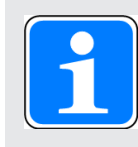

### INFORMATION

Carefully align the illuminated target area to the receiver. This will make the adjustments in the following work stages easier.

### 7.2.1.5 Tool shapes

The correct adjustment of the upper tool also depends on the tool shape. The tools are divided into tool classes in the **Tool Change** menu.

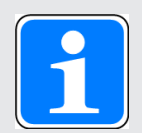

#### INFORMATION

You must comply with the tool class information provided in

- Section 7.3 "Adjustment during tool change", "Tool detection" in this chapter.
- Section entitled "Tool shapes", under "Safety"
- "System Connections" chapter

During initial commissioning, the upper tool should be positioned in a way that corresponds to the expected tool class.

Two bending lines are available on the PSENvip display for correct alignment of the various tool types. In the following examples, please note that the maximum width of the respective tools for the tool class can be achieved when the appropriate bending line is used.

Examples of the correct adjustment of various tool types:

|         | Test de la Al Delate data de                                                                                                    |
|---------|----------------------------------------------------------------------------------------------------|
|         | 1001 class 1: Pointed tools                                                                                                    |
| > 15 mm | For these tools we recommend alignment to the left-<br>hand bending line. The distance from the bending<br>line to the front segments of the protected field is<br>>15 mm. |
|         | Tool class 2: Semi-circular tools                                                                                                    |
|         | For these tools we recommend alignment to the left-                                                                                                    |
|         | hand bending line. The distance from the front                                                                                                    |
|         | bending line of the tool to the front segments of the                                                                                                    |
|         | the tool is detected by the protected field. The posi-                                                                                                    |
|         | tion of the front bending line must be considered in                                                                                                    |
| < 15 mm | the hazard analysis.                                                                                                    |
|         |                                                                                                    |
|         | Tool class 2: Stamp                                                                                                    |
|         | For these tools we recommend alignment to the                                                                                                    |
|         | bending line of the tool to the front segments of the                                                                                                    |
|         | protected field is <15 mm. The rear bending line of                                                                                                    |
|         | the tool is detected by the protected field. The posi-                                                                                                    |
|         | tion of the front bending lines must be considered in the bazard analysis                                                                                                  |
| < 15 mm |                                                                                                    |
|         | Tool class 3: Stamp                                                                                                    |
|         | The front and rear bending lines of the tool are out-                                                                                                    |
|         | side the protected field. The position of the bending                                                                                                    |
|         | lines must be considered in the hazard analysis.                                                                                                    |
|         |                                                                                                    |
|         |                                                                                                    |
|         |                                                                                                    |

### 7.2.1.6 Align receiver

Attach an adjustment template with magnets to the upper tool. The tip of the upper tool must sit in the notch on the stop of the adjustment template.

Align the alignment grid of the adjustment template to the contour of the upper tool.

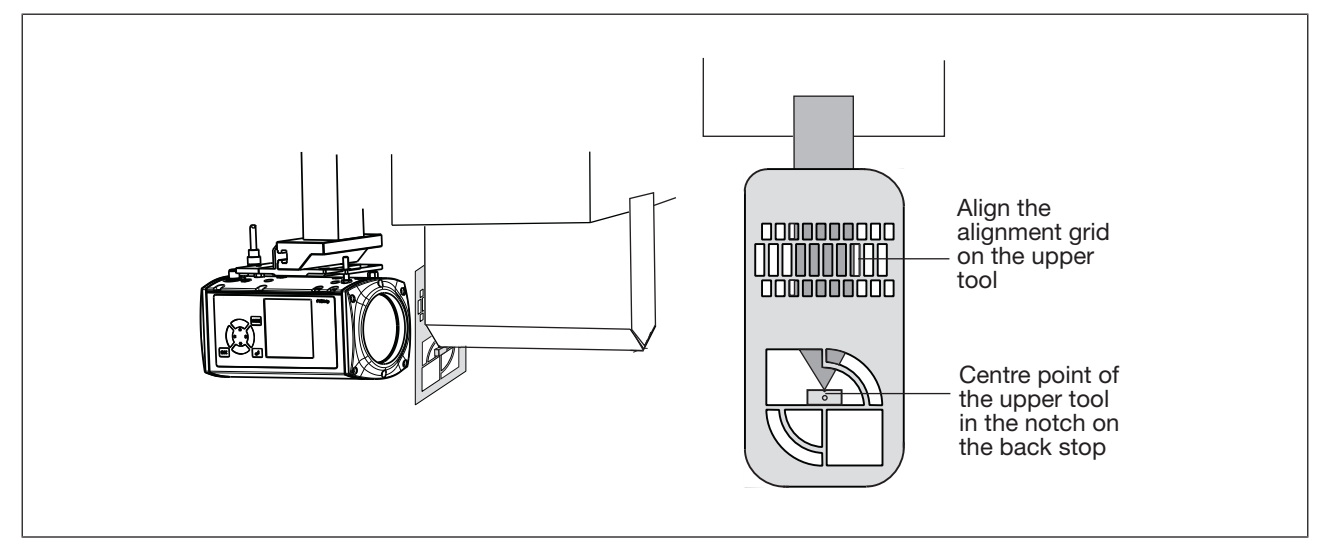

Fig.: Attach the adjustment template to the receiver

- ▶ Press the <MODE> key.
- Using the keys  $\mathbf{\nabla}$ , select the **Adjustment** option.
- Press the <ENTER> key to open the Adjustment option.

The adjustment image shown in the illustration below will appear on the receiver display.

Please note that the bending line is approximately 7 mm to the left of the centre of the display.

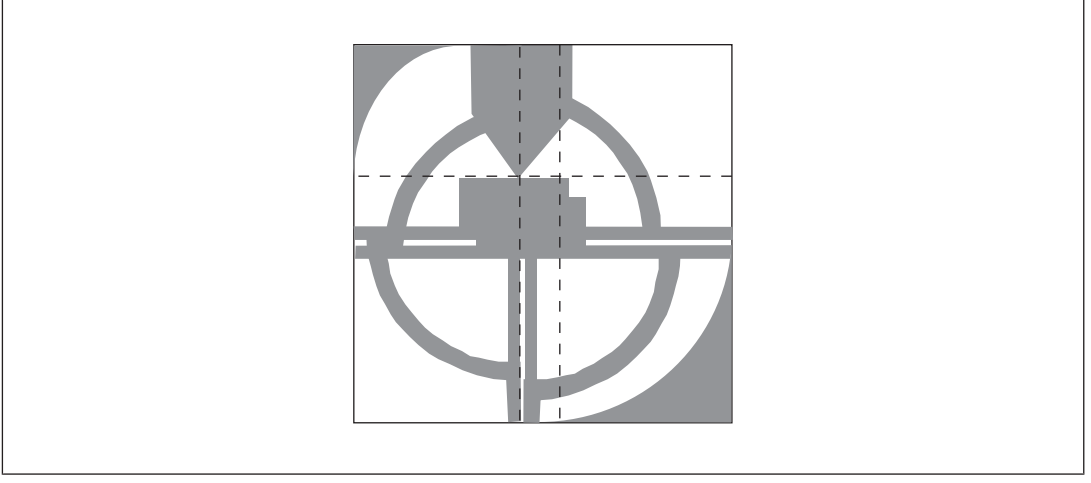

Fig.: Adjustment image

The receiver is correctly aligned with the transmitter when:

- > The cross-hairs of both adjustment templates overlap
- > The quadrants form a full circle and
- > The centre point of the upper tool is on the bending line.

The correct adjustment image on the display will look like the image shown in the illustration below.

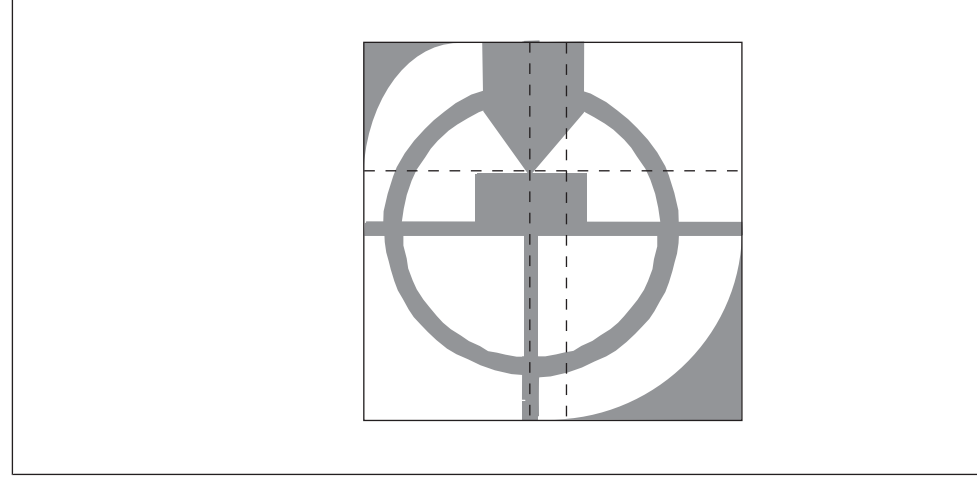

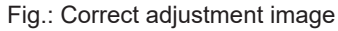

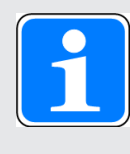

#### INFORMATION

The adjustment templates have different cut-outs around the cross-hair (see section entitled "Adjustment templates"). This makes it easier to evaluate the adjustment direction required by the transmitter and receiver.

- Adjust the direction of the receiver as described in the section entitled "Adjustment directions of transmitter and receiver".
- Remove the adjustment templates.

The correct adjustment image on the display will look like the image shown in the illustration below:

- > The bending line should be on the vertical guide.
- The tool centre point should be aligned with the horizontal guide (the horizontal guide is firmly in the middle of the range bar (see section entitled "Make adjustment during tool change").

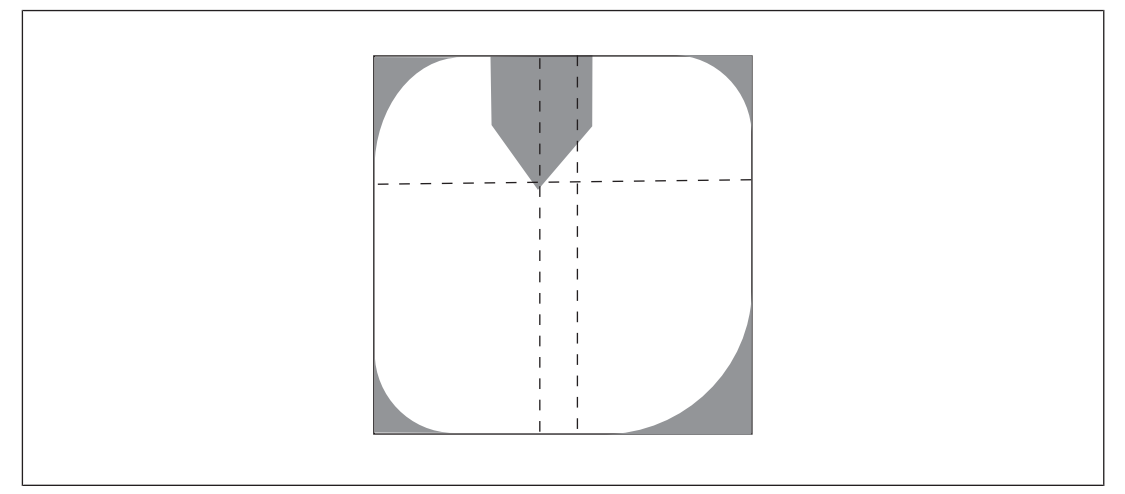

Fig.: Correct adjustment image

### Select <ENTER>.

A guide frame appears on the display. Apart from the areas around the tool centre point, the guide frame should be clear of objects. The following diagram illustrates a valid and an an invalid adjustment image.

In the case of an invalid adjustment (right-hand diagram), the **Out of range** message will also appear.

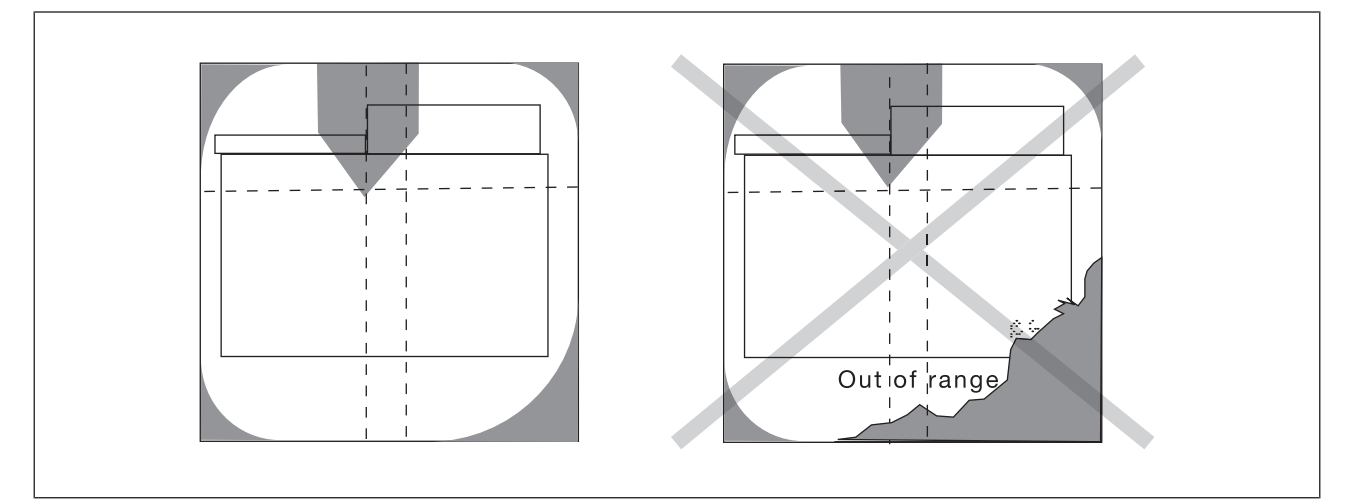

Fig.: Checking the adjustment image with superimposed guide frame
#### Evaluation of the "Out of range" message:

Note that the **Out of range** message is for information only.

The guide frame indicates the maximum possible protected field based on the press overrun. The maximum possible protected field is needed in the event of a maximum overrun of 14 mm. If the tool centre point is at the lower end of the range bar in the event of a maximum overrun (see Make adjustment during tool change [22 79]) and the **Out of range** message appears, this can lead to false stops during operation. In this case you must correct the adjustment.

If you comply with the specifications for the required protected field size and the overrun is less than 14 mm, the adjustment can also be completed when the **Out of range** message appears.

Note the following specifications regarding the required protected field, based on the overrun.

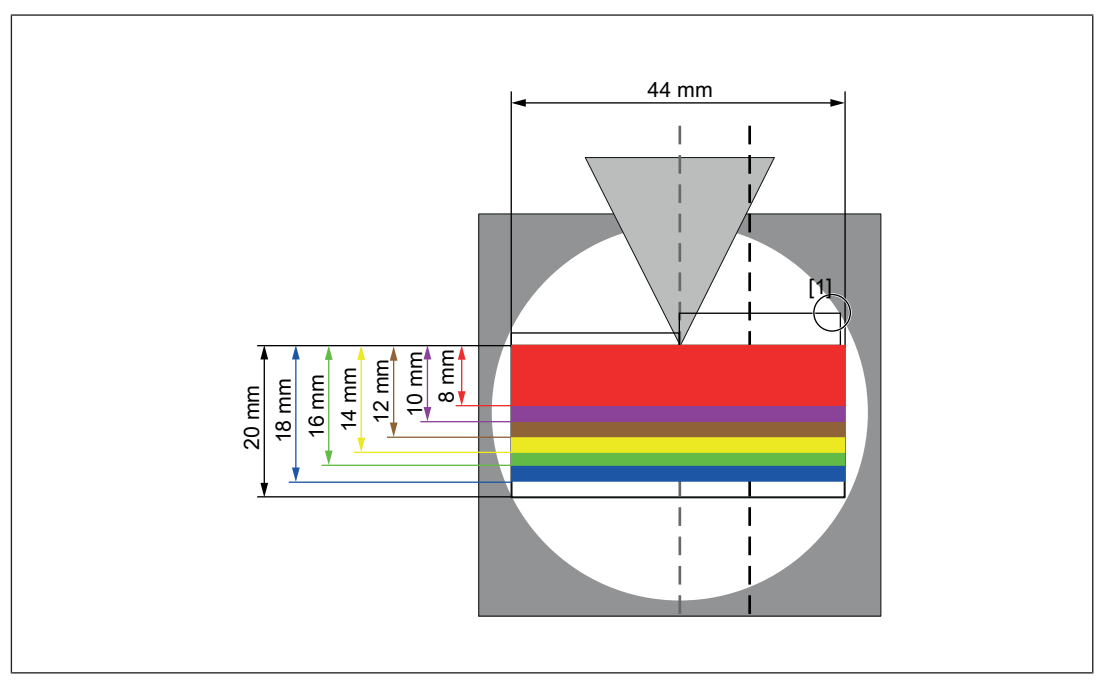

Fig.: Required protected field based on the overrun

#### Legend

#### [1] Tool detection

| Overrun | Height of the protected field |                                            |  |  |
|---------|-------------------------------|--------------------------------------------|--|--|
|         | (Overrun + 6 mm)              | Colour of protected field<br>(see diagram) |  |  |
| 14 mm   | 20 mm                         | White                                      |  |  |
|         | (maximum protected field)     |                                            |  |  |
| 12 mm   | 18 mm                         | Blue                                       |  |  |
| 10 mm   | 16 mm                         | Green                                      |  |  |
| 8 mm    | 14 mm                         | Yellow                                     |  |  |
| 6 mm    | 12 mm                         | Brown                                      |  |  |

| Overrun | Height of the protected field |                                            |  |  |
|---------|-------------------------------|--------------------------------------------|--|--|
|         | (Overrun + 6 mm)              | Colour of protected field<br>(see diagram) |  |  |
| 4 mm    | 10 mm                         | Purple                                     |  |  |
| 2 mm    | 8 mm                          | Red                                        |  |  |
|         | (minimum protected field)     |                                            |  |  |

You can switch to the adjustment image without guide frame by pressing <ENTER> again.

▶ Exit the adjustment using the <ESC> key.

The transmitter and receiver are now mechanically aligned.

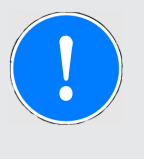

#### NOTICE

After you have aligned the transmitter and receiver you will still need to carry out the step for "Adjustment during tool change" (see section entitled "Adjustment during tool change").

# 7.2.2 Adjustment template with bracket

An adjustment template screwed to a suitable bracket is also available as an accessory. This bracket is not supplied with the system.

Fasten the template to the bracket using half length taper-grooved dowel pins and cylinder head bolts (see illustration).

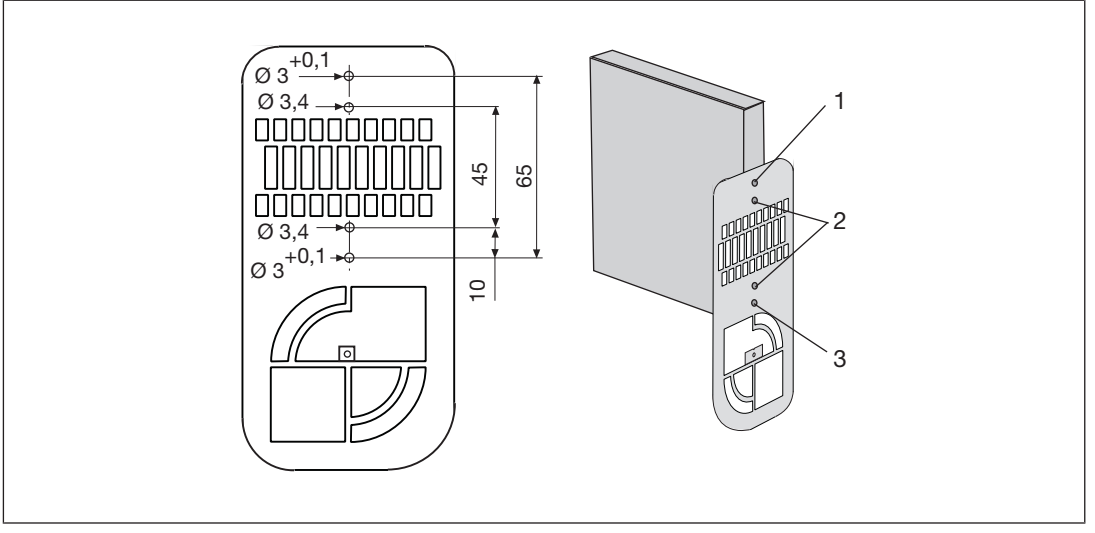

Fig.: Adjustment template to attach to bracket

- ▶ 1: Ø 3 mm DIN 1472 half length taper-grooved dowel pin
- 2: M3 x 10 cylinder head bolts
- ▶ 3: Ø 3 mm DIN 1472 half length taper-grooved dowel pin

Attach the bracket to the upper tool clamp.

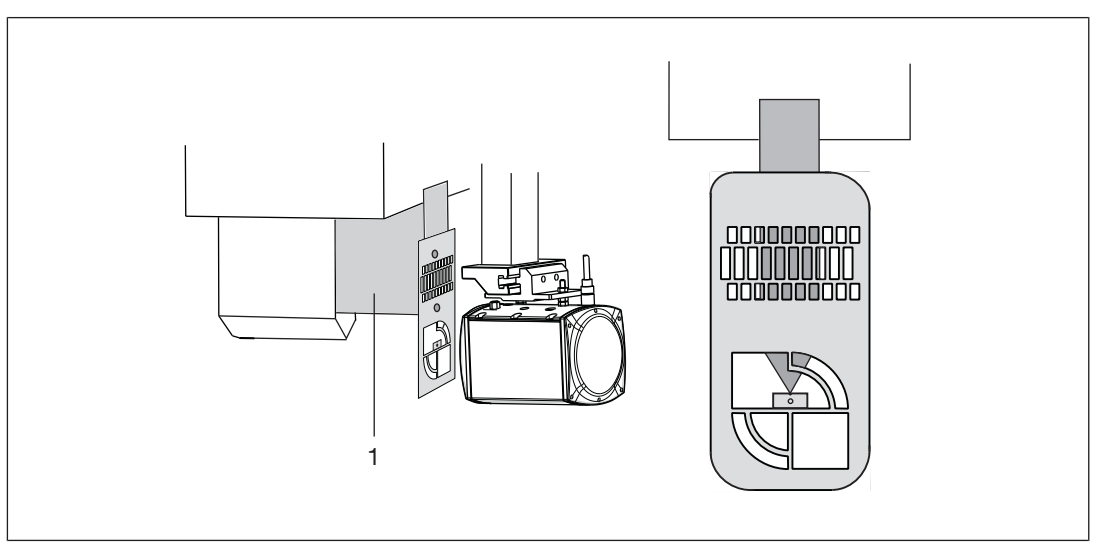

Fig.: Adjustment template with bracket

# 7.3 Adjustment during tool change

The adjustment line is automatically tracked to the tip of the tool. The tracking of the adjustment line is shown on the display.

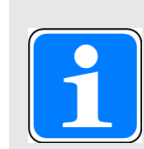

#### INFORMATION

Generally you should not have to mechanically realign the transmitter and receiver during a tool change.

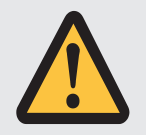

#### **CAUTION!**

The manufacturer or operator of the press must ensure safe selection of the "Adjustment during tool change" operating mode with appropriate measures.

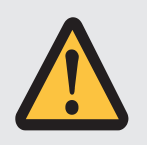

### **CAUTION!**

The protective equipment must be tested following a tool change adjustment!

Use the standardised test piece to perform a function test, see section entitled "Function test of the safety device".

# 7.3.1 Prepare for adjustment during tool change

- Transmitter and receiver must be exactly aligned to each other and to the centre point of the upper tool, as described in the section entitled "Initial commissioning".
- The supply voltage must be present.

# 7.3.2 Tool detection

All tool shapes are permitted in principle (but please refer to the warnings in the section entitled "Tool shapes", under "Safety").

In TOOL CHANGE operating mode, the PSENvip detects the contour of the tool and assigns it to a tool class.

Assignment to a tool class depends on

- Compliance with the requirement from EN 12622, whereby the protected field must safeguard areas lying 15 mm before the front bending line.
- Full or partial detection of the upper tool via the protected field.

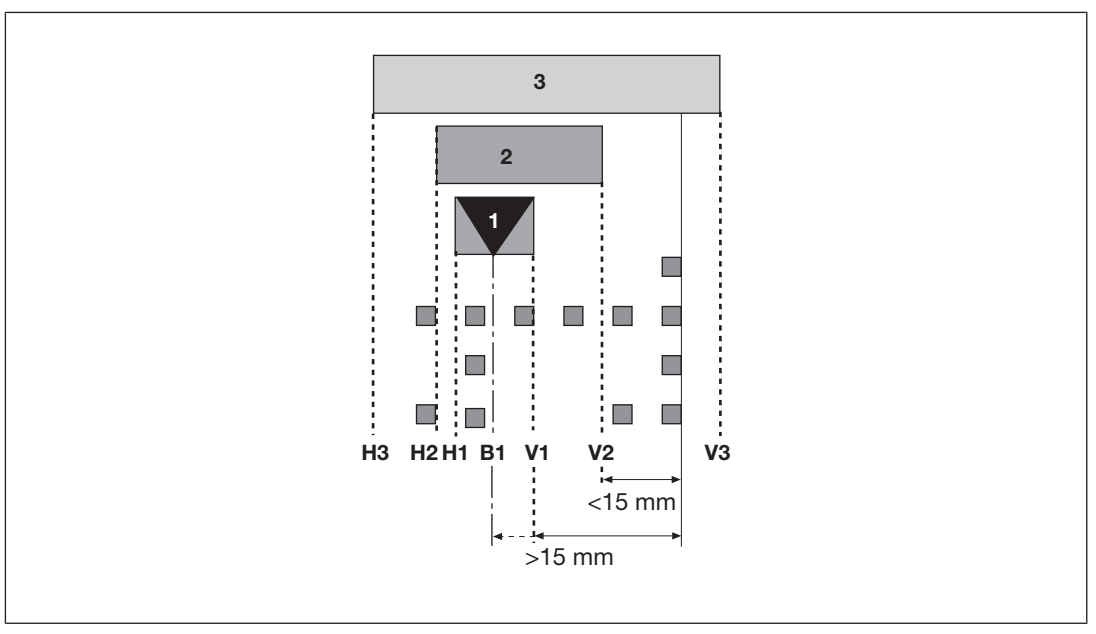

Fig.: Classification of tools into tool classes

#### Tool class 1

- > The contour of these tools is fully detected by the PSENvip.
- ▶ The front (V1 or B1) and rear (H1 or B1) bending lines are within the protected field.
- The front segments of the protected field are at least 15 mm away from the front bending line.
- These tools are safeguarded in compliance with the standards.
- Example:

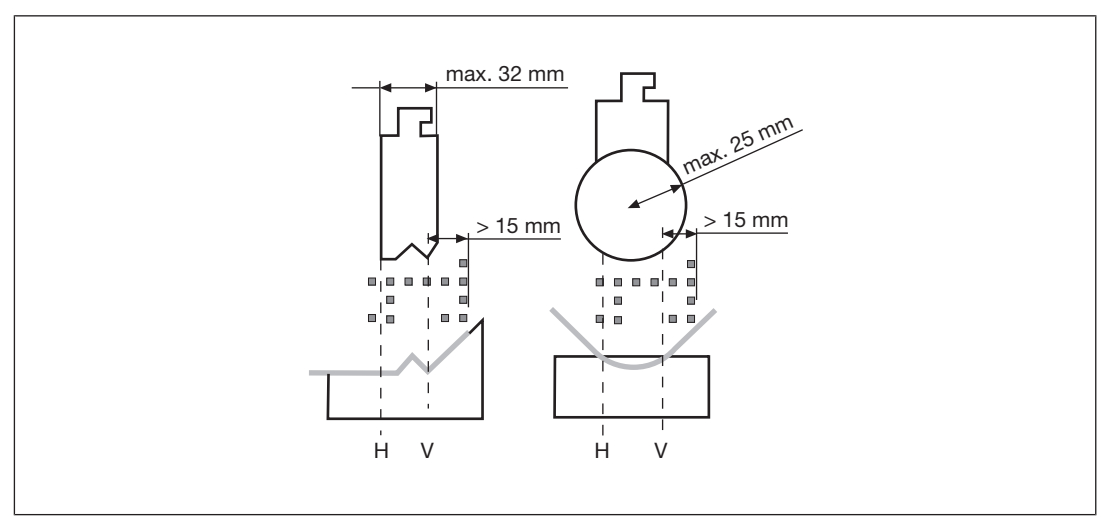

Fig.: Example for tool class 1

#### Tool class 2

- ▶ The contour of these tools is fully detected by the PSENvip.
- ▶ The front (V2) and rear (H2) bending lines are within the protected field.
- The front segments of the protected field are less than 15 mm away from the front bending line.
- > These tools are not safeguarded in compliance with the standards.
- Example:

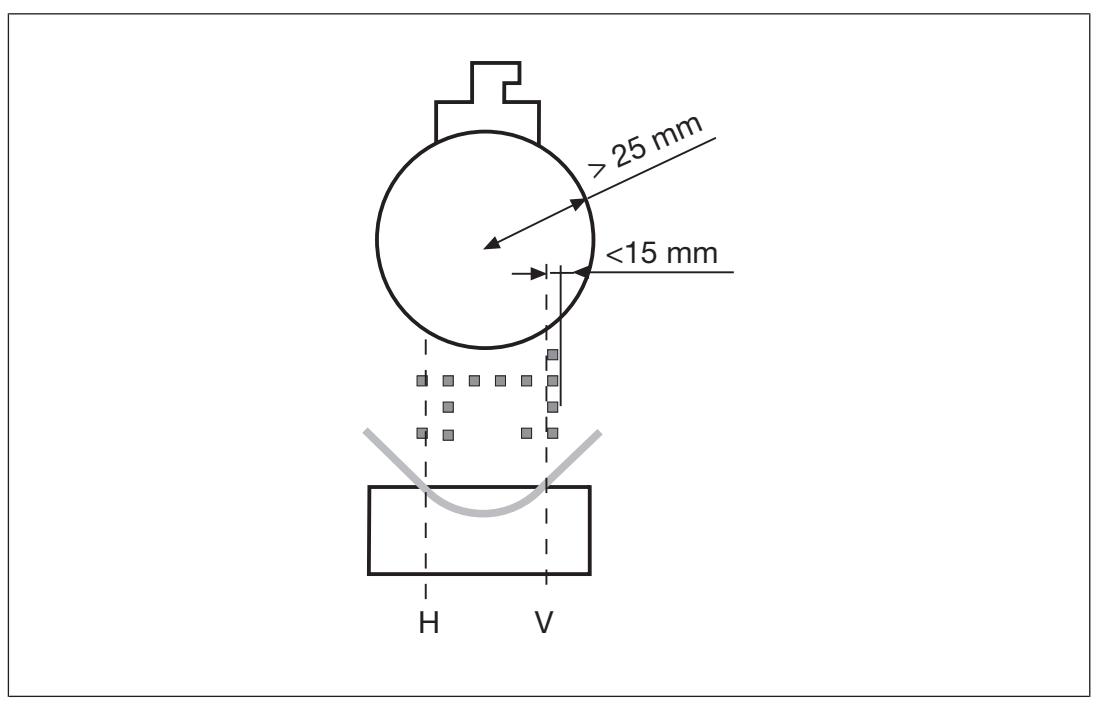

Fig.: Example for tool class 2

#### Tool class 3

- ▶ The contour of these tools is not fully detected by the PSENvip.
- ▶ The front (V3) and/or rear (H3) bending lines are within the protected field.
- > These tools are not safeguarded in compliance with the standards.
- Example:

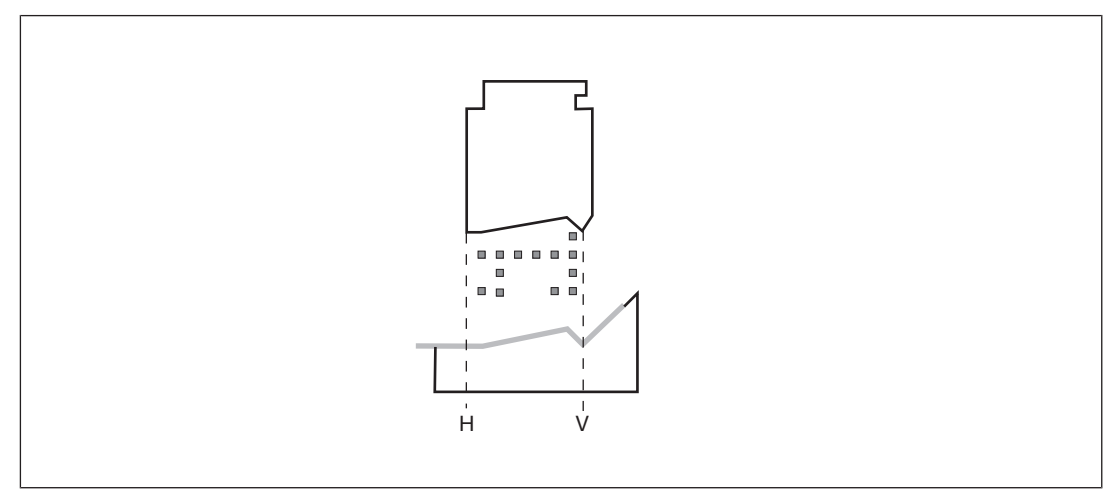

Fig.: Example for tool class 3

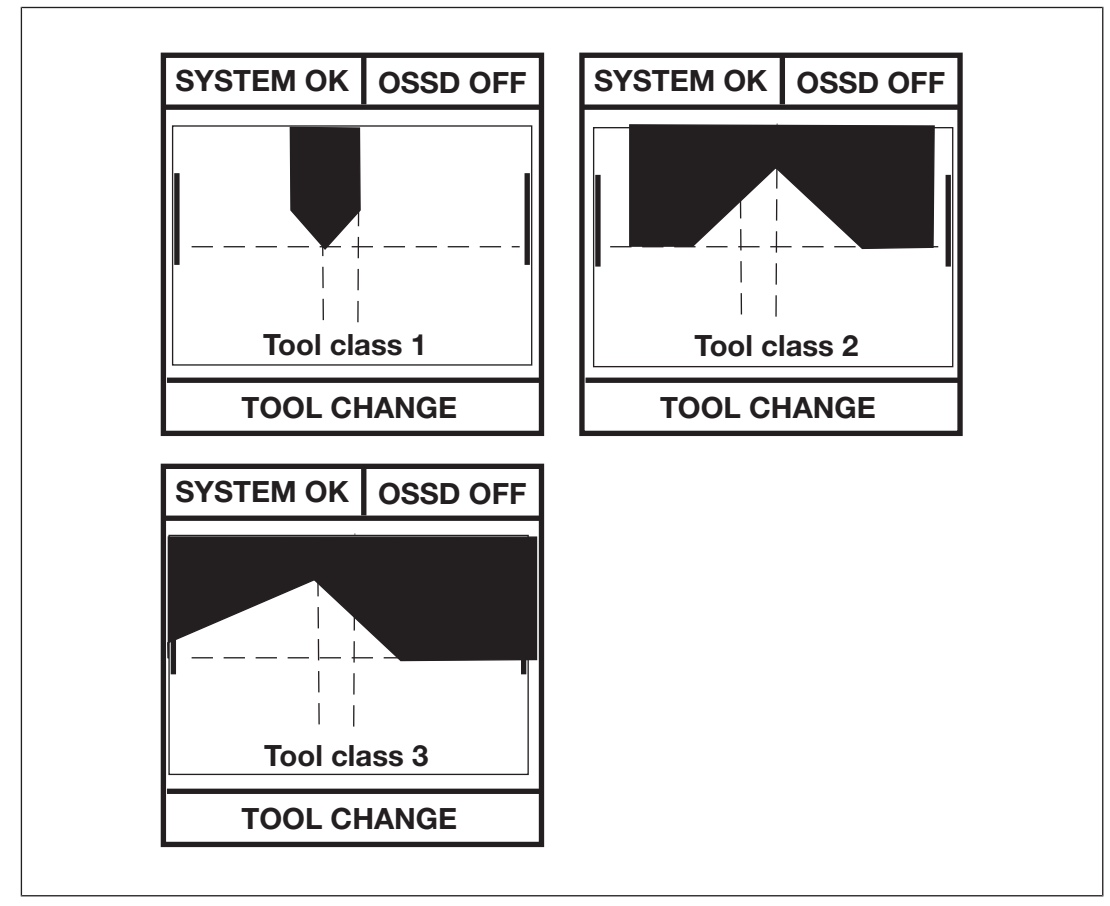

The tools are displayed as follows on the PSENvip display:

Fig.: Tool detection on the PSENvip display

# 7.3.3 Make adjustment during tool change

To achieve optimum results, the tool should be aligned to an appropriate bending line during initial commissioning (see section entitled "Initial commissioning").

There are two ways of starting the function "Adjustment during tool change":

#### Option 1:

▶ Press the <MODE> key.

- ▶ Using the keys ▼, select the **Tool Change** option.
- Press the <ENTER> key to start the Tool Change.

#### Option 2:

• Press the  $5^{(4)}$  (4) key to start the **Tool Change**.

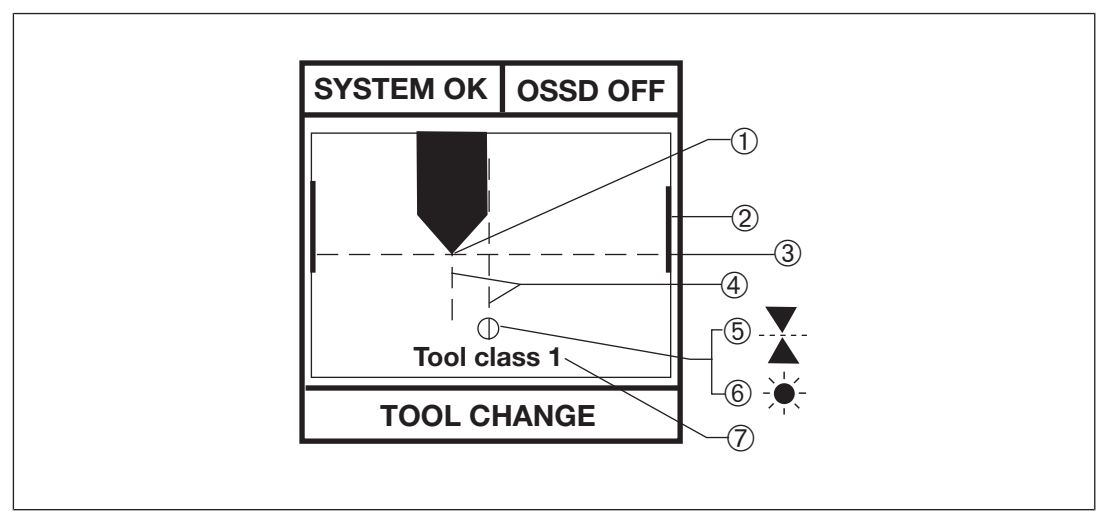

Fig.: Tool change menu

- ▶ 1: Tool centre point
- > 2: Range bar
- 3: Adjustment line
- ▶ 4: Central and rear bending line
- ▶ 5: ▲ No tool identified or vertical position of tool centre point outside of the range bar
- ▶ 6: 🕂 Receiver insufficiently lit by transmitter
- 7: Detected tool class

The adjustment line is automatically tracked to the tool centre point.

The vertical position of the tool centre point must be within the range bar. Once the adjust-

ment line is at the top or bottom of the range bar, the following symbol appears:

If the  $\stackrel{\bullet}{\P}$  symbol appears on the display, there is a problem with the lighting of the receiver by the transmitter:

- Check that the transmitter and receiver are aligned correctly. The illuminated target area must completely envelop the receiver. If necessary, realign the transmitter (see section entitled "Align transmitter").
- Remove any potential contamination on the lens of the transmitter or receiver.

The adjustment has been carried out correctly when none of the symbols appear:

Finish the adjustment using the <ENTER> key.

The PSENvip prompts you to confirm that you accept the new tool data:

- ▶ Within 3 seconds, press the key ◀.
- You can exit the menu at any time without confirming by pressing <ESC>. In this case, the previous tool data will be retained.

# 7.4 Enter overrun

The max. overrun is a press brake variable that will depend on the machine type. Once the closing movement has stopped, the max. overrun must not be exceeded.

The overrun is entered during configuration via the keypad on the PSENvip receiver.

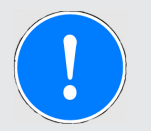

#### NOTICE

The overrun may only be entered by the press brake manufacturer or suitably authorised persons.

Normally, the factory-assigned overrun is sufficient and does not have to be configured.

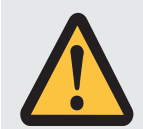

## WARNING!

#### The protected field is reduced when the overrun is too low

A reduced protected field may lead to serious injury and death.

If you require a different overrun path than the factory-set path, then use the value indicated by the manufacturer on the nameplate of the press brake, or a higher value. If you enter a lower value for the overrun, the protected field will also be reduced to an unpermitted level.

To enter the overrun, follow the instructions below:

- Switch off the voltage to the PSENvip.
- ▶ Press the <ESC> + <ENTER> keys and keep them held down.
- Switch the supply voltage back on.
- ▶ Release the <ESC> + <ENTER> keys when **Password?** appears on the display.
- Enter the password within 10 s.

To do this, press the following keys in the specified sequence: 1.  $\blacktriangle$ , 2.  $\bigtriangledown$ , 3.  $\triangleleft$ , 4.  $\triangleright$ . The menu for entering the overrun will appear.

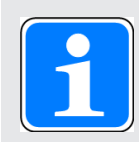

### INFORMATION

The PSENvip will need to be restarted if the entry

- Was invalid

- Took longer than 10 s.

| SYS | STEM      | I OK  | 0   | SSE      | 00 |
|-----|-----------|-------|-----|----------|----|
| Ove | verrun: 1 | 10 mn | m   |          |    |
|     |           | SE    | TUF | <b>)</b> |    |

Fig.: Enter overrun

▶ Using the keys ▼, select the overrun that is specified on the type label of the press brake.

The permitted value range is 2 ... 14 mm, in 2 mm steps.

▶ Finish the entry using the <ENTER> key.

The PSENvip prompts you to confirm that you accept the new overrun:

- ▶ Within 3 seconds, press the key ◀.
- You can exit the menu at any time without confirming the entry by pressing <ESC>. In this case, the previous value for the overrun will be retained.

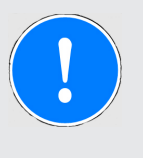

#### NOTICE

Once the overrun has been entered, you will have to perform a function test on the safety device (see section entitled "Function test of the safety device").

# 7.5 Check protective equipment

Tests are used for early identification of defects on the press brake and its safeguards. They help to maintain a safe, working condition, i.e. to prevent accidents.

The test of the protective equipment consists of:

A function test using the test piece

and

a visual inspection

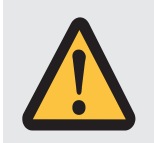

#### WARNING!

The press brake must be shut down immediately if the test reveals a fault!

Failure to comply could result in a hazardous situation, which could lead to serious injury and death.

In this case, have the safety equipment checked by qualified staff.

# 7.5.1 Function test of the safety device

A test piece in accordance with Annex H of EN 12622 is used for the function test.

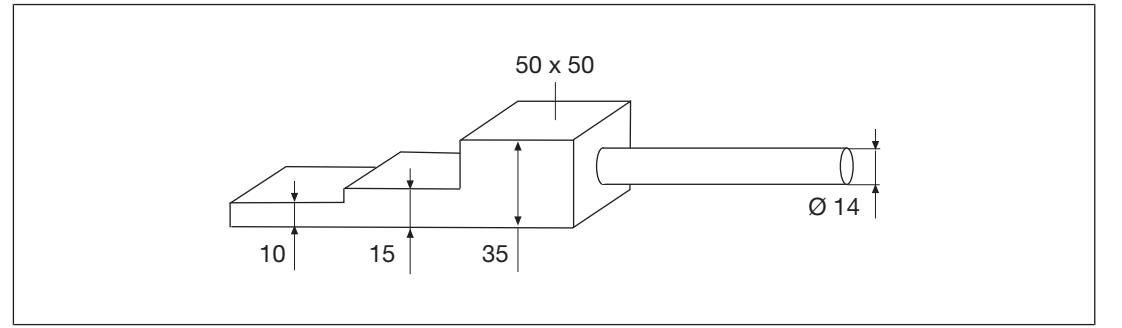

Fig.: Test piece in accordance with EN 12622

The function test on the protective equipment using the test piece involves:

- The detection of objects
- Overrun measurement

#### 7.5.1.1 Test during initial commissioning

The machine manufacturer must perform a function test on the safeguard before putting the press brake into service. During this test the press brake must be fully configured with the upper tool (maximum weight). The test should be performed at maximum closing speed.

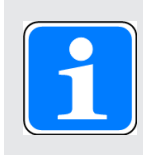

#### INFORMATION

The test during initial commissioning may only be carried out by qualified personnel.

#### 7.5.1.2 Test after machine modification

The safeguards should be tested after each machine modification (e.g. after entering the overrun, after a tool change, after changes to the press controller). The tests should be the same as those carried out during initial commissioning.

Changing the PSENvip or swapping PSENvip components should also be regarded as a modification.

You must comply with the requirements of the applicable national regulations.

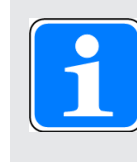

#### INFORMATION

The check following modifications may only be carried out by qualified personnel.

#### 7.5.1.3 Regular check

Safeguards must undergo a regular function test:

- After switching on the supply voltage for the first press stroke
- At least every 30 hours

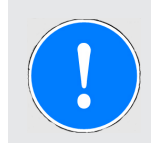

#### NOTICE

The safety-related control system must request these regular inspections of the safeguard via a user program.

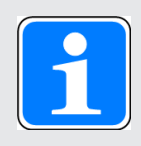

#### INFORMATION

Trained operators must be used for the daily check.

Depending on the level of use, safety devices and safety measures on the press brake must be checked at least once a year by an appointed expert (competent person) to ensure they are in a safe condition. The result of these tests must be entered in the inspection book or in the machine file. Any serious non-conformances must be rectified before the press brake is returned to operation.

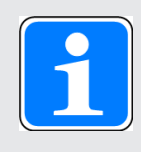

#### INFORMATION

The annual inspection may only be carried out by qualified personnel.

#### 7.5.1.4 Prepare for function test

Proceed as follows:

- During initial commissioning the press brake is fully configured with the upper tool (maximum weight).
- > Transmitter and receiver are correctly aligned (see "Initial commissioning").
- The press brake is at top dead centre.
- > Transmitter and receiver are ready for operation.
- > Standard protected field mode is selected.

# 7.5.1.5 Function test using the test piece Function test using the test rod (= test piece handle)

Move the test rod (14 mm diameter) slowly along the whole detection zone at the centre point of the upper tool.

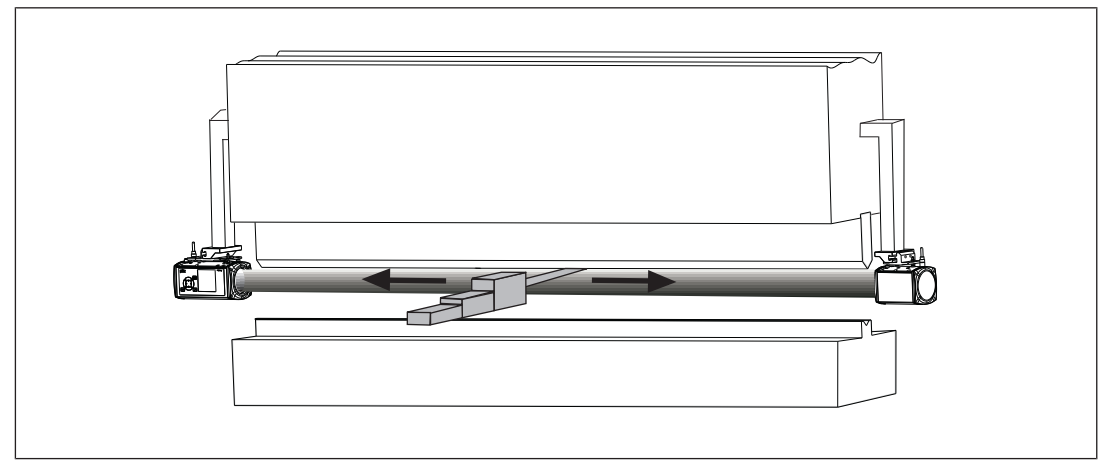

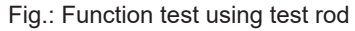

The test rod must be detected along the whole length of the detection zone.

The OSSDs switch to the OFF state. The LED on the receiver lights up red.

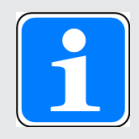

#### INFORMATION

The following tests must be run on the left- and right-hand end as well as in the centre of the press brake:

- During initial commissioning: 10 times
- During the daily check and during a tool change: 3 times

#### Function test with 10 mm and 15 mm test piece

- > Position the 10 mm high section of the test piece on top of the lower tool.
- Initiate a press stroke.

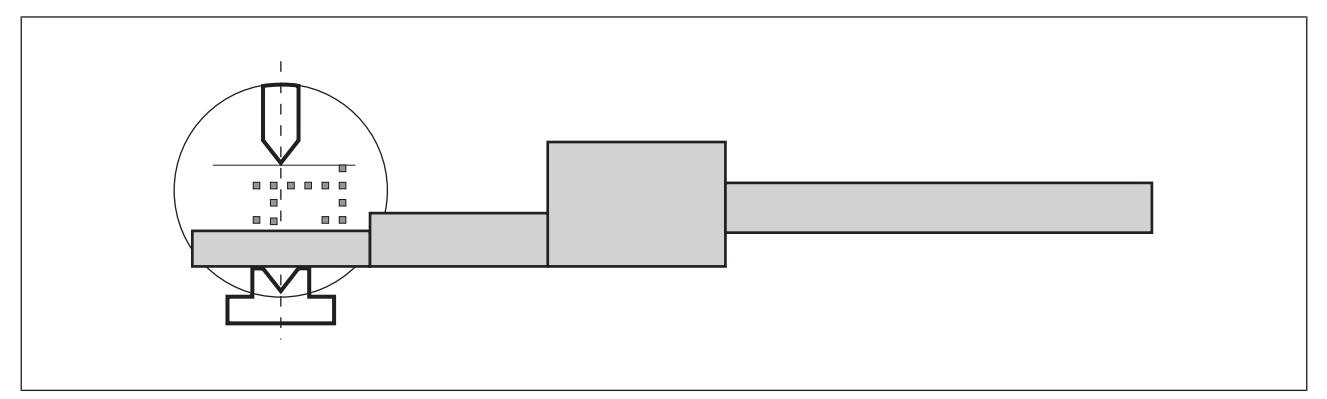

Fig.: Function test using test piece

The test piece interrupts the advance measuring field. The press stroke is stopped. The upper tool should not touch the test piece.

Once the press stroke has stopped, push the 15 mm high section of the test piece beneath the upper tool.

The upper tool should not touch the test piece.

#### Function test using the 35 mm test piece

- Start up the press.
- ▶ Position the 35 mm high section of the test piece on top of the lower tool.
- ▶ Initiate a press stroke.

The test piece interrupts the advance measuring field. The press stroke is stopped. The upper tool should not touch the test piece.

#### 7.5.2 Visual inspection

Check the following on the PSENvip transmitter and receiver

- > The condition of the installation and attachment
- > Any damage on the housing and lens
- Electrical connections
- Switch on the machine.
- Check the messages on the display.

# 8 Operation

# 8.1 Safety guidelines

Please note the following safety safety guidelines during operation:

Prior to operation:

Carry out the daily checks on the protective equipment prior to operation (see Chapter 7, "Commissioning", section entitled "Function test of the safety device").

# 8.2 Operating notes

## 8.2.1 Switch on PSENvip

The PSENvip is ready for operation once supply voltage has been applied and the self test has been carried out.

Switch on the supply voltage.

A self-test runs while the start screen is displayed on screen.

An error message will appear if an error is detected.

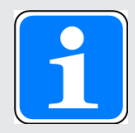

#### INFORMATION

Information on the error that has occurred and how to rectify it can be found in the chapter entitled "Diagnostics and Troubleshooting".

Rectify the error.

If no error has been detected, the display will show the status of the OSSD and the protected field mode that is currently selected, which is standard in the example.

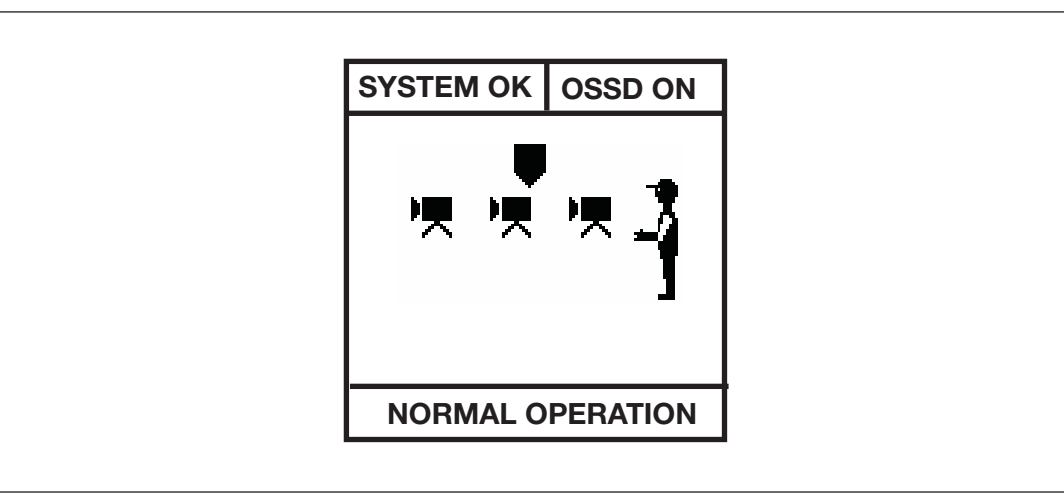

Fig.: Display after power-up

# 8.2.2 Muting lamp

Muting lamps warn of residual hazards associated with the safeguard.

# 8.2.3 Initial press stroke

When the initial press stroke occurs after the machine is switched on, a function test must be carried out on the PSENvip, using the test piece.

- Set standard protected field mode.
- > Operate the foot switch to initiate the press stroke.
- Use the test piece to carry out the function test (see section entitled "Function test of the safety device").

### 8.2.4 Acknowledge protected field modes

The protected field modes are shown on the display as follows:

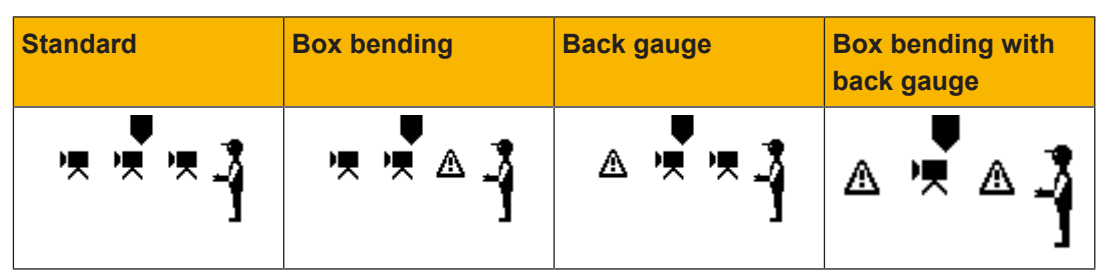

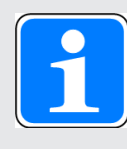

#### INFORMATION

The display of the available protected field modes also depends on the selected tool class. Please refer also to the section entitled "Protected field modes", under "Function Description".

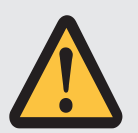

#### WARNING!

#### Risk of injury due to reduced protected field!

Around the bending line there is an increased risk of crushing and trapping of fingers or hands because the front segments of the protected field are blanked.

Make sure that the workpiece is handled correctly (see Chapter "Safety").

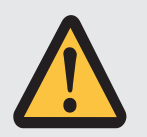

#### WARNING!

#### Risk of injury due to reduced protected field!

Around the bending line there is an increased risk of crushing and trapping of fingers or hands because the front and rear segments of the protected field are blanked.

Make sure that the workpiece is handled correctly.

An acknowledgement button must be operated to initiate a press stroke with a reduced protected field. When initiating a press stroke while the protected field is reduced (box bending with or without back gauge), please note the following:

Until the acknowledgement button is pressed, the display of the protected field to be blanked changes.

- Insert the workpiece.
- Press the acknowledgement button and release it again.
- Operate the foot switch to initiate the press stroke.

The press brake initiates the press stroke with reduced protected field.

#### 8.2.5 Tool change

After a tool change, proceed as follows:

- Track the adjustment line to the tool centre point. See Chapter 7, "Commissioning", section entitled "Adjustment during tool change".
- Carry out a function test using the test piece. See Chapter 7, "Commissioning", section entitled "Function test of the safety device".

| • |  |
|---|--|
|   |  |
|   |  |

#### INFORMATION

Generally you should not have to mechanically realign the transmitter and receiver after a tool change. However, if this should be necessary, follow the instructions given in Chapter 7, "Commissioning", section entitled "Initial commissioning".

#### 8.2.6 Error messages

Internal and external errors are displayed on the receiver.

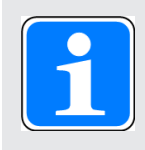

#### **INFORMATION**

Details of the error messages and corresponding remedies are given in Chapter 9, "Diagnostics and Troubleshooting".

### 8.2.7 Cleaning the front lenses

The front lenses on the transmitter and receiver should be cleaned at regular intervals, using an alcohol glass cleaner.

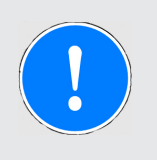

#### NOTICE

Never use aggressive solvents or abrasive cleaning agents!

- Remove the dust from the front lens using a soft brush.
- Spray the front lens using an alcohol glass cleaner. Do not allow drops to form on the lens.
- ▶ Use a soft cloth to wipe across the whole of the front lens.
- Remove any heavier dirt without scratching the front lens.
- Carry out a function test using the test piece. See Chapter 7, "Commissioning", section entitled "Function test of the safety device".

9

# **Diagnostics and Troubleshooting**

Please note the following safety guidelines when errors occur:

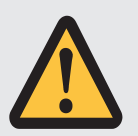

#### WARNING!

The press brake must be shut down immediately if the test reveals a fault!

Failure to comply could result in a hazardous situation, which could lead to serious injury and death.

In this case, have the safety equipment checked by qualified staff.

# 9.1 Error Management

The PSENvip continuously carries out self-tests and output tests during operation. If an error is discovered, the following sequence is triggered:

- An error identifier is shown on the display of the PSENvip receiver (see "Error messages" in this chapter)
- The error plus some additional diagnostic data is entered in a special data area on the PSENvip (see "DIAGNOSTICS menu" in this chapter)
- Execution of the error reaction.

The PSENvip's reaction to an error depends on the severity of that error.

### 9.1.1 Minor errors

Possible causes

- Feasibility error
- Internal error

Reaction of the PSENvip

- The PSENvip switches to a HOLD state.
- > Outputs OSSD1/OSSD2 on the receiver are switched off.
- In this state it is possible to make adjustments during initial commissioning and after a tool change.

#### Remedy

- ▶ Note the error message (see section entitled "Error messages").
- Rectify the error.
- ▶ Press the <ESC> key and return the PSENvip to the NORMAL OPERATION state.

### 9.1.2 Major errors

Possible causes

- Serious internal error
- Wiring error, short across contacts, short circuit
- No valid tool data
- Overrun not entered
- Fault on the optical system

Reaction of the PSENvip

- The PSENvip switches to a STOP state.
- Outputs OSSD1/OSSD2 on the receiver are switched off.
- In this state, operation is no longer possible. However, diagnostics are available.

#### Remedy

- Note the error message (see section entitled "Error messages").
- Rectify the error.
- Restart the PSENvip: Switch supply voltage off and then on again.

## 9.1.3 Fatal errors

Possible causes

- Major system defect
- Error during self-test

Reaction of the PSENvip

- > The PSENvip switches to a FATAL state. It remains in a safe condition.
- > Outputs OSSD1/OSSD2 on the receiver are switched off.
- > The transmitter's light source goes out.
- In this state, operation is no longer possible. The display is no longer operable. Diagnostics are no longer available.

#### Remedy

- It is not possible for the user to rectify the error.
- ▶ Note the conditions under which the error occurred.
- Restart the PSENvip: Switch supply voltage off and then on again.
- The error message will not be displayed. However, it will be possible to select the DIA-GNOSTICS menu.
- ▶ Note the error message (see section entitled "Error messages").
- Contact Pilz.

# 9.2 Error messages

Error messages appear on the display as soon as an error occurs.

| ERROR                        | OSSD OFF |
|------------------------------|----------|
| Error in the<br>optical syst | em       |
| NORMAL C                     | PERATION |

Fig.: Error messages on the display

| Error message on the display                        | Error message                                     | Remedy                                                                                                    |
|-----------------------------------------------------|---------------------------------------------------|----------------------------------------------------------------------------------------------------|
| Not relevant to<br>the user<br>Press ESC to proceed | Not relevant to the user<br>Press ESC to continue | 1.) Acknowledge the error by<br>pressing ESC                                                                                                  |
| Internal error<br>STOP                              | Internal error<br>STOP                            | <ol> <li>1.) Restart the PSENvip: Switch<br/>supply voltage off and then on<br/>again</li> <li>2.) Change the receiver</li> </ol>             |
| Wiring error                                        | Wiring error                                      | <ol> <li>Restart the PSENvip: Switch<br/>supply voltage off and then on<br/>again</li> <li>Ensure that the wiring is cor-<br/>rect</li> </ol> |
|                                                     |                                                   | <ul> <li>3.) Rectify short circuit between<br/>the inputs and/or outputs and 0</li> <li>V / 24 V</li> <li>4) Change the receiver</li> </ul>   |
| Initial commissioning                               | Initial commissioning                             | 1.) Please contact Pilz                                                                                                    |
| No valid data<br>detected (tool and/<br>or overrun) | No valid data detected (tool and/or overrun)      | 1.) Enter overrun and/or make adjustment during tool change                                                                                   |
| No adjustment<br>performed after<br>tool change     | No adjustment performed after tool change         | 1.) Make adjustment during tool change                                                                                                    |

| Error message on the display                 | Error message                                                                                                    | Remedy                                                                                                    |
|----------------------------------------------|----------------------------------------------------------------------------------------------------|----------------------------------------------------------------------------------------------------|
| Error in the optical system                  | Error in the optical system                                                                                                    | 1.) Acknowledge the error by<br>pressing ESC                                                                                                   |
|                                              |                                                                                                    | 2.) Restart the PSENvip: Switch supply voltage off and then on again                                                                           |
|                                              |                                                                                                    | 3.) Clean the front lenses on the transmitter and receiver                                                                                     |
|                                              |                                                                                                    | 4.) If necessary, eliminate the external light source                                                                                          |
|                                              |                                                                                                    | 5.) Mechanically realign the<br>transmitter and receiver (as de-<br>scribed under "Initial commis-<br>sioning")                                |
|                                              |                                                                                                    | 6.) Change receiver and/or transmitter                                                                                                    |
| Toll size exceeded                           | Toll size exceeded<br>or<br>Communication error<br>with safety systemTool size exceeded or<br>Communication error with<br>safety system | 1.) Use smaller tool                                                                                                    |
| Communication error<br>with safety system    |                                                                                                    | or                                                                                                    |
|                                              |                                                                                                    | 1.) Acknowledge the error by<br>pressing ESC                                                                                                   |
|                                              |                                                                                                    | 2.) Check the user program; it<br>must support communication for<br>wide tools and ensure the cor-<br>rect assignment of inputs and<br>outputs |
|                                              |                                                                                                    | 3.) Check the wiring                                                                                                    |
| Incorrect<br>tool data<br>Repeat tool change | Incorrect tool data<br>Repeat tool change adjust-                                                                                       | 1.) Clean the front lenses on the transmitter and receiver                                                                                     |
| adjustment                                   | ment                                                                                                    | 2.) Remove any dirt on the tool                                                                                                    |

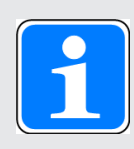

## INFORMATION

Please contact Pilz if none of the suggested remedies are able to rectify the error.

# 9.3 DIAGNOSTICS menu

The **DIAGNOSTICS** menu provides Pilz service staff with further information to help them identify faults.

- ▶ Press the <MODE> key.
- ▶ Using the keys ▼, select the **DIAGNOSTICS** menu.
- ▶ Press the <ENTER> key to open the **DIAGNOSTICS** menu.

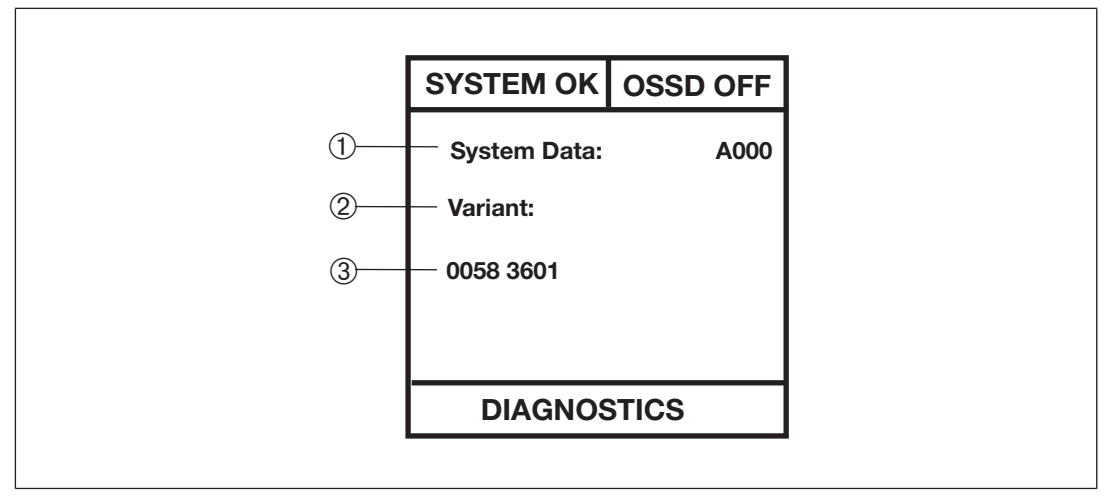

Fig.: Diagnostic data on the display

- ▶ 1: Diagnostic block
- 2: Diagnostic data
- ▶ 3: Data in hex

### 9.3.1 Diagnostic blocks and diagnostic data

The **System Data** diagnostic block contains the following diagnostic data:

- ▶ Type: The type of PSENvip
- SW Version: The software version of PSENvip
- Device Data: Device data
- Configuration: Overrun
- Tool Data: Tool data
- Error Statistic: Information on the error rate
- > Thresholds: Information on the optical system
- Mod Limits: Information on the optical system
- Run Statistic: Information on the optical system
- Adjust Statistic: Information on the optical system
- The Error Data diagnostic block contains the following diagnostic data:
- Error stack with the last 10 entries

The Log Data diagnostic block contains the following diagnostic data: Log data: Log book data.

- ▶ Press the <MODE> button to access the next diagnostic block.
- ▶ Press the ▼keys to access the diagnostic data within a diagnostic block.
- ▶ Exit the **DIAGNOSTICS** menu using the <ESC> key.

# 10 System Connections

# 10.1 Requirements of the user program

The automation system PSS 4000 from Pilz is required to run PSENvip. In the PSS 4000 user program the following safety functions must be implemented to safeguard the dynamic muting of PSENvip:

Monitoring of the pinch point

- Calculating an expectation for switching off the outputs Mute 1/2, based on the process data of CNC (pinch point) The pinch point must be safety-related in the user program to do this.
- Press stop when switching off of the outputs Mute 1/2 of PSENvip does not correspond to the expectation. This is the case, for example, when an obstacle (e.g. a hand) rests on the plate and the outputs Mute 1/2 are switched off earlier than expected.
- The monitoring of the pinch point must be performed in each press stroke.
- Monitoring of the braking ramp

PSENvip reduces its protected field during dynamic muting. The monitoring of the press brake ramp must ensure that also the reduced protected field can at any time stop the movements of the upper tool in time. This is only possible when the press speed is reduced accordingly.

If for example the brake ramp is launched too late, the PSS 4000 stops the press.

Determining of a safe position and a safe speed of the upper tool

Safe evaluation of the encoders (e.g. incremental encoders) is the prerequisite for monitoring the pinch point and the press brake ramp.

For the safety functions described Pilz offers a certified evaluation program for the PSS 4000.

In chapter 4.7 "System cycle" the signal behaviour of the outputs OSSD and Mute are described in detail.

# **10.2** Communication with the safety system

For communication between PSENvip and the programmable safety system, please note the following information in this operating manual:

- Information on the inputs and outputs used for communication and information on the communication sequence: Section entitled "Communication with the programmable safety system", under "Function Description"
- Safety guidelines on tool shapes, under "Safety"
- Information on tool detection, in the section entitled "Adjustment during tool change", under "Commissioning"

The user program in the programmable safety system must support communication with the PSENvip, if tools of tool class 2 or 3 are used. The user program does not need to support this communication if tools of tool class 1 are used exclusively.

Communication only occurs in the system status TEST. This status is adopted

- After switching on.
- After a tool change.
- After a 0/1 pulse edge at the input System-Init.
- Periodically every 2 minutes.

The PSENvip starts communication via a 0/1 pulse edge at the Activate output (X1, 6).

The various tool classes have the following requirements of the user program:

#### Tool class 1

- ▶ The user program confirms tool class 1. The PSENvip switches to a RUN state.
- The PSENvip switches to a HOLD state if
  - The tool class sent by the PSENvip and reflected by the user program do not match.
  - Errors occur in the communication protocol.
  - Overall communication takes longer than 600 ms.
  - A single communication phase takes longer than 200 ms (see Chapter 4.4, section entitled "Communication sequence").
- Please note:

The PSENvip switches to a RUN state if the user program fails to react to the communication request via the PSENvip once a timeout of 200 ms has elapsed.

As a result, tools of tool class 1 can also be used with user programs that do not support communication.

#### Tool class 2

- The user program confirms tool class 2. The PSENvip switches to a RUN state.
- The PSENvip switches to a HOLD state if
  - No communication is established (within 30 s on switching on, otherwise within 200 ms).
  - The tool class sent by the PSENvip and reflected by the user program do not match.
  - Errors occur in the communication protocol.
  - Overall communication takes longer than 600 ms.
  - A single communication phase takes longer than 200 ms (see Chapter 4.4, section entitled "Communication sequence").
- The switchover point must be raised in comparison with the regular switchover point. The switchover to lower speed must take place earlier.
- The user program must convey a higher switchover point to the CNC controller and then monitor this.

#### Tool class 3

The user program confirms tool class 3. The PSENvip switches to a RUN state.

- The PSENvip switches to a HOLD state if
  - No communication is established (within 30 s on switching on, otherwise within 200 ms).
  - The tool class sent by the PSENvip and reflected by the user program do not match.
  - Errors occur in the communication protocol.
  - Overall communication takes longer than 600 ms.
  - A single communication phase takes longer than 200 ms (see Chapter 4.4, section entitled "Communication sequence").
- The switchover point must be raised in comparison with the switchover point for tool class
   The switchover to lower speed must take place even earlier.
- The user program must convey a higher switchover point to the CNC controller and then monitor this.
- If the press is at top dead centre (TDC), each press stroke must be acknowledged before it is initiated. Only after this acknowledgement are the OSSDs switched on, enabling rapid traverse for the press.

Program example for communication between the PSENvip and a safety system from the automation system PSS 4000:

| FUNCTION_BLOCK<br>PSENvipCom  |             |                                                                           |
|-------------------------------|-------------|---------------------------------------------------------------------------|
| VAR_INPUT                     |             |                                                                           |
| bStartToolChangeE0            | : SAFEBOOL; | <pre>// Start signal for the communication from PSENvip</pre>             |
| bValidToolChangeE1            | : SAFEBOOL; | // Tool value from PSENvip is valid                                       |
| bToolTypeE2                   | : SAFEBOOL; | // Tool value Bit 0 from PSENvip                                          |
| bToolTypeE3                   | : SAFEBOOL; | // Tool value Bit 1 from PSENvip                                          |
| uiToolTypeCNC                 | : SAFEUINT; | // Tool value from the CNC                                                |
| END_VAR                       |             |                                                                           |
| VAR_OUTPUT                    |             |                                                                           |
| bAcknowledgeTool-<br>ChangeA0 | : SAFEBOOL; | <pre>// Acknowledge signal for the communica-<br/>tion from PSS4000</pre> |
| bAcknowledgeTool-<br>TypeA1   | : SAFEBOOL; | // Tool value Bit 0 from PSS4000                                          |
| bAcknowledgeTool-<br>TypeA2   | : SAFEBOOL; | // Tool value Bit 1 from PSS4000                                          |
| END_VAR                       |             |                                                                           |
| VAR                           |             |                                                                           |
| RisingFlagE0                  | : R_TRIG;   | // FUNCTION block rising edge for Signal E0                               |
| RisingFlagE1                  | : R_TRIG;   | // FUNCTION block rising edge for Signal<br>E1                            |
| bComEnd                       | : BOOL;     | // End of communication                                                   |

| bToolchangeFlag   | : BOOL;     | <pre>// Rising edge for start of the communica-<br/>tion</pre> |
|-------------------|-------------|----------------------------------------------------------------|
| bToolValidFlag    | : BOOL;     | // Rising edge for valid tool from PSENvip                     |
| bStartCom         | : BOOL;     | // Start communication                                         |
| bToolValid        | : BOOL;     | // Tool from PSENvip is valid                                  |
| uiToolTypePSENvip | : SAFEUINT; | // Tool type from PSENvip                                      |

#### END\_VAR

// Communication between PSENvip and PSS4000

```
RisingFlagE0(
CAL
clk := bStartToolChangeE0,
q => bToolchangeFlag
)
LD
      bToolchangeFlag
      bStartCom
S
// Waiting for the communication start
LDN
      bStartCom
ORN
      bStartToolChangeE0
JMPC RESTORE
// Acknowledge for the communication from PSS4000 to PSENvip
LD
       TRUE
ST
      bAcknowledgeToolChangeA0
CAL
      RisingFlagE1(
clk := bValidToolChangeE1,
q => bToolValidFlag
)
LD
      bToolValidFlag
S
      bToolValid
// Waiting for the tool valid signal from PSENvip
LDN
      bToolValid
JMPC END
// Tool NOT Valid
ANDN bToolTypeE2
ANDN bToolTypeE3
JMPC END
// Tool class 01
```

LDN bToolTypeE2

AND bToolTypeE3 JMPC TOOL01 // Tool class 02 LD bToolTypeE2 ANDN bToolTypeE3 JMPC TOOL02 // Tool class 03 LD TRUE ST bAcknowledgeToolTypeA1 ST bAcknowledgeToolTypeA2 LD UINT#3 ST uiToolTypePSENvip **ENDDATATRANSFER** JMP

#### TOOL01:

LDTRUESTNbAcknowledgeToolTypeA1STbAcknowledgeToolTypeA2LDUINT#1STuiToolTypePSENvipJMPENDDATATRANSFER

#### TOOL02:

- LD TRUE
- ST bAcknowledgeToolTypeA1
- STN bAcknowledgeToolTypeA2
- LD UINT#2
- ST uiToolTypePSENvip

#### ENDDATATRANSFER:

// Comparing the tool value between PSENvip and CNC

- LD uiToolTypePSENvip
- NE uiToolTypeCNC

JMP END

#### // Waiting for the end of communication

- LD bStartToolChangeE0
- OR bValidToolChangeE1
- OR bToolTypeE2
- OR bToolTypeE3
- ST bComEnd

LD bComEnd JMPC END

**RESTORE:** 

- LD FALSE
- ST bAcknowledgeToolChangeA0
- ST bAcknowledgeToolTypeA1
- ST bAcknowledgeToolTypeA2
- LD TRUE
- R bStartCom
- R bToolValid

END:

END\_FUNCTION\_BLOCK

# 11 Technical details

# 11.1 Technical details

| Technical details                     |                                                           |
|---------------------------------------|-----------------------------------------------------------|
| Function                              | Camera-based protection system                            |
| Application range                     | EN 61496-1,-2, EN 12622, EN 61508                         |
| Detection zone                        |                                                           |
| Length                                | 0.1 m 10 m                                                |
| Height                                | Max. 20 mm                                                |
| Width                                 | 44 mm                                                     |
| Reaction time                         | 4 ms                                                      |
| Category                              | Type 4 in accordance with IEC 61496-1                     |
| Resolution of protected field         |                                                           |
| Object size                           | 7 mm                                                      |
| Resolution of advance measuring field |                                                           |
| Sheet thickness                       | 2 mm                                                      |
| Required penetration depth            |                                                           |
| From side                             | 1.6 mm                                                    |
| From top or bottom                    | 1.6 mm                                                    |
| Transmitter's electrical data         |                                                           |
| Number of inputs                      | 2                                                         |
| Supply voltage                        | 24 VDC                                                    |
| Tolerance range                       | 20 V 30 VDC including residual ripple of max. $\pm$ 1.2 V |
| Current consumption                   | 0.2 A at 24 VDC                                           |
| Connection type                       | M12, 4-pin                                                |
| Cable cross section                   | Min. 0.14 mm                                              |
| Light source                          | High power LED                                            |
| Service life                          | 50,000 hours                                              |
| Diameter of illuminated target area   | 70 mm                                                     |
| Receiver's electrical data            |                                                           |
| Supply voltage                        | 24 VDC                                                    |
| Tolerance range                       | 20 V 30 VDC including residual ripple of max. $\pm$ 1.2 V |
| Current consumption                   | Max. 2 A at 24 VDC                                        |
| Connection type                       | 2 x M12, 8-pin                                            |
| Inputs on the receiver                |                                                           |
| Number                                | 5                                                         |

| Technical details                                                   |                                                    |
|---------------------------------------------------------------------|----------------------------------------------------|
| Galvanic isolation                                                  | No                                                 |
| Signal level at "0"                                                 | -3 V +5 VDC                                        |
| Signal level at "1"                                                 | +15 V +30 VDC                                      |
| Input current                                                       | Typ. 6 mA                                          |
| Recognition time                                                    | Min. 100 ms                                        |
| Outputs on the receiver                                             |                                                    |
| Number of positive-switching single-pole semicon-<br>ductor outputs | 8                                                  |
| Galvanic isolation                                                  | No                                                 |
| Output current at "1"                                               | Max. 0.25 A at 24 VDC                              |
| Permitted range                                                     | 0 0.32 A                                           |
| Short circuit protection                                            | Electronic                                         |
| Min. pulse width at "0" signal (off time)                           | 100 ms                                             |
| Max. cable length with cable cross section 0.25 mm <sup>2</sup>     | 150 m                                              |
| OSSD/Mute in accordance with EN 61496-1, type 4                     |                                                    |
| Signal level at "0"                                                 | 0 VDC (-3 V 2 V in accordance with EN 61496)       |
| Signal level at "1"                                                 | UB - 1 VDC (11 V 30 V in accordance with EN 61496) |
| Residual current at "0" signal                                      | Max. 1 mA (<2 mA in accordance with EN 61496)      |
| Duration of on and off time during self test                        | 40 µs                                              |
| Max. cable resistance for detection of shorts between contacts      | 16 Ohm                                             |
| Max. capacitive load                                                | 20 nF for $R_L$ > 48 Ohm at rated voltage          |
| Max. inductive load                                                 | 0.5 H                                              |
| Transmitter synchronisation                                         |                                                    |
| Max. capacitive load                                                | 500 nF                                             |
| Environmental data                                                  |                                                    |
| Protection type (EN 60529)                                          | IP54                                               |
| Ambient temperature                                                 | 0 °C 50 °C                                         |
| (EN 60068-2-14)                                                     |                                                    |
| Storage temperature                                                 | -35 °C 70 °C                                       |
| (EN 60068-2-1, EN 60068-2-2)                                        |                                                    |
| Climatic suitability                                                | 93 % rel. h. at 40 °C                              |
| (EN 60068-2-78)                                                     |                                                    |
| Condensation                                                        | Not permitted                                      |
| Vibration                                                           | Frequency range: 10 Hz 55 Hz                       |
| (EN 60068-2-6)                                                      | Amplitude: 0.35 mm                                 |
|                                                                     | 20 cycles per axis                                 |

| Technical details      |                            |
|------------------------|----------------------------|
| Shock                  |                            |
| (EN 60068-2-29)        | 10 g, 16 ms                |
| EMC                    | EN 61000-6-4, EN 61496-1   |
| Mechanical data        |                            |
| Dimensions (H x W x D) |                            |
| Transmitter            | 115.5 mm x 112 mm x 168 mm |
| Receiver               | 115.5 mm x 112 mm x 228 mm |
| Weight                 |                            |
| Transmitter            | 1700 g                     |
| Receiver               | 2900 g                     |

The standards valid on 2010-03 apply.

#### Safety characteristic data

| Unit    | Operating<br>mode | EN ISO<br>13849-1<br>PL | EN ISO<br>13849-1<br>PL | EN IEC 62061<br>SIL CL/max.<br>SIL | EN IEC<br>62061<br>61508<br>PFH [1/h] | EN ISO<br>13849-1<br>t <sub>M</sub> [Year] |
|---------|-------------------|-------------------------|-------------------------|------------------------------------|---------------------------------------|--------------------------------------------|
|         |                   |                         |                         |                                    |                                       |                                            |
| PSENvip |                   |                         |                         |                                    |                                       |                                            |
|         |                   | PL e (Cat. 4)           | Cat. 4                  | SIL 3                              | 5,08E-9<br>(T = 40 °C)                | 20                                         |

All the units used within a safety function must be considered when calculating the safety characteristic data.

# 11.2 Order reference

### 11.2.1 Product

| Name                                    | Order No. |
|-----------------------------------------|-----------|
| PSENvip RL D P Set                      | 583007    |
| Complete set of PSENvip with PSENvip RL |           |
| D P and PSENvip T                       |           |

The names of products, goods and technologies used in this manual are trademarks of the respective companies.

### 11.2.2 Accessories

| Name                                                     | Order No. |
|----------------------------------------------------------|-----------|
| PSENvip RL D P                                           | 583601    |
| PSENvip receiver with display                            |           |
| PSENvip T                                                | 583900    |
| PSENvip transmitter                                      |           |
| PSENvip TP                                               | 583200    |
| Test piece                                               |           |
| PSENvip AP                                               | 583202    |
| Set of adjustment plates for transmitter/re-             |           |
| ceiver                                                   |           |
| PSENvip AT mag                                           | 583203    |
| Adjustment templates with magnets                        |           |
| PSENvip AT mech                                          | 583204    |
| Adjustment templates for bracket mounting                |           |
| PSENvip MB                                               | 583205    |
| Set of adapter plates for transmitter and re-            |           |
| ceiver                                                   |           |
| PSENvip MS                                               | 583206    |
| Right and left bracket for transmitter and re-<br>ceiver |           |
| PSEN op cable axial M12 4-p. shield 5 m                  | 630304    |
| Straight plug, 4-pin, shielded, 5 m for trans-<br>mitter |           |
| PSEN op cable axial M12 4-p. shield 10 m                 | 630305    |
| Straight plug, 4-pin, shielded, 10 m for transmitter     |           |

| Name                                         | Order No. |
|----------------------------------------------|-----------|
| PSEN op cable axial M12 4-p. shield 30 m     | 630309    |
| Straight plug, 4-pin, shielded, 30 m         |           |
| for transmitter                              |           |
| PSEN op cable axial M12 8-p. shield 5 m      | 630314    |
| Straight plug, 8-pin, shielded, 5 m for re-  |           |
| ceiver                                       |           |
| PSEN op cable axial M12 8-p. shield 10 m     | 630315    |
| Straight plug, 8-pin, shielded, 10 m         |           |
| for receiver                                 |           |
| PSEN op cable axial M12 8-p. shield 30 m     | 630328    |
| Straight plug, 8-pin, shielded, 30 m for re- |           |
| ceiver                                       |           |

The names of products, goods and technologies used in this manual are trademarks of the respective companies.

# 11.2.3 Customised accessories

| Name           | Order No. |
|----------------|-----------|
| PSENvip T      | 583050    |
| PSENvip RL D P | 583052    |
| PSENvip T      | 583060    |
| PSENvip RL D P | 583063    |
| PSENvip T      | 583070    |
| PSENvip RL D P | 583072    |

The names of products, goods and technologies used in this manual are trademarks of the respective companies.

# 12 Attachment

# 12.1 Check list

The following check list is intended as a guide to provide support when commissioning and recommissioning the PSENvip and when carrying out the regular inspection as required.

Please note that the check list is not intended to replace the plant-specific safety analysis required for commissioning/recommissioning, nor the resulting inspections and actions.

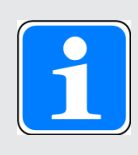

#### INFORMATION

Commissioning, recommissioning and regular inspection may only be carried out by competent personnel.

We recommend that you keep the completed check list and store it with the machine documentation for reference.

| No | Action                                                                                                    | ок | Not<br>OK | Notes |
|----|----------------------------------------------------------------------------------------------------|----|-----------|-------|
| 1  | Check the category/standards                                                                                                    |    |           |       |
|    | Does the category of the PSENvip match the cat-<br>egory required for the plant/machine?                                                                                 |    |           |       |
|    | Have the standards applicable for the plant/ma-<br>chine been considered?                                                                                                |    |           |       |
| 2  | 2 Check the ambient conditions for PSENvip                                                                                                    |    |           |       |
|    | Are the technical details of the PSENvip complied with?                                                                                                    |    |           |       |
| 3  | Check the wiring of the PSENvip                                                                                                    |    |           |       |
|    | Are all the electrical connections to the PSENvip wired correctly?                                                                                                    |    |           |       |
|    | Do the power supply for generating the 24 V supply voltage and the voltages to the inputs on the PSEN-<br>vip comply with the regulations for safe electrical isolation? |    |           |       |
|    | Are the cables adequately shielded?                                                                                                    |    |           |       |
| 4  | Visual inspection                                                                                                    |    |           |       |
| -  | Make sure that there are no objects in the protected space between the transmitter and receiver.                                                                         |    |           |       |
|    | Make sure that there are no transparent materials between the transmitter and receiver (e.g. glass panel).                                                               |    |           |       |
|    | Are all the mechanical connections to the                                                                                                    |    |           |       |
|    | PSENvip attached correctly?                                                                                                    |    |           |       |
|    | Cables are undamaged?                                                                                                    |    |           |       |
| No | Action                                                                                                    | ок | Not<br>OK | Notes |
|----|----------------------------------------------------------------------------------------------------|----|-----------|-------|
| 5  | Check commissioning                                                                                                    |    |           |       |
|    | Has the system been commissioned correctly in ac-<br>cordance with the documentation?                                      |    |           |       |
| 6  | Check the circuitry of the programmable safety and control system                                                          |    |           |       |
|    | Have the outputs that have been defined as OSSDs been incorporated in accordance with the required category?               |    |           |       |
|    | Are the switching elements that are connected to<br>the outputs (e.g. valves, contactors) monitored via<br>feedback loops? |    |           |       |
|    | Does the wiring of the inputs and outputs match the circuit diagram?                                                       |    |           |       |
| 7  | Check the effectiveness of the PSENvip during the hazardous movement                                                       |    |           |       |
|    | Is the PSENvip effective throughout the whole of the hazardous movement of the plant/machine?                              |    |           |       |
|    | Is the safety function tested in accordance with the instructions specified in this documentation?                         |    |           |       |
| 8  | Check protected field modes                                                                                                |    |           |       |
|    | Do the protected field modes operate in accordance<br>with the setting of the operating mode selector<br>switch?           |    |           |       |

Date: .....

Signature: .....

# 12.2 EC declaration of conformity

This product/these products meet the requirements of the directive 2006/42/EC on machinery of the European Parliament and of the Council. The complete EC Declaration of Conformity is available on the Internet at www.pilz.com/downloads. Representative: Pilz GmbH & Co. KG, Felix-Wankel-Str. 2, 73760 Ostfildern, Germany

# 12.3 UKCA-Declaration of Conformity

This product(s) complies with following UK legislation: Supply of Machinery (Safety) Regulation 2008.

The complete UKCA Declaration of Conformity is available on the Internet at www.pilz.com/ downloads.

Representative: Pilz Automation Technology, Pilz House, Little Colliers Field, Corby, Northamptonshire, NN18 8TJ United Kingdom, eMail: mail@pilz.co.uk

# Support

Technical support is available from Pilz round the clock.

#### Americas

Brazil +55 11 97569-2804 Canada +1 888 315 7459 Mexico +52 55 5572 1300 USA (toll-free) +1 877-PILZUSA (745-9872)

## Asia

China +86 400-088-3566 Japan +81 45 471-2281 South Korea +82 31 778 3300

## Australia and Oceania

Australia +61 3 95600621 New Zealand +64 9 6345350

### Europe

Austria +43 1 7986263-444 Belgium, Luxembourg +32 9 3217570 France +33 3 88104003 Germany +49 711 3409-444 Ireland +353 21 4804983 Italy, Malta +39 0362 1826711

Pilz develops environmentally-friendly products using ecological materials and energy-saving technologies. Offices and production facilities are ecologically designed, environmentally-aware and energy-saving. So Pilz offers sustainability, plus the security of using energy-efficient products and environmentally-friendly solutions.

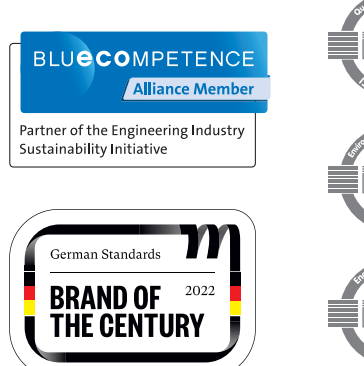

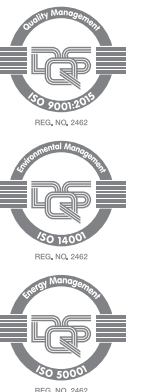

Scandinavia +45 74436332 Spain +34 938497433 Switzerland +41 62 88979-32 The Netherlands +31 347 320477 Türkiye +90 216 5775552 United Kingdom +44 1536 462203

You can reach our international hotline on: +49 711 3409-222 support@pilz.com

Д Ц , CHRE®, CMSE®, INDUSTRIAL PI®, Leansafe®, Myzel®, PAS4000®, PASconfig®, Pilz®, PTT®, PMCprimo®, PMCprotego®, PMCtendo®, PMD®, PMI®, , Primo®, PSEN®, PSS®, PVIS®, SafetyBUS p®, SafetyEYE®, SafetyNET p®, THE SPIRIT OF SAFETY® are registered and protected trademarks of Pilz GmbH & Co. In some countries. We would point out that product features may vary from the details stated in this document, depending on the status at the time of publication and the scope of the equipment. We accept no responsibility for the validity, accuracy and entirety of the text and graphics presented in this information. Please contact our Technical Support if you have any questions. CECE®, PNOZ®,

We are represented internationally. Please refer to our homepage www.pilz.com for further details or contact our headquarters.

Headquarters: Pilz GmbH & Co. KG, Felix-Wankel-Straße 2, 73760 Ostfildern, Germany Telephone: +49 711 3409-0, E-Mail: info@pilz.com, Internet: www.pilz.com

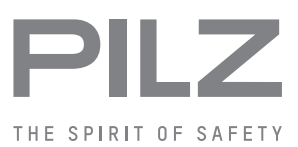